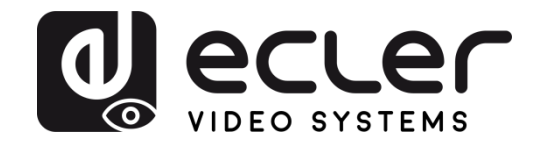

# VEO-XTI2L/VEO-XRI2L

DISTRIBUTION VIDÉO SUR IP Prolongateurs vidéo 4K sur IP à faible latence avec fonctions KVM et mur d'images

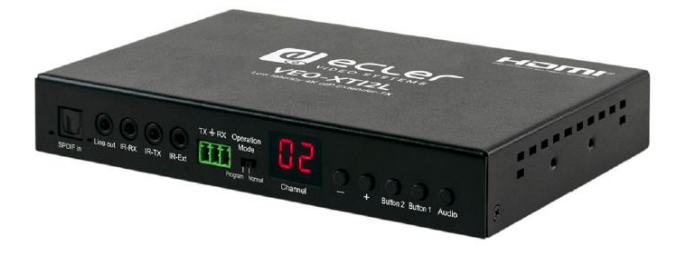

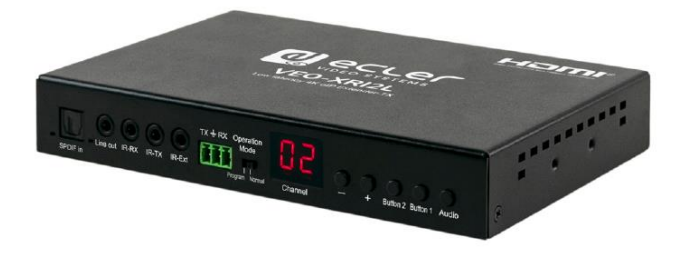

## MODE D'EMPLOI

50-0357-01**07** 

VEO-XTI2L and VEO-XRI2L FR

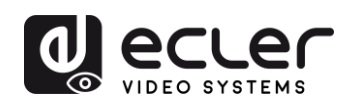

## SOMMAIRE

| HAR | OWAR  | RE                                                            | 6-55              |  |  |  |
|-----|-------|---------------------------------------------------------------|-------------------|--|--|--|
| 1   | REMA  | REMARQUE IMPORTANTE                                           |                   |  |  |  |
| 2   | INSTR | RUCTIONS DE SÉCURITÉ IMPORTANTES                              | 6                 |  |  |  |
| 3   | NOTE  | IMPORTANTE                                                    | 8                 |  |  |  |
| 4   | INTRO | DDUCTION                                                      | 8                 |  |  |  |
|     | 4.1   | Caractéristiques                                              | 8                 |  |  |  |
| 5   | CONT  | ENU DE L'EMBALLAGE                                            | 9                 |  |  |  |
|     | 5.1   | Ensemble VEO-XTI2L                                            | 9                 |  |  |  |
|     | 5.2   | Ensemble VEO-XRI2L                                            | 9                 |  |  |  |
| 6   | DESCF | RIPTIONS DES FACES                                            | 10                |  |  |  |
|     | 6.1   | Émetteur                                                      |                   |  |  |  |
|     | 6.1   | 1.1 Face avant                                                |                   |  |  |  |
|     | 6.1   | 1.2 Face arrière                                              |                   |  |  |  |
|     | 6.2   | Récepteur                                                     |                   |  |  |  |
|     | 6.2   | 2.1 Face avant                                                |                   |  |  |  |
|     | 6.2   | 2.2 Face arrière                                              |                   |  |  |  |
|     | 6.3   | Connexions du capteur et de l'émetteur IR                     |                   |  |  |  |
|     | 6.4   | Sélection de l'identifiant de groupe avec la télécommande     |                   |  |  |  |
|     | 6.5   | Description des boutons de fonction                           |                   |  |  |  |
|     | 6.6   | Description du bouton de commande Audio                       |                   |  |  |  |
| 7   | INSTA | ALLATION ET CONFIGURATION                                     | 16                |  |  |  |
|     | 7.1   | Démarrage                                                     |                   |  |  |  |
|     | 7.2   | Comment trouver l'adresse IP des appareils                    |                   |  |  |  |
|     | 7.3   | Exigences et recommandations pour l'utilisation d'un réseau v | idéo IP VEO<br>18 |  |  |  |
| 8   | ΤΟΡΟΙ | LOGIE ET CONFIGURATIONS DU SYSTÈME                            | 19                |  |  |  |

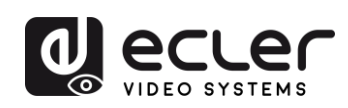

|    | 8.1   | Со                | nexion point à point                                                                                            |                        |  |  |  |
|----|-------|-------------------|----------------------------------------------------------------------------------------------------|------------------------|--|--|--|
|    | 8.2   | Со                | nnexions et fonctionnement point à multipoint                                                                   | . 19                   |  |  |  |
|    | 8.3   | Со                | nnexions et fonctionnement multipoint à multipoint                                                              | 20                     |  |  |  |
|    | 8.4   | Со                | nnexions pour applications interactives                                                                         | 20                     |  |  |  |
|    | 8.5   | Mode mur d'images |                                                                                                    |                        |  |  |  |
| 9  | CONFI | GUR               | ATION AVEC ECLERNET MANAGER                                                                                     | 22                     |  |  |  |
|    | 9.1   | Со                | mment trouver des appareils avec EclerNet Manager                                                               | 22                     |  |  |  |
|    | 9.2   | Coi<br>Ma         | nment ajouter les VEO-XTI2l et VEO-XRI2L à un projet Ecler<br>nager                                             | <sup>.</sup> Net<br>24 |  |  |  |
|    | 9.3   | Qu<br>Ecl         | elles sont les fonctions disponibles lors de l'emploi des appareils a<br>erNet Manager ?                        | avec<br>27             |  |  |  |
|    | 9.3   | .1                | Fonctions associées à l'émetteur VEO-XTI2L                                                                      | 27                     |  |  |  |
|    | 9.3   | .2                | Fonctions associées au récepteur VEO-XRI2L                                                                      | 28                     |  |  |  |
|    | 9.3   | .3                | Comment ajouter des fonctions de contrôle à un panneau de comma<br>par l'utilisateur (UCP – User Control Panel) | nde<br>29              |  |  |  |
| 10 | CONFI | GUR               | ATION AVEC VEO XTI2L - XRI2L CONTROL CENTRE                                                                     | 30                     |  |  |  |
|    | 10.1  | Со                | nment trouver des appareils avec Control Centre                                                                 | 30                     |  |  |  |
|    | 10.2  | Со                | nfiguration du mode de diffusion avec Control Centre                                                            | 31                     |  |  |  |
|    | 10.3  | Со                | nfiguration du mode mur d'images avec Control Centre                                                            | 32                     |  |  |  |
| 11 | CONFI | GUR               | ATION AVEC L'INTERFACE WEB                                                                                      | 34                     |  |  |  |
|    | 11.1  | Со                | nfiguration des paramètres du système                                                                           | 34                     |  |  |  |
|    | 11.   | .1.1              | Informations sur le firmware et mise à jour                                                                     | 34                     |  |  |  |
|    | 11.   | .1.2              | Utilities (Utilitaires)                                                                                         | 35                     |  |  |  |
|    | 11.   | .1.3              | Statistics (Statistiques)                                                                                       | 36                     |  |  |  |
|    | 11.2  | Со                | nfiguration du mode mur d'images avec l'interface Web                                                           | 37                     |  |  |  |
|    | 11.   | .2.1              | Procédure de configuration de base                                                                              | 37                     |  |  |  |
|    | 11.   | .2.2              | Bezel and Gap Compensation (compensation des cadres d'écran) :                                                  | 38                     |  |  |  |
|    | 11.   | .2.3              | Wall Size and Position Layout (taille du mur et disposition des écra                                            | ans)<br>39             |  |  |  |
|    | 11.   | .2.4              | Preferences (Préférences)                                                                                       | 40                     |  |  |  |
|    | 11.   | .2.5              | Apply To (appliquer à)                                                                                          | 41                     |  |  |  |
|    | 11.   | .2.6              | Configuration avancée                                                                                           | 42                     |  |  |  |

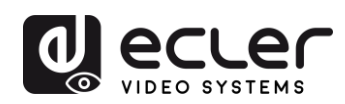

|                   | 11.3                                                                                                    | Con                                                                         | figuration des paramètres réseau                                                                                                    | 46                                                                                                    |
|-------------------|----------------------------------------------------------------------------------------------------|-----------------------------------------------------------------------------|----------------------------------------------------------------------------------------------------|----------------------------------------------------------------------------------------------------|
|                   | 11.                                                                                                    | 3.1                                                                         | Auto IP                                                                                                    | 46                                                                                                    |
|                   | 11.                                                                                                    | 3.2                                                                         | DHCP (Dynamic Host Configuration Protocol ou « pro<br>configuration dynamique des hôtes »)                                                                                                    | otocole de<br>47                                                                                                    |
|                   | 11.                                                                                                    | 3.3                                                                         | Configuration d'une adresse IP statique                                                                                                    |                                                                                                    |
|                   | 11.                                                                                                    | 3.4                                                                         | Casting Mode (mode de diffusion)                                                                                                    |                                                                                                    |
|                   | 11.4                                                                                                    | Con                                                                         | figuration des fonctions d'exploitation                                                                                                    |                                                                                                    |
|                   | 11.                                                                                                    | 4.1                                                                         | Réglage du mode de sortie vidéo pour le récepteur                                                                                                    | 50                                                                                                    |
|                   | 11.                                                                                                    | 4.2                                                                         | Réglage du mode de sortie scalaire pour l'émetteur                                                                                                    | 52                                                                                                    |
|                   | 11.                                                                                                    | 4.3                                                                         | Renvoi des données USB par IP (« USB over IP »)                                                                                                    | 52                                                                                                    |
| 12                | CONNE                                                                                                    |                                                                             | N PAR FIBRE OPTIQUE                                                                                                    | 54                                                                                                    |
| 13                | RÉINITI                                                                                                    | ALIS                                                                        | ATION D'USINE                                                                                                    | 54                                                                                                    |
| 14                | CARAC                                                                                                    | TÉRI                                                                        | STIQUES TECHNIQUES                                                                                                    | 55                                                                                                    |
| SOFT              | WARE                                                                                                    |                                                                             |                                                                                                    | 56-85                                                                                                    |
| * COI             | NTROL                                                                                                    | TCF                                                                         | 9/IP                                                                                                    | 56-67                                                                                                    |
| * COI<br>15       | NTROL<br>PROTO<br>IDENTII                                                                                                    | TCF<br>COL                                                                  | P/IP<br>E DE CONTRÔLE PAR UNE TIERCE PARTIE : CONN<br>TION                                                                                                    | <mark>56-67</mark><br>EXION ET<br>57                                                                                       |
| * COI<br>15<br>16 | NTROL<br>PROTO<br>IDENTII<br>COMM/                                                                                           | TCF<br>COL<br>FICA<br>ANDI                                                  | P/IP.<br>E DE CONTRÔLE PAR UNE TIERCE PARTIE : CONN<br>TION<br>ES DE CONTRÔLE                                                                                                    | EXION ET<br>57                                                                                                    |
| * COI<br>15<br>16 | NTROL<br>PROTO<br>IDENTII<br>COMM/<br>16.1                                                                                   | TCF<br>PCOL<br>FICA<br>ANDI<br>Com                                          | P/IP.<br>E DE CONTRÔLE PAR UNE TIERCE PARTIE : CONN<br>TION<br>ES DE CONTRÔLE                                                                                                    | EXION ET<br>57<br>                                                                                                    |
| * COI<br>15<br>16 | NTROL<br>PROTO<br>IDENTII<br>COMM<br>16.1<br>16.2                                                                            | TCF<br>PCOL<br>FICA<br>ANDI<br>Com<br>Com                                   | P/IP.<br>E DE CONTRÔLE PAR UNE TIERCE PARTIE : CONN<br>TION<br>ES DE CONTRÔLE<br>nmande de réglage de canal :<br>nmande de réglage du canal d'un service spécifique :                                                                                                    | EXION ET<br>57<br>58<br>58<br>58                                                                                           |
| * COI<br>15<br>16 | NTROL<br>PROTO<br>IDENTII<br>COMM/<br>16.1<br>16.2<br>16.3                                                                   | TCF<br>FICA<br>ANDI<br>Con<br>Con                                           | P/IP.<br>E DE CONTRÔLE PAR UNE TIERCE PARTIE : CONN<br>TION<br>ES DE CONTRÔLE<br>nmande de réglage de canal :<br>nmande de réglage du canal d'un service spécifique :<br>nmande de demande du canal d'un service spécifique                                                                                                    | EXION ET<br>57<br>58<br>58<br>58<br>58<br>58<br>59                                                                         |
| * COI<br>15<br>16 | NTROL<br>PROTO<br>IDENTII<br>COMM/<br>16.1<br>16.2<br>16.3<br>16.4                                                           | TCF<br>FICA<br>ANDI<br>Con<br>Con<br>Con                                    | P/IP<br>E DE CONTRÔLE PAR UNE TIERCE PARTIE : CONN<br>TION<br>ES DE CONTRÔLE<br>nmande de réglage de canal :<br>nmande de réglage du canal d'un service spécifique :<br>nmande de demande du canal d'un service spécifique<br>nmande d'arrêt de liaison                                                                                                    | EXION ET<br>57<br>58<br>58<br>58<br>58<br>59<br>59                                                                         |
| * COI<br>15<br>16 | NTROL<br>PROTO<br>IDENTII<br>COMM/<br>16.1<br>16.2<br>16.3<br>16.4<br>16.5                                                   | TCF<br>FICA<br>ANDI<br>Con<br>Con<br>Con<br>Con                             | P/IP<br>E DE CONTRÔLE PAR UNE TIERCE PARTIE : CONN<br>TION<br>ES DE CONTRÔLE<br>Inmande de réglage de canal :<br>Inmande de réglage du canal d'un service spécifique :<br>Inmande de demande du canal d'un service spécifique<br>Inmande d'arrêt de liaison                                                                                                    | EXION ET<br>57<br>58<br>58<br>58<br>59<br>59<br>59<br>                                                                     |
| * COI<br>15<br>16 | NTROL<br>PROTO<br>IDENTII<br>COMM/<br>16.1<br>16.2<br>16.3<br>16.4<br>16.5<br>16.6                                           | TCF<br>FICA<br>ANDI<br>Con<br>Con<br>Con<br>Con<br>Con                      | P/IP<br>E DE CONTRÔLE PAR UNE TIERCE PARTIE : CONN<br>TION<br>ES DE CONTRÔLE<br>Immande de réglage de canal :<br>Immande de réglage du canal d'un service spécifique :<br>Immande de demande du canal d'un service spécifique<br>Immande d'arrêt de liaison<br>Immande de reconnexion                                                                                                    | EXION ET<br>57<br>58<br>58<br>58<br>58<br>59<br>59<br>59<br>                                                               |
| * COI<br>15<br>16 | NTROL<br>PROTO<br>IDENTII<br>COMM/<br>16.1<br>16.2<br>16.3<br>16.4<br>16.5<br>16.6<br>16.7                                   | TCF<br>FICA<br>ANDI<br>Con<br>Con<br>Con<br>Con<br>Con<br>Con               | P/IP.<br>E DE CONTRÔLE PAR UNE TIERCE PARTIE : CONN<br>TION<br>ES DE CONTRÔLE<br>mande de réglage de canal :<br>mande de réglage du canal d'un service spécifique :<br>mande de demande du canal d'un service spécifique<br>mande d'arrêt de liaison<br>mande d'arrêt de liaison<br>mande de reconnexion<br>mande de désactivation de sortie HDMI                                                                                                    | EXION ET<br>57<br>58<br>58<br>58<br>58<br>59<br>59<br>59<br>60<br>60<br>60                                                 |
| * COI<br>15<br>16 | NTROL<br>PROTO<br>IDENTII<br>COMM/<br>16.1<br>16.2<br>16.3<br>16.4<br>16.5<br>16.6<br>16.7<br>16.8                           | TCF<br>FICA<br>ANDI<br>Con<br>Con<br>Con<br>Con<br>Con<br>Con               | P/IP<br>E DE CONTRÔLE PAR UNE TIERCE PARTIE : CONN<br>TION<br>ES DE CONTRÔLE<br>mande de réglage de canal :<br>mande de réglage du canal d'un service spécifique :<br>mande de demande du canal d'un service spécifique<br>mande d'arrêt de liaison<br>mande d'arrêt de liaison<br>mande de reconnexion<br>mande de reconnexion de sortie HDMI<br>mande de désactivation de sortie HDMI                                                                                                    | EXION ET<br>57<br>58<br>58<br>58<br>59<br>59<br>60<br>60<br>60<br>60<br>60                                                 |
| * COI<br>15<br>16 | NTROL<br>PROTO<br>IDENTII<br>COMM/<br>16.1<br>16.2<br>16.3<br>16.4<br>16.5<br>16.6<br>16.7<br>16.8<br>16.9                   | TCF<br>FICA<br>ANDI<br>Con<br>Con<br>Con<br>Con<br>Con<br>Con<br>Con        | P/IP<br>E DE CONTRÔLE PAR UNE TIERCE PARTIE : CONN<br>TION<br>ES DE CONTRÔLE<br>mande de réglage de canal :<br>mande de réglage du canal d'un service spécifique :<br>mande de demande du canal d'un service spécifique<br>mande de demande du canal d'un service spécifique<br>mande de reconnexion<br>mande de reconnexion<br>mande de reconnexion de sortie HDMI<br>mande de désactivation de sortie HDMI<br>mande de mise en pause du flux vidéo                                                                                                    | EXION ET<br>57<br>58<br>58<br>58<br>58<br>59<br>59<br>59<br>60<br>60<br>60<br>60<br>60<br>60<br>60                         |
| * COI<br>15<br>16 | NTROL<br>PROTO<br>IDENTII<br>COMM/<br>16.1<br>16.2<br>16.3<br>16.4<br>16.5<br>16.6<br>16.7<br>16.8<br>16.9<br>16.10          | TCF<br>FICA<br>ANDI<br>Con<br>Con<br>Con<br>Con<br>Con<br>Con<br>Con<br>Con | P/IP<br>E DE CONTRÔLE PAR UNE TIERCE PARTIE : CONN<br>TION<br>ES DE CONTRÔLE<br>mande de réglage de canal :<br>mande de réglage du canal d'un service spécifique :<br>mande de demande du canal d'un service spécifique<br>mande de demande du canal d'un service spécifique<br>mande de demande du canal d'un service spécifique<br>mande de demande du canal d'un service spécifique<br>mande de demande du canal d'un service spécifique<br>mande de demande du canal d'un service spécifique<br>mande de demande du canal d'un service spécifique<br>mande de demande du canal d'un service spécifique<br>mande de reconnexion<br>mande de reconnexion de sortie HDMI<br>mande de mise en pause du flux vidéo<br>mande de redémarrage             | EXION ET<br>57<br>58<br>58<br>58<br>58<br>59<br>59<br>59<br>60<br>60<br>60<br>60<br>60<br>60<br>60<br>60                   |
| * COI<br>15<br>16 | NTROL<br>PROTO<br>IDENTII<br>COMM/<br>16.1<br>16.2<br>16.3<br>16.4<br>16.5<br>16.6<br>16.7<br>16.8<br>16.9<br>16.10<br>COMM/ | TCF<br>FICA<br>ANDI<br>Con<br>Con<br>Con<br>Con<br>Con<br>Con<br>Con<br>Con | P/IP<br>E DE CONTRÔLE PAR UNE TIERCE PARTIE : CONN<br>TION<br>ES DE CONTRÔLE<br>mande de réglage de canal :<br>mande de réglage du canal d'un service spécifique :<br>mande de demande du canal d'un service spécifique<br>mande de demande du canal d'un service spécifique<br>mande de demande du canal d'un service spécifique<br>mande de demande du canal d'un service spécifique<br>mande de demande du canal d'un service spécifique<br>mande de demande du canal d'un service spécifique<br>mande de demande du canal d'un service spécifique<br>mande de reconnexion<br>mande de reconnexion de sortie HDMI<br>mande de désactivation de sortie HDMI<br>mande de mise en pause du flux vidéo<br>mande de redémarrage<br>ES POUR MUR D'IMAGES | EXION ET<br>57<br>58<br>58<br>58<br>59<br>59<br>59<br>59<br>60<br>60<br>60<br>60<br>60<br>60<br>60<br>60<br>60<br>60<br>61 |

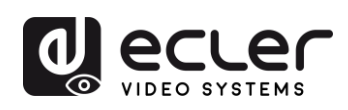

| 19 COMMENT ENVOYER DES COMMANDES DE CONTRÔLE AVEC ECLERNET<br>MANAGER65              |
|--------------------------------------------------------------------------------------|
| 19.1 Syntaxe pour chaînes de caractères Net String dans Ecler Net Manager<br>(ENM)65 |
| 19.2 Exemples de chaînes de caractères Net String dans Ecler Net Manager 66          |
| * How to configure a Cisco SG300 Ethernet Switch                                     |
| 20 HOW TO CONFIGURE A CISCO SG300 ETHERNET SWITCH INTRODUCTION 69                    |
| 21 ESTABLISHING COMMUNICATION WITH THE CISCO ETHERNET SWITCH69                       |
| 22 ENABLING IGMP PROTOCOL70                                                          |
| 23 ENABLING JUMBO FRAME74                                                            |
| 24 CONFIGURING THE DHCP SERVER75                                                     |
| * How to configure D-Link DGS-1210 Ethernet Switch                                   |
| 25 HOW TO CONFIGURE D-LINK DGS-1210 ETHERNET SWITCH INTRODUCTION                     |
| 26 ESTABLISHING COMMUNICATION WITH D-LINK ETHERNET SWITCH                            |
| 27 ENABLING IGMP PROTOCOL80                                                          |
| 28 ENABLING Jumbo Frame81                                                            |
| 29 Disabling POWER Saving and EEE (Energy Efficient Ethernet)                        |
| 30 CREATING VLANS FOR DANTE™, VIDEO OVER IP AND CONTROL<br>COEXISTENCE               |

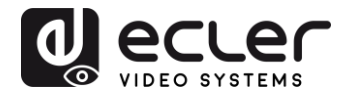

## **1** REMARQUE IMPORTANTE

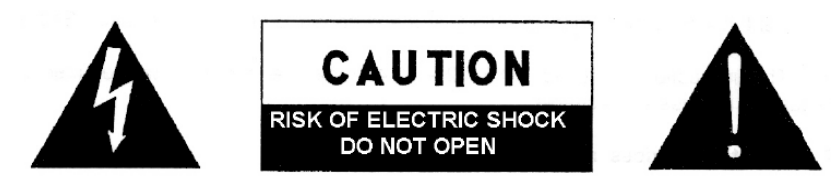

WARNING: SHOCK HAZARD - DO NOT OPEN AVIS: RISQUE DE CHOC ÉLECTRIQUE - NE PAS OUVRIR

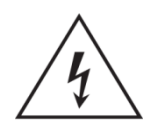

Le symbole d'éclair à tête de flèche dans un triangle équilatéral sert à prévenir l'utilisateur de la présence dans l'enceinte du produit d'une « tension dangereuse » non isolée d'une grandeur suffisante pour constituer un risque d'électrocution pour les personnes.

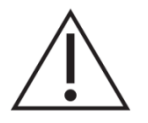

Le point d'exclamation dans un triangle équilatéral sert à prévenir l'utilisateur de la présence d'instructions importantes de fonctionnement et de maintenance (entretien) dans les documents accompagnant l'appareil.

AVERTISSEMENT (le cas échéant) : les bornes marquées du symbole « » peuvent véhiculer un courant d'une grandeur suffisante pour constituer un risque d'électrocution. Le câblage externe branché aux bornes doit être installé par une personne formée à cet effet ou des câbles ou cordons prêts à l'emploi doivent être utilisés.

**AVERTISSEMENT :** pour réduire le risque d'incendie et de choc électrique, n'exposez pas cet appareil à la pluie ou à l'humidité.

**AVERTISSEMENT :** un appareil à construction de Classe I doit être branché à une prise secteur avec fiche de terre.

## 2 INSTRUCTIONS DE SÉCURITÉ IMPORTANTES

- **1.** Lisez ces instructions.
- **2.** Conservez ces instructions.
- **3.** Tenez compte de tous les avertissements.
- 4. Suivez toutes les instructions
- 5. N'utilisez pas cet appareil avec de l'eau à proximité.
- 6. Nettoyez-le uniquement avec un chiffon sec.
- **7.** Ne bloquez aucune ouverture de ventilation. Installez-le conformément aux instructions du fabricant.

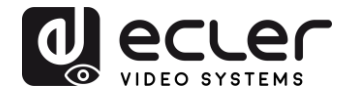

- 8. Ne l'installez pas près de sources de chaleur telles que des radiateurs, bouches de chauffage, poêles ou autres appareils (y compris des amplificateurs) dégageant de la chaleur.
- **9.** Ne neutralisez pas la fonction de sécurité de la fiche polarisée ou de terre. Une fiche polarisée a deux broches, l'une plus large que l'autre. Une fiche de terre a deux broches identiques et une troisième broche pour la mise à la terre. La broche plus large ou la troisième broche servent à votre sécurité. Si la fiche fournie n'entre pas dans votre prise, consultez un électricien pour le remplacement de la prise obsolète.
- **10.** Évitez de marcher sur le cordon d'alimentation et de le pincer, en particulier au niveau des fiches, des prises secteur, et du point de sortie de l'appareil.
- 11. N'utilisez que des fixations/accessoires spécifiés par le fabricant.
- **12.** Débranchez cet appareil en cas d'orage ou de non-utilisation prolongée.
- 13. Confiez toute réparation à des techniciens de maintenance qualifiés. Une réparation est nécessaire si l'appareil a été endommagé d'une quelconque façon, par exemple si le cordon ou la fiche d'alimentation est endommagé, si du liquide a été renversé sur l'appareil ou si des objets sont tombés dedans, si l'appareil a été exposé à la pluie ou à l'humidité, s'il ne fonctionne pas normalement, ou s'il est tombé.
- 14. Déconnexion du secteur : l'interrupteur POWER coupe les fonctions et les voyants de l'appareil, mais la déconnexion électrique totale s'effectue en débranchant le câble d'alimentation de la prise d'entrée secteur. C'est la raison pour laquelle vous devez toujours y avoir facilement accès.
- **15.** L'appareil est relié à une prise de courant avec mise à la terre au moyen d'un cordon d'alimentation.
- **16.** Les informations de marquage se trouvent sous l'appareil.
- 17. L'appareil ne doit pas être exposé à des ruissellements d'eau ni à des éclaboussures, et aucun objet rempli de liquide tel qu'un vase ne doit être placé sur lui.

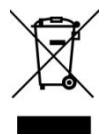

**AVERTISSEMENT :** ce produit ne doit en aucun cas être jeté avec les déchets ménagers non triés. Rapportez-le au centre de traitement des déchets électriques et électroniques le plus proche.

**NEEC AUDIO BARCELONA, S.L.** décline toute responsabilité pour les dommages qui pourraient être causés aux personnes, animaux ou objets suite au non-respect des avertissements ci-dessus.

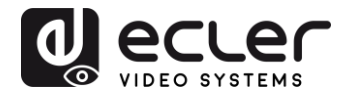

## **3 NOTE IMPORTANTE**

Merci d'avoir choisi nos **prolongateurs vidéo 4K sur IP à faible latence VEO-XTI2L et VEO-XRI2L**.

Il est **TRÈS IMPORTANT** de lire attentivement ce mode d'emploi et d'en comprendre parfaitement le contenu avant toute connexion afin d'optimiser votre utilisation et de tirer les meilleures performances de cet équipement.

Pour garantir un fonctionnement optimal de cet appareil, nous vous recommandons de faire assurer sa maintenance par nos services techniques agréés.

Les VEO-XTI2L et VEO-XRI2L bénéficient d'une garantie de 3 ans.

## **4** INTRODUCTION

Les VEO-XTI2L et VEO-XRI2L offrent une solution très polyvalente pour la distribution de signaux vidéo, audio et de contrôle sur un réseau local (LAN). Ils peuvent être utilisés comme prolongateurs sur IP pour vidéo 4K, audio et KVM, dans de multiples configurations, telles que point à point, point à multipoint et multipoint à multipoint, ou comme dispositifs d'assemblage de murs d'images. Ils comprennent également des fonctions de contrôle par renvoi de signal USB, RS232 et IR, et peuvent être facilement configurés et gérés à l'aide d'EclerNet Manager, un logiciel utilitaire pour PC (puisqu'il s'agit de dispositifs compatibles), ou de l'interface Web.

## 4.1 Caractéristiques

- Prolongateur HDMI UHD 4K sur IP/fibre
- Prolongateur USB2.0 sur IP
- Permet des distances de transmission allant jusqu'à 120 m sur un seul câble Cat. 5e/6
- Permet des rallonges par fibre optique allant jusqu'à 60 km (monomode)
- Accepte les entrées jusqu'à 3840x2160 à 60 Hz, YUV 4:2:0, et la sortie en 3840x2160 à 30 Hz
- Compatible HDCP 2.2 / HDCP1.4
- Prend en charge le renvoi IR large bande bidirectionnel (38 kHz-56 kHz)
- Prend en charge le renvoi des commandes RS-232 et Telnet
- Comprend une télécommande d'infrarouges/façade pour le canal d'identification de groupe, avec un afficheur à LED indiquant le groupe actuellement utilisé
- Prend en charge les formats Dolby True HD et DTS-HD Master Audio
- Prend en charge les formats vidéo 3D

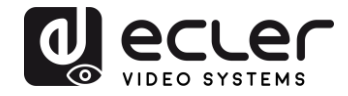

- SPDIF 5.1 incorporé et non incorporé, et stéréo analogique G/D
- Prend en charge l'assemblage de murs d'images (la taille maximale est de 8x8)
- Installation facile sur des réseaux locaux (LAN) conformes aux normes Gigabit et IGMP
- Prend en charge l'alimentation par Ethernet (PoE : Power over Ethernet) ou une alimentation 5 V-18 V externe

## 5 CONTENU DE L'EMBALLAGE

#### 5.1 Ensemble VEO-XTI2L

- 1 émetteur 4K sur IP
- 1 télécommande IR
- 1 câble d'émission IR
- 2 câbles de réception IR
- 1 connecteur Phoenix (Euroblock) pour l'extrémité du câble RS232
- 4 vis
- 2 équerres de montage amovibles
- 1 adaptateur d'alimentation CC 5 V avec broches internationales

#### 5.2 Ensemble VEO-XRI2L

- 1 récepteur 4K sur IP
- 1 télécommande IR
- 1 câble d'émission IR
- 2 câbles de réception IR
- 1 connecteur Phoenix (Euroblock) pour l'extrémité du câble RS232
- 4 vis
- 2 équerres de montage amovibles
- 1 adaptateur d'alimentation CC 5 V avec broches internationales

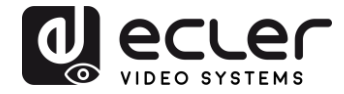

## 6 DESCRIPTIONS DES FACES

#### 6.1 Émetteur

#### 6.1.1 Face avant

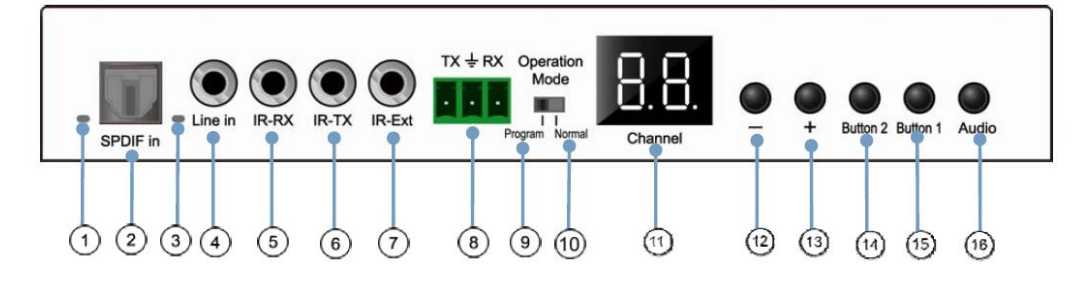

- 1. Non activé
- 2. Non activé
- 3. Voyant d'état audio analogique
- 4. Connecteur d'entrée ligne pour audio analogique
- 5. Connecteur IR-RX pour capteur IR
- 6. Connecteur IR-TX pour émetteur IR
- 7. Capteur IR pour télécommande
- 8. Port RS-232 full-duplex
- **9.** <u>Mode Program</u> : dans ce mode, le port RS-232 sert à contrôler l'unité, ce qui désactive le port IR-EXT</u>
- **10.** <u>Mode Normal</u> : dans ce mode, le port RS-232 agit comme un prolongateur de renvoi
- 11. Afficheur d'identifiant de groupe à LED
- **12.** Bouton de diminution d'identifiant de groupe
- 13. Bouton d'augmentation d'identifiant de groupe
- 14. Bouton de fonction (voir le chapitre Description des boutons de fonction)
- 15. Bouton de fonction (voir le chapitre Description des boutons de fonction)
- **16.** Bouton de sélection HDMI, S/PDIF ou audio analogique (la sélection audio par défaut est HDMI).

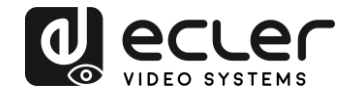

## 6.1.2 Face arrière

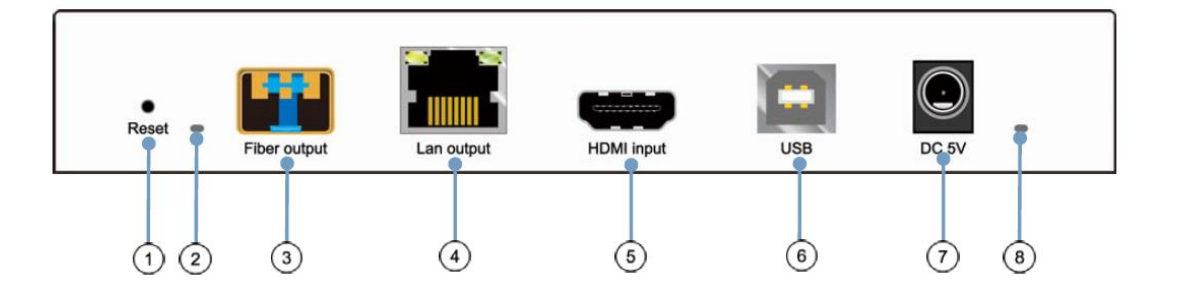

- **1.** Bouton Reset de réinitialisation (pressez-le pendant 1 seconde pour réinitialiser l'appareil)
- 2. Voyant de connexion par fibre optique
- 3. Prise pour fibre optique SFP
- 4. Connecteur Cat. 5e/6
- 5. Port d'entrée HDMI
- 6. Entrée USB (type B)
- 7. Connecteur d'entrée CC 5 V
- 8. LED témoin d'alimentation

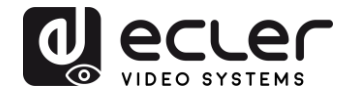

#### 6.2 Récepteur

#### 6.2.1 Face avant

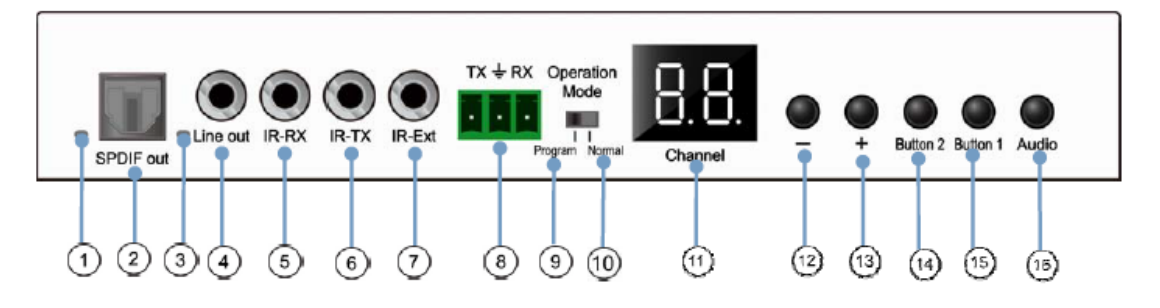

- 1. Voyant d'état S/PDIF
- 2. Connecteur S/PDIF de sortie audio
- 3. Voyant d'état audio analogique
- 4. Connecteur de sortie ligne audio analogique
- 5. Connecteur IR-RX pour capteur IR
- 6. Connecteur IR-TX pour émetteur IR
- 7. Capteur IR pour télécommande
- 8. Port RS-232 full-duplex
- **9.** <u>Program Mode</u> : dans ce mode, le port RS-232 sert à contrôler l'unité, ce qui désactive le port IR-EXT
- **10.** <u>Mode Normal</u> : dans ce mode, le port RS-232 agit comme un prolongateur de renvoi
- 11. Afficheur d'identifiant de groupe à LED
- 12. Bouton de diminution d'identifiant de groupe
- 13. Bouton d'augmentation d'identifiant de groupe
- 14. Bouton de fonction (voir le chapitre Description des boutons de fonction)
- 15. Bouton de fonction (voir le chapitre Description des boutons de fonction)
- **16.** Bouton de sélection HDMI, S/PDIF ou audio analogique (la sélection audio par défaut est HDMI).

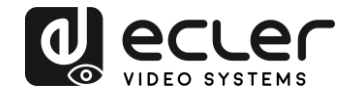

## 6.2.2 Face arrière

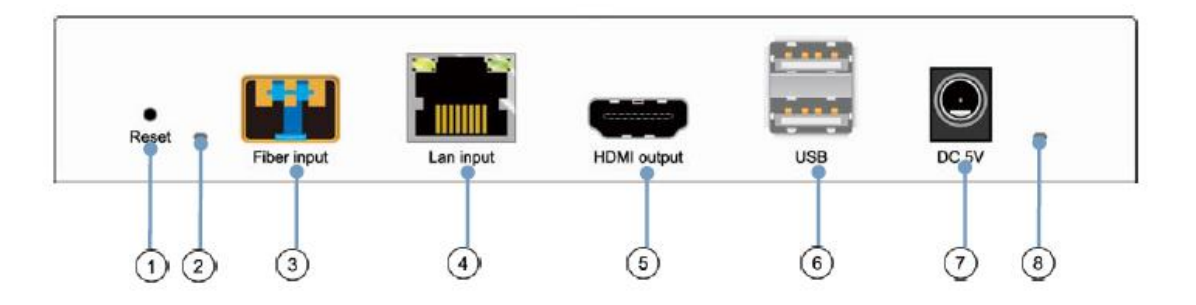

- **1.** Bouton Reset de réinitialisation (pressez-le pendant 1 seconde pour réinitialiser l'appareil)
- 2. Voyant de connexion par fibre optique
- **3.** Prise pour fibre optique SFP
- **4.** Connecteur Cat. 5e/6
- 5. Port de sortie HDMI
- 6. Entrée USB (type A)
- 7. Connecteur d'entrée CC 5 V
- 8. LED témoin d'alimentation

#### 6.3 Connexions du capteur et de l'émetteur IR

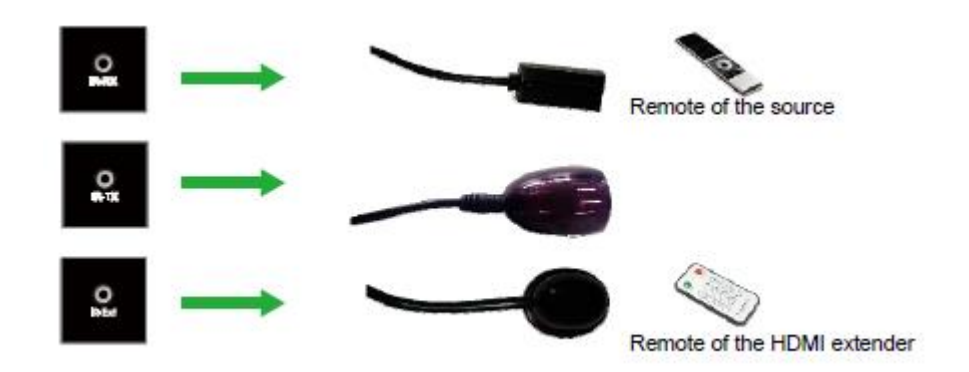

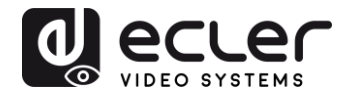

#### 6.4 Sélection de l'identifiant de groupe avec la télécommande

L'identifiant de groupe (ou Group ID) peut être sélectionné à l'aide de la télécommande IR fournie. Vous devez vous assurer que le capteur IR-Ext est connecté (voir le chapitre « <u>Contenu de l'emballage</u> »). La télécommande peut être utilisée pour changer l'identifiant de groupe, comme expliqué ci-dessous.

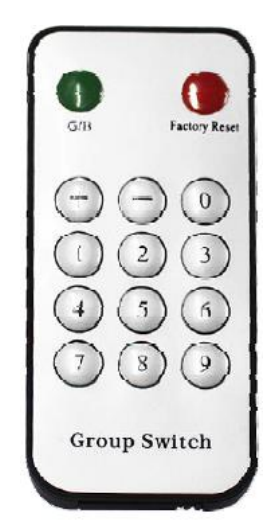

- Une fois le numéro de groupe à deux chiffres affiché, appuyez sur « + » ou « » pour sélectionner l'identifiant de groupe précédent ou suivant.
- Utilisez les touches numériques pour directement sélectionner l'identifiant de groupe souhaité. Par exemple, si vous devez sélectionner 01, appuyez sur « 0 », puis sur « 1 ».

## Exemple :

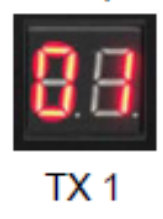

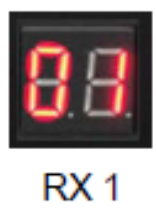

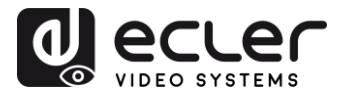

6.5 Description des boutons de fonction

| Émetteur   |                 | Récepteur  |                 |  |
|------------|-----------------|------------|-----------------|--|
| Bouton un  | Bouton deux     | Bouton un  | Bouton deux     |  |
| (Button 1) | (Button 2)      | (Button 1) | (Button 2)      |  |
| Liaison    | Mode            | Liaison    | Mode            |  |
| ON/OFF     | vidéo/graphique | ON/OFF     | vidéo/graphique |  |

| Caractéristique         | Description                                                                                                    |
|-------------------------|----------------------------------------------------------------------------------------------------|
| Liaison                 | En appuyant sur ce bouton, vous pouvez activer ou désactiver le streaming<br>vidéo. Lorsque le signal vidéo est désactivé, l'écran de veille indiquant l'état<br>actuel réapparaît sur le moniteur de destination, jusqu'à ce que la transmission<br>ne soit plus activée.                                                                                                    |
| Mode<br>vidéo/graphique | <ul> <li>L'utilisateur peut sélectionner le mode vidéo ou le mode graphique en appuyant sur ce bouton :</li> <li>Mode vidéo : la stabilité de la vidéo sera privilégiée par rapport à la bande passante et à la résolution, afin de garantir une lecture fluide</li> <li>Mode graphique : la meilleure expérience de visualisation sera assurée pour les flux à dominante graphique/textuelle</li> <li>Lorsque vous appuyez sur le bouton pour passer d'un mode à l'autre, un texte apparaît au centre du moniteur de destination, en vert, indiquant le mode actif (« Graphic Mode » ou « Video mode »)</li> </ul> |

*Note :* le réglage des boutons est conservé dans la mémoire flash interne et rappelé après redémarrage.

6.6 Description du bouton de commande Audio

## Émetteur

Le bouton « Audio » de l'émetteur VEO-XTI2L permet de sélectionner l'entrée ligne (« Line in »). Le signal audio externe sera incorporé au flux vidéo de l'entrée HDMI, écrasant tout signal audio pouvant originellement exister.

## Récepteur

Le bouton « Audio » du récepteur VEO-XRI2L permet de choisir entre les sorties « Line out » et « SPDIF out », par lesquelles une copie du signal audio reçu de l'émetteur sera extraite. Dans les deux cas, le son du signal vidéo HDMI sera toujours présent dans le flux vidéo.

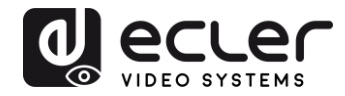

## 7 INSTALLATION ET CONFIGURATION

#### 7.1 Démarrage

- 1. Vérifiez que l'alimentation électrique est débranchée.
- **2.** À l'aide de câbles HDMI, connectez l'émetteur à la source vidéo et le récepteur à un moniteur ou à un écran.
- **3.** Connectez les câbles USB entre l'émetteur et l'ordinateur et connectez les périphériques USB supplémentaires tels que souris USB, clavier USB et clé USB au récepteur.
- **4.** Connectez l'émetteur et le récepteur au commutateur (« switch ») Ethernet à l'aide d'un câble réseau.
- 5. Allumez et activez tous les appareils connectés.
- 6. Allumez l'émetteur, le récepteur ou le commutateur à PoE.
- **7.** Connectez le câble de rallonge IR à l'émetteur et le câble du récepteur IR au récepteur, pour la commande à distance.

#### 7.2 Comment trouver l'adresse IP des appareils

Les VEO-XTI2L et VEO-XRI2L ont la fonction « Auto IP » activée par défaut. Auto IP permet l'attribution automatique d'adresses IP lorsque plusieurs appareils sont connectés au même réseau. Le sous-réseau IP est par défaut <u>169.254.x.y</u>.

Pour connaître l'adresse IP de chaque appareil, il est recommandé de consulter les chapitres « <u>Comment trouver des appareils avec EclerNet Manager</u> » et « <u>Comment trouver des appareils avec Control Centre</u> ».

Si vous n'avez pas de PC, il est également possible de trouver l'adresse IP grâce à la procédure suivante :

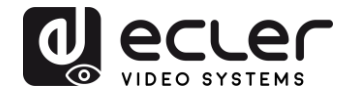

#### Récepteur

• Connectez la sortie HDMI du récepteur à un écran. Le récepteur affichera les informations d'adresse IP dans le coin inférieur droit du moniteur. L'adresse IP locale (« Local IP ») est l'adresse du récepteur.

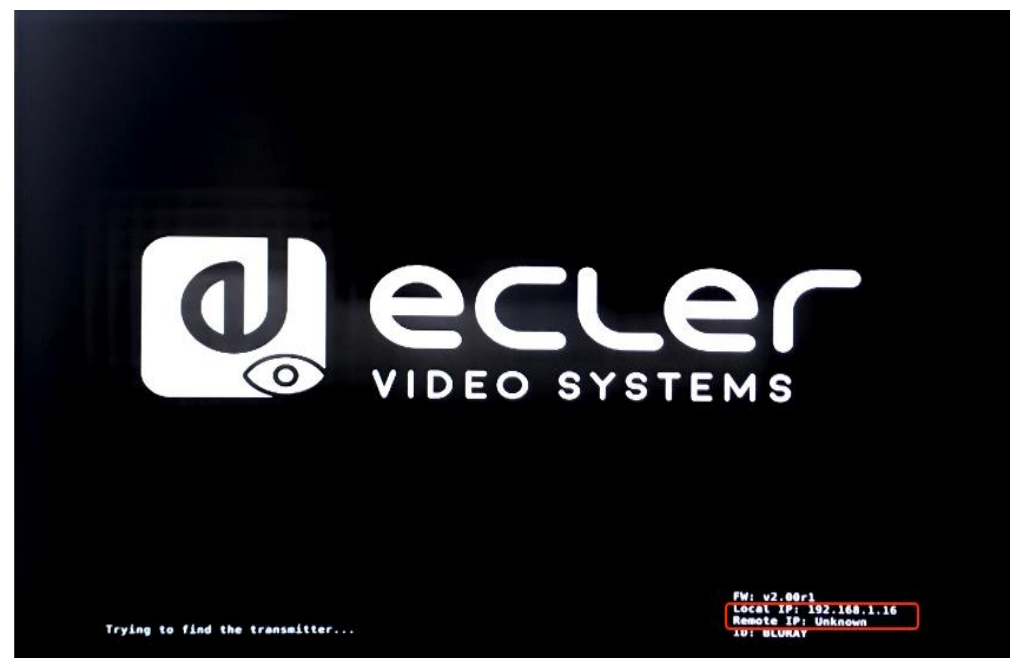

## Émetteur

 Connectez l'émetteur au récepteur, sans aucune source branchée à l'entrée HDMI. Puis, avec le récepteur connecté à un écran par sa sortie HDMI, sélectionnez le même identifiant de groupe pour les deux appareils à l'aide des boutons de face avant. Les informations d'adresse IP pour les deux appareils seront affichées dans le coin inférieur droit du moniteur. L'adresse IP locale (« Local IP ») est l'adresse du récepteur et l'adresse IP distante (« Remote IP ») est l'adresse de l'émetteur.

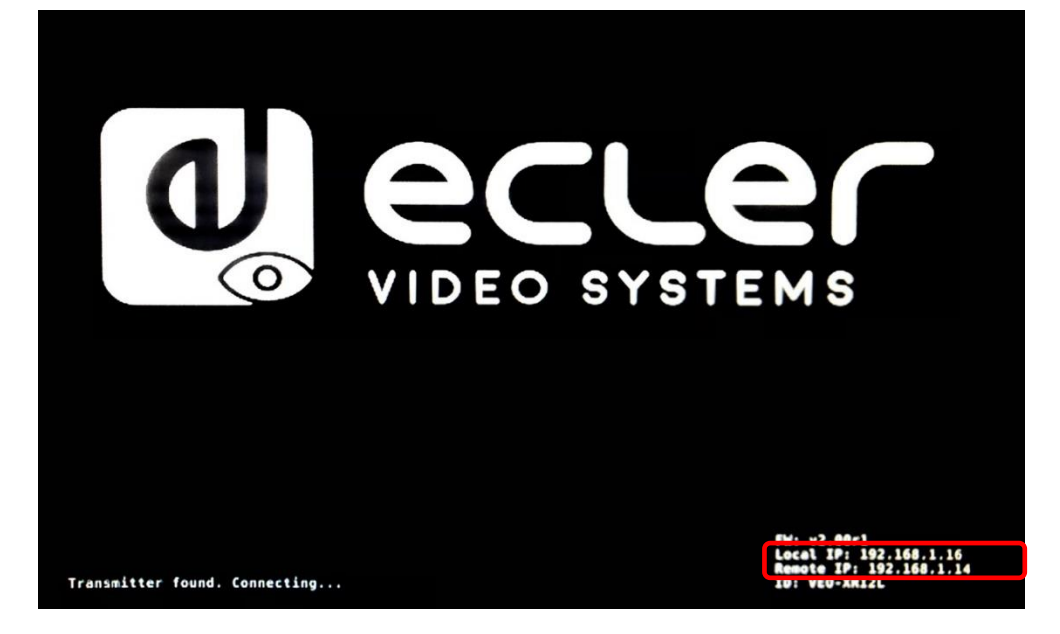

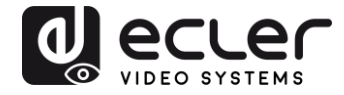

#### 7.3 Exigences et recommandations pour l'utilisation d'un réseau vidéo IP VEO

Il est nécessaire d'utiliser des commutateurs gigabit prenant en charge les trames géantes (« jumbo frames ») (ou, à défaut, de pouvoir étendre la taille du paquet IP) et l'IGMP. Cela créera les conditions les plus appropriées à la fois pour les réseaux vidéo IP autonomes et pour les systèmes vidéo IP partageant le réseau avec d'autres flux de données.

Le débit de transmission typique généré par ces appareils est d'environ 300 Mbit/s, c'est pourquoi l'utilisation de réseaux dédiés ou VLAN est fortement recommandée. Vous devez vous assurer que la capacité de traitement du commutateur gigabit est supérieure à celle requise par le système VEO.

La bande passante mesurée montre le trafic vidéo dans une installation typique, fournissant à la fois la valeur moyenne et les variations de performance entre minimum et maximum (Mbit/s) dans le tableau ci-dessous :

| Résolution vidéo       | Niveau de<br>qualité | Fréquence<br>d'images<br>maximale | Bande passante moyenne<br>du réseau (Mbit/s) |
|------------------------|----------------------|-----------------------------------|----------------------------------------------|
| 3840x2160<br>(2160p30) | Auto                 | 30                                | 218 (146~268)                                |
| 1920x1080 (1080p)      | Auto                 | 60                                | 133 (80~210)                                 |
| 1280x720 (720p)        | Auto                 | 60                                | 147 (112~177)                                |
| 1600x1200 (UXGA)       | Auto                 | 60                                | 81 (57~105)                                  |
| 1280x1024 (SXGA)       | Auto                 | 60                                | 113 (79~150)                                 |
| 1024x768 (XGA)         | Auto                 | 60                                | 81 (72~120)                                  |
| 800x600 (SVGA)         | Auto                 | 60                                | 66 (49~82)                                   |
| 640x480 (VGA)          | Auto                 | 60                                | 43 (29~56)                                   |

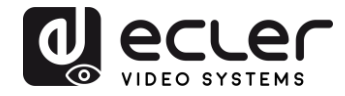

## 8 TOPOLOGIE ET CONFIGURATIONS DU SYSTÈME

*Note :* la connexion ou la déconnexion de câbles HDMI alors que les appareils VEO sont allumés peut entraîner des pertes de signal vidéo le temps qu'une connexion stable soit rétablie.

#### 8.1 Connexion point à point

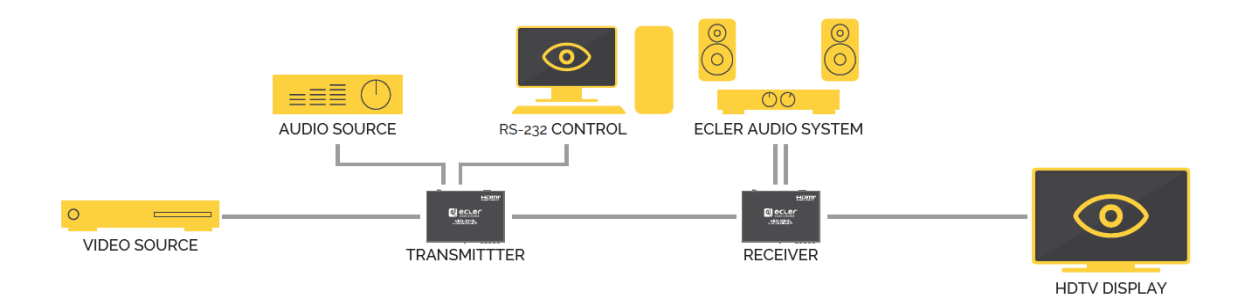

Quand le VEO-XTI2L et le VEO-XRI2L sont connectés comme simple rallonge dans une topologie point à point, aucune configuration n'est nécessaire. Les appareils ont un réglage « Auto IP » (169.254.x.x) par défaut et chaque émetteur envoie un flux vidéo <u>unicast</u> au récepteur correspondant quand le même identifiant de groupe est sélectionné. La connexion point à point est la connexion par défaut.

8.2 Connexions et fonctionnement point à multipoint

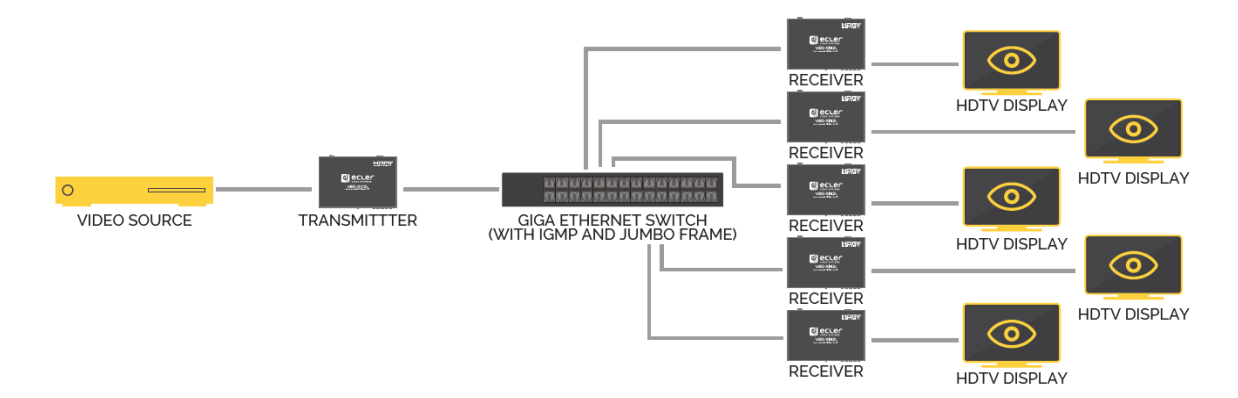

Lorsque le VEO-XTI2L et le VEO-XRI2L sont connectés en tant que système de distribution dans le cadre d'une connexion point à multipoint, les émetteurs et les récepteurs doivent être configurés en mode <u>multicast</u> (voir les chapitres « <u>Quelles sont</u> <u>les fonctions disponibles lors de l'emploi des appareils avec EclerNet Manager »</u>, « <u>Configuration du mode de diffusion avec Control Centre</u> » et « <u>Casting Mode (Mode de diffusion</u>) » de ce manuel). Chaque récepteur doit être réglé sur le même identifiant de groupe que l'émetteur.

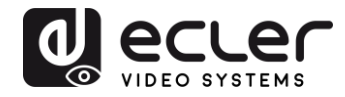

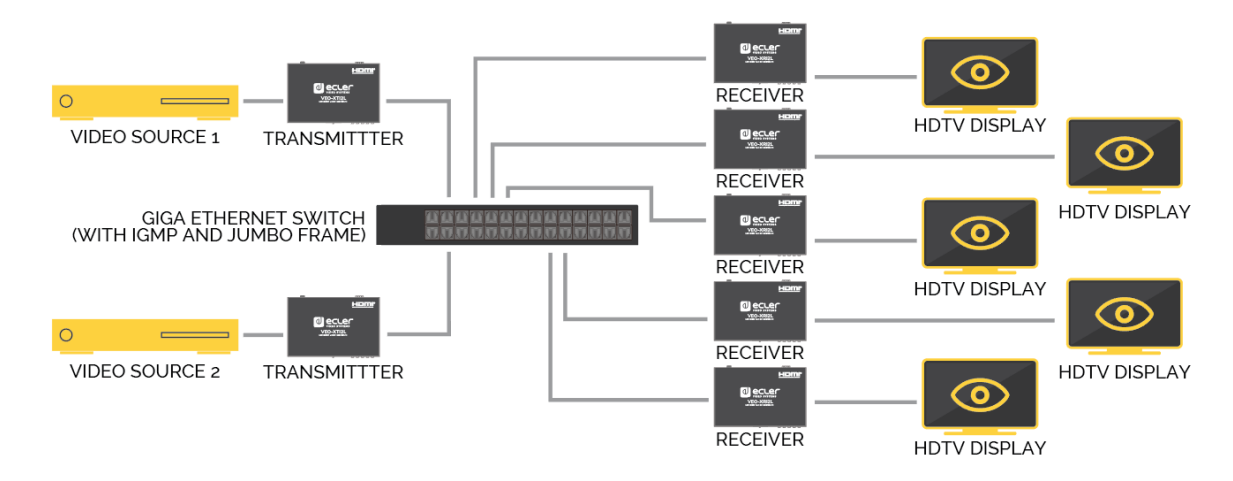

#### 8.3 Connexions et fonctionnement multipoint à multipoint

Quand le VEO-XTI2L et le VEO-XRI2L sont connectés en tant que système matriciel sur IP dans une configuration multipoint à multipoint, les émetteurs et les récepteurs doivent être configurés en mode <u>multicast</u>. Chaque récepteur peut décoder le flux correspondant à l'identifiant de groupe de l'émetteur souhaité.

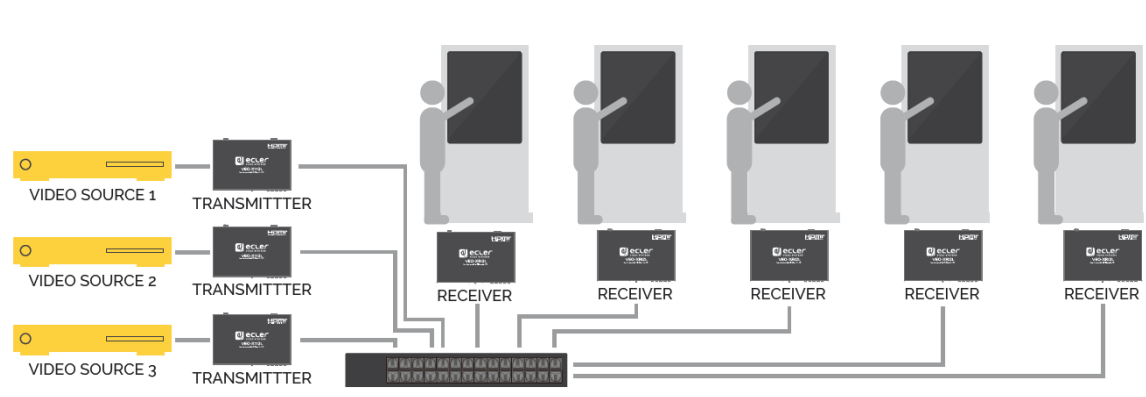

#### 8.4 Connexions pour applications interactives

Lorsqu'il est nécessaire de contrôler des contenus vidéo interactifs au moyen d'écrans tactiles, ou d'avoir des extensions KVM (clavier, souris, vidéo), les signaux USB doivent être prolongés, en plus des signaux vidéo. Reportez-vous au chapitre « <u>Renvoi des</u> <u>données USB par IP</u> » de ce manuel pour de plus amples instructions.

GIGA ETHERNET SWITCH (WITH IGMP AND JUMBO FRAME)

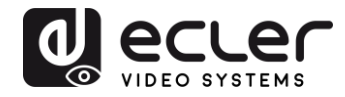

#### 8.5 Mode mur d'images

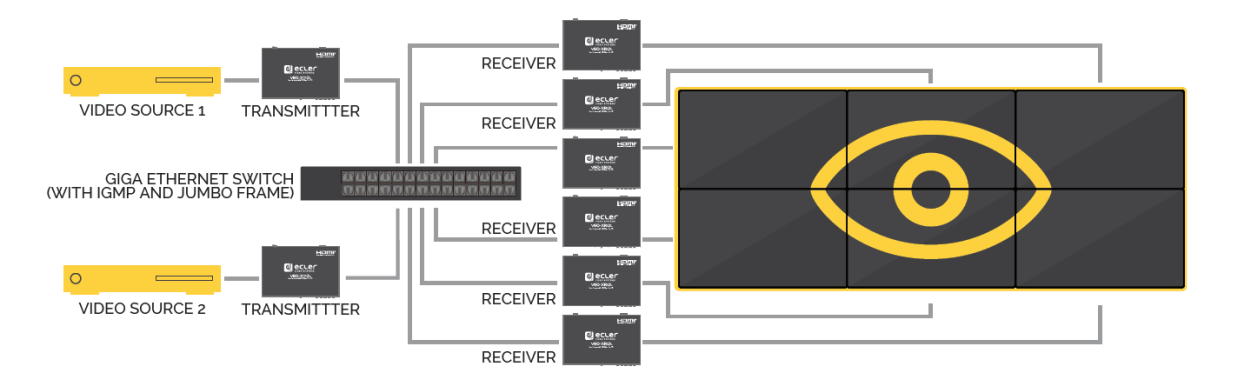

Quand le VEO-XTI2L et le VEO-XRI2L sont utilisés en mode mur d'images, les émetteurs et les récepteurs doivent être configurés en mode <u>multicast</u>. Chaque récepteur doit être réglé sur le même identifiant de groupe que l'émetteur, en suivant les instructions fournies dans les chapitres « <u>Configuration du mode mur d'images avec Control Centre</u> » et « <u>Configuration du mode mur d'images avec l'interface Web » de ce manuel.</u>

Dans une structure de type mur d'images, les configurations ne doivent pas dépasser les limites suivantes :

- Plus de 253 émetteurs
- Plus de 64 récepteurs (dimensions 8x8, 64x1, etc.)

*Note :* dans un réseau de classe C, le nombre total d'appareils VEO (émetteurs et récepteurs) ne peut pas dépasser 65000.

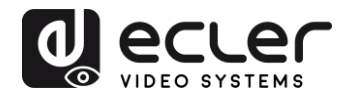

## 9 CONFIGURATION AVEC ECLERNET MANAGER

Les VEO-XTI2L et VEO-XRI2L sont des appareils compatibles avec EclerNet Manager. Pour pouvoir commencer à travailler avec eux dans un projet, il suffit de disposer des dernières versions du logiciel de gestion et du firmware (micrologiciel interne) de ces appareils (à partir de la version v2.00r0). Une fois ceux-ci connectés au réseau de votre installation, comme décrit dans le chapitre « Installation et configuration », vous pouvez commencer le processus de configuration.

#### 9.1 Comment trouver des appareils avec EclerNet Manager

Lancez le logiciel EclerNet Manager et sélectionnez la carte réseau correspondante. Ensuite, ouvrez l'onglet « Online and Unused Device List » (liste des appareils en ligne et inutilisés). Le logiciel va automatiquement détecter tous les appareils VEO-XTI2L et VEO-XRI2L présents sur le réseau et les répertorier dans la fenêtre en question.

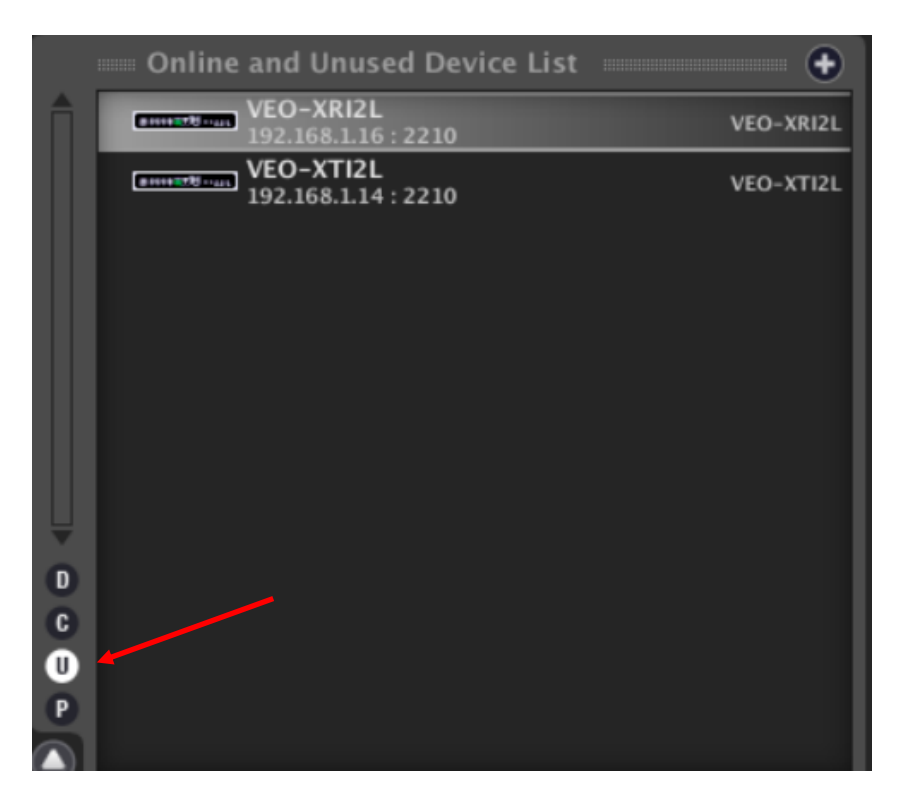

**Note** : seuls les éléments qui n'appartiennent pas à un projet existant apparaîtront.

De cette façon, vous pouvez facilement découvrir l'adresse IP de à chaque équipement. Il est important de se rappeler que le processus de détection montrera tous les appareils connectés au réseau, qu'ils soient ou non dans la même plage de visibilité que l'ordinateur contrôleur. Toutefois, pour pouvoir les configurer et/ou les utiliser, il est essentiel que la carte réseau sélectionnée et ces appareils appartiennent au même domaine réseau.

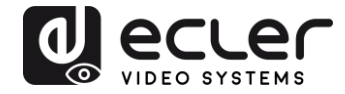

Si vous devez modifier l'un des paramètres réseau des équipements détectés, il suffit de cliquer avec le bouton droit de la souris sur l'élément sélectionné pour afficher le menu des actions et de choisir l'option « Network Configuration » (configuration du réseau), avec laquelle vous pouvez modifier les informations relatives à l'identifiant réseau.

| File Edit UCP Server View H              | lelp                        |
|------------------------------------------|-----------------------------|
| Explorer                                 | esign 🔀 Deploy              |
| mm Project Explorer (192.168             | 3.1.13 - Local) Groups from |
| Devices                                  | (1 groups) All              |
| Channels                                 | (1 groups)                  |
| User Control Panels                      | (0 Panels)                  |
|                                          | Members fro                 |
| <b>Y</b>                                 |                             |
| 📃 🔲 Online and Unused Devic              | ce List 🗕 🛨                 |
| VEO-XRI2L<br>192,168,1.16 : 2210         | Add to Project              |
| Eminter VEO-XTI2L<br>192.168.1.14 : 2210 | Activate Device Finder      |
|                                          | Network Configuration       |
|                                          |                             |
|                                          |                             |
| Network                                  | configuration 😵             |
| Device "V                                | EO-XRI2L"                   |
| Ethernet MAC                             | 00-1A-96-FE-02-6A           |
| IP Address                               | 192.168.1.16                |
| UDP Port                                 | 2210                        |
| IP Subnet Mask                           | 255.255.255.0               |
| IP Gateway                               | 192.168.1.1                 |
| ок                                       | Cancel                      |

Si l'un des équipements n'appartient pas au réseau, l'ordinateur contrôleur doit être configuré dans la plage réseau de l'appareil en question, et le processus doit être répété afin de ramener l'adresse IP de l'équipement dans la plage souhaitée.

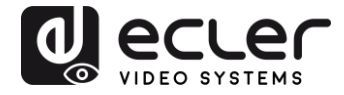

#### 9.2 Comment ajouter les VEO-XTI2l et VEO-XRI2L à un projet EclerNet Manager

Une fois que tous les appareils ont été détectés, ils peuvent être incorporés dans un projet EclerNet Manager en faisant simplement glisser chaque élément individuel dans l'une des zones de travail du logiciel, indiquées par un cadre vert.

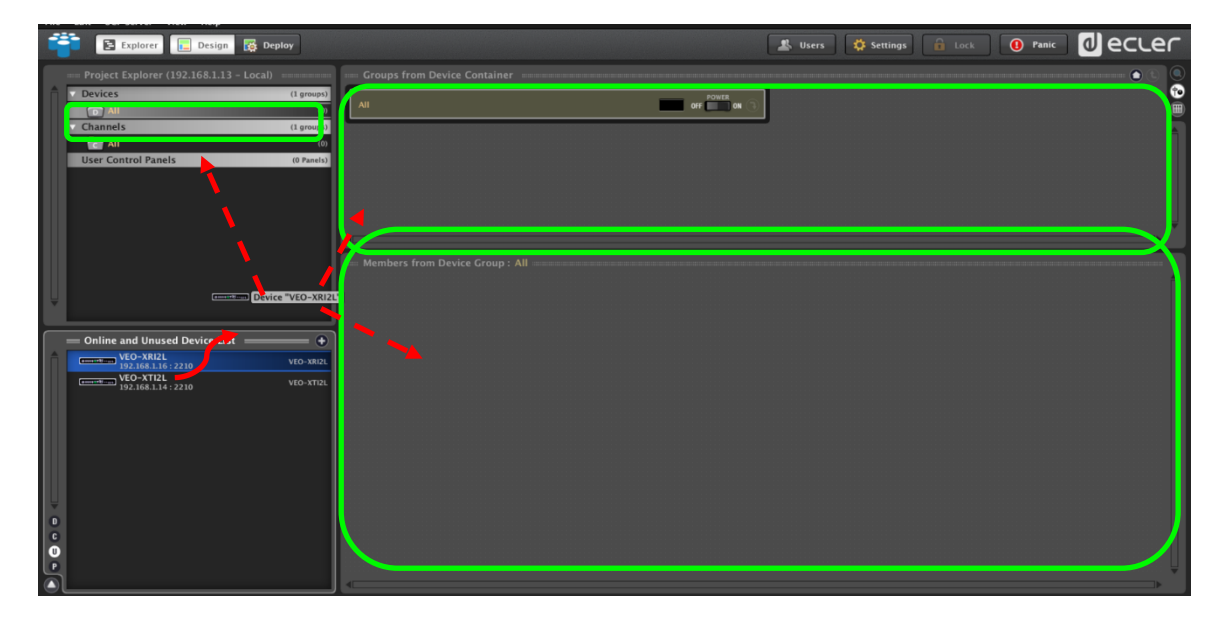

Pour ajouter tous les éléments en une seule fois, utilisez la fonction « Add All to Project » (tout ajouter au projet).

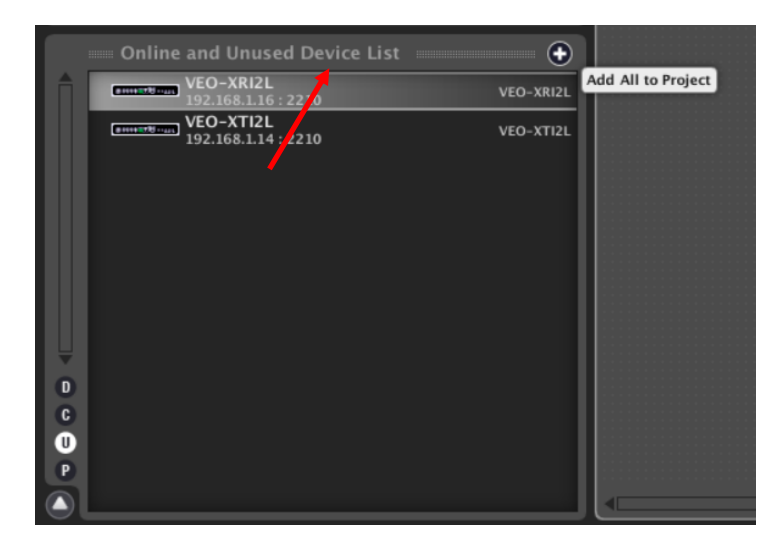

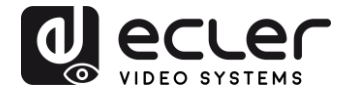

Dès que ce processus est terminé, les appareils ajoutés apparaissent dans la fenêtre « Devices » (appareils) et disparaissent de la liste des appareils en ligne et inutilisés (« Online and Unused Device List »). Un indicateur vert apparaît si ces éléments sont prêts à être configurés et/ou utilisés.

| File | Edit  | UCP Server       | View      | Help      |          |       |         |
|------|-------|------------------|-----------|-----------|----------|-------|---------|
|      |       | E Explore        | r 📘       | Design    | 🙀 De     | ploy  |         |
|      | - Pro | oject Explor     | er (192.1 | 68.1.13   | - Local) |       |         |
|      | V Dev | vices            |           |           |          | (1 g  | roups)  |
|      |       | All              |           |           |          |       | (2)     |
|      |       | (*********** VEC | D-XTI2L   |           |          | VEO-X | T12L    |
|      |       | VEC              | D-XRI2L   |           |          | VEO-X | RIZL 📮  |
|      | D Cha | annels           |           | _         |          | (1 g  | roups)  |
|      | Use   | er Control Pa    | inels     |           |          | (0)   | Panels) |
|      |       |                  |           |           |          |       |         |
| 3    | - On  | line and Un      | used De   | vice List |          |       |         |
|      |       |                  |           |           |          |       |         |
| 0    |       |                  |           |           |          |       |         |
| C    |       |                  |           |           |          |       |         |
| U    |       |                  |           |           |          |       |         |
|      |       |                  |           |           |          |       |         |
| S-3  |       |                  |           |           |          |       |         |

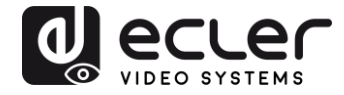

Si l'indicateur est rouge, vous devez en chercher la raison. La raison la plus probable est que cet équipement ne se trouve pas dans la même plage de réseau que l'ordinateur contrôleur.

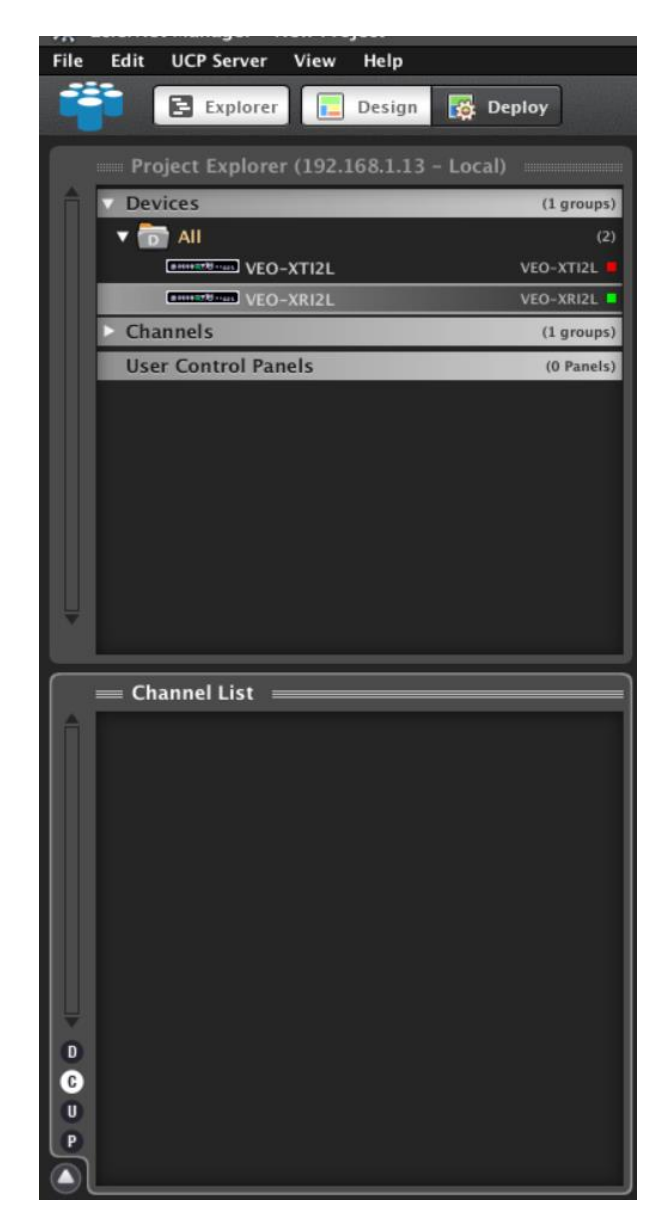

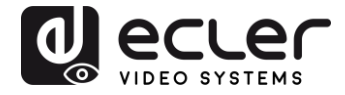

9.3 Quelles sont les fonctions disponibles lors de l'emploi des appareils avec EclerNet Manager ?

Les appareils VEO-XTI2L et VEO-XRI2L permettent de contrôler différentes fonctions associées aux caractéristiques internes de chacun des équipements à contrôler :

#### 9.3.1 Fonctions associées à l'émetteur VEO-XTI2L

Vous pourrez contrôler les paramètres suivants pour l'émetteur VEO-XTI2L :

- **CONFIG** : cette section vous permet de sélectionner le mode de transmission « Unicast » ou « Multicast ».
- **NETWORKING** : cette section ouvre la boîte de dialogue qui vous permet de modifier les informations réseau de l'appareil.
- **SETTINGS** : cette section vous permet de sélectionner le canal de transmission sur lequel fonctionnera l'émetteur.

| VEO-XTI2L              |   |              | FIRMWARE          | v2.00r1 |
|------------------------|---|--------------|-------------------|---------|
|                        |   |              | NG                |         |
| Casting Mode MULTICAST |   | Ethernet MAC | 00-1A-96-FE-01-51 |         |
|                        |   | IP Address   | 192.168.1.14      |         |
|                        |   | UDP Port     | 2210              |         |
|                        |   | Subnet Mask  | 255.255.255.0     |         |
|                        |   | Gateway      | 192.168.1.1       |         |
| SETTINGS               |   |              |                   |         |
| Channel Selection 3    | ¢ |              |                   |         |
|                        |   |              |                   |         |
|                        |   |              |                   |         |
|                        |   |              |                   |         |
|                        |   |              |                   |         |

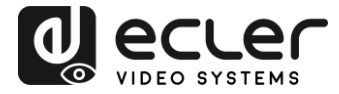

## 9.3.2 Fonctions associées au récepteur VEO-XRI2L

Vous pourrez contrôler les paramètres suivants pour le récepteur VEO-XRI2L :

| VEO-XRI2I           | _         | * |              | FIRMWARE v2.00r1  |
|---------------------|-----------|---|--------------|-------------------|
| CONFIG              |           |   |              | ٩G                |
| Casting Mode        | MULTICAST |   | Ethernet MAC | 00-1A-96-FE-02-6A |
| Video Wall in Use   | 2x2       |   | IP Address   | 192.168.1.16      |
| Video Wall Position | 1x1       |   | UDP Port     | 2210              |
| Rotation            | 0         |   | Subnet Mask  | 255.255.255.0     |
|                     |           |   | Gateway      | 192.168.1.1       |
| SETTINGS            |           |   |              |                   |
| Channel Selection   | 3         | ¢ |              |                   |
| Video Out Mute      |           |   |              |                   |
|                     |           |   |              |                   |
|                     |           |   |              |                   |

 CONFIG : cette section vous permet de sélectionner le mode de transmission « Unicast » ou « Multicast » d'une part, et le mode de fonctionnement « Videowall » (mur d'images) d'autre part. En outre, vous pouvez définir et ajuster les dimensions et la disposition d'une image après activation.

| VEO-XRI2L Device Configuration |                    |       |  |  |  |
|--------------------------------|--------------------|-------|--|--|--|
| )-XRI2I                        | Device "VEO-XRI2L" |       |  |  |  |
| Casting Mode MU                | LTICAST 🗢          |       |  |  |  |
| VIDEO WALL ROWS NUMBER 2       | \$                 |       |  |  |  |
| VIDEO WALL COLUMNS NUMBER 2    | ¢                  |       |  |  |  |
| VIDEO WALL ROW POSITION 1      |                    | 20    |  |  |  |
| VIDEO WALL COLUMN POSITION 1   | \$                 |       |  |  |  |
|                                |                    |       |  |  |  |
| and Scienting 1                |                    |       |  |  |  |
| ROTATION ANGLE (DEG) 0         | \$                 |       |  |  |  |
|                                |                    |       |  |  |  |
| U                              | nit: 0.1 mm        |       |  |  |  |
| OUTSIDE WIDTH (OW)             | 1                  | OW.   |  |  |  |
| OUTSIDE HEIGHT (OH)            | 1                  | Ĩ     |  |  |  |
| WIDTH OF VISIBLE AREA (VW)     | 1                  | ин ОН |  |  |  |
| HEIGHT OF VISIBLE AREA (VH)    | 1                  | +     |  |  |  |
|                                | Unit:              | 0.1mm |  |  |  |
|                                |                    |       |  |  |  |
| OK Cancel                      |                    |       |  |  |  |

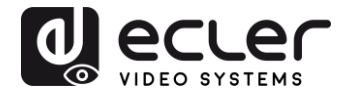

- **1. NETWORKING** : cette section ouvre la boîte de dialogue qui vous permet de modifier les informations réseau de l'appareil.
- 2. SETTINGS :
  - **Channel Selection** : ce paramètre vous permet de sélectionner le canal de transmission sur lequel le récepteur fonctionnera.
  - Video Out Mute : cette fonction vous permet d'activer/désactiver le signal vidéo de sortie sur le récepteur.
- 9.3.3 <u>Comment ajouter des fonctions de contrôle à un panneau de commande par</u> <u>l'utilisateur (UCP – User Control Panel)</u>

Ces fonctions peuvent être intégrées aux panneaux de commande par l'utilisateur (UCP). Vous devez d'abord créer ou importer un panneau. Après ajout des boutons pertinents, double-cliquez pour afficher la boîte de dialogue où chaque fonction peut être assignée.

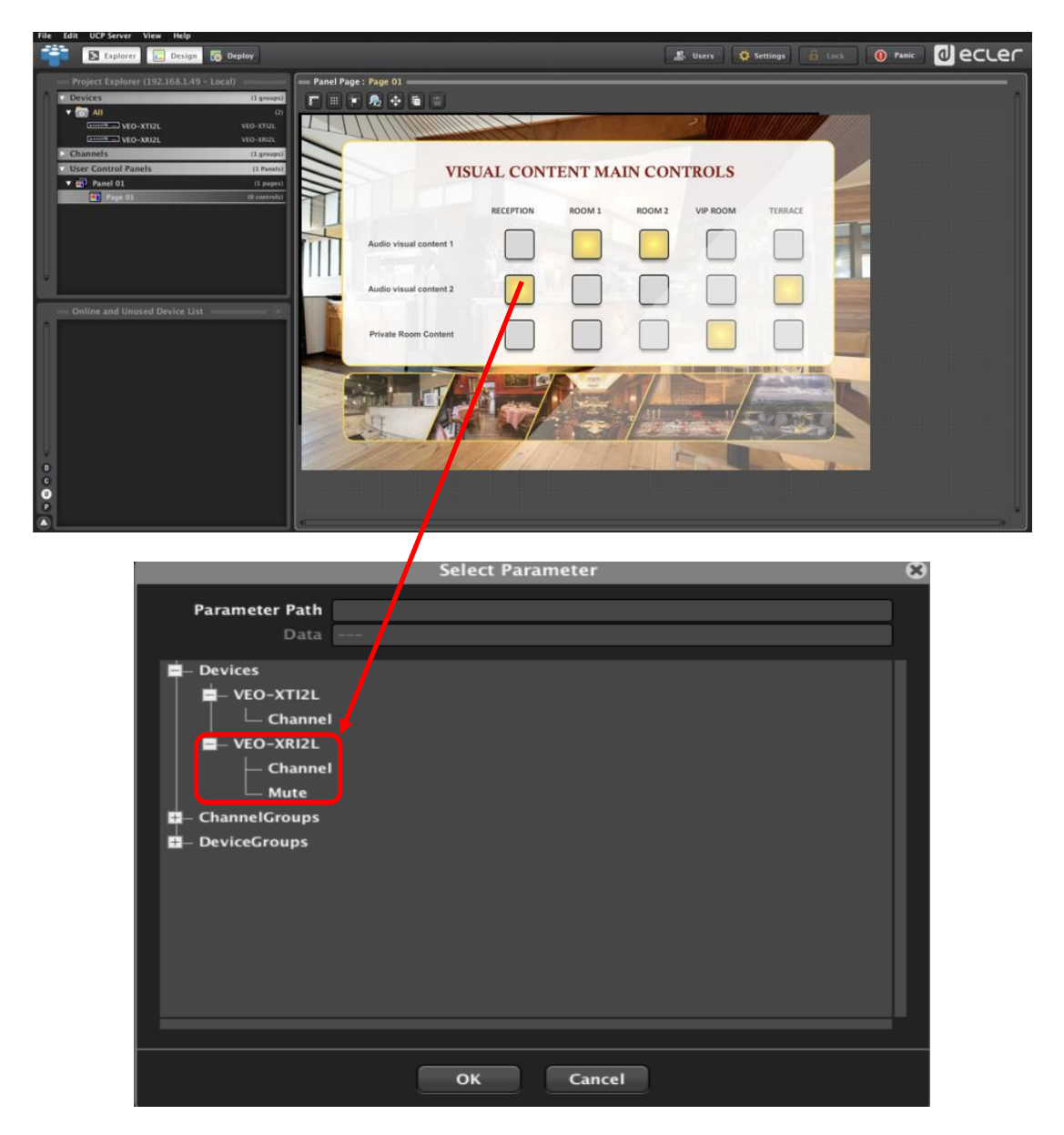

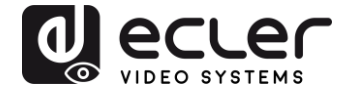

Il est également possible d'ajouter des boutons Net String, afin de faire fonctionner ces appareils à l'aide de commandes de contrôle. Cette opération est décrite dans le document <u>manuel de contrôle par TCP-IP des VEO-XTI2L et VEO-XRI2L Ecler</u>, associé à ce mode d'emploi.

## **10 CONFIGURATION AVEC VEO XTI2L - XRI2L CONTROL CENTRE**

Si le firmware d'un des appareils est antérieur à la version 2.00r0, il n'est pas compatible avec EclerNet Manager. Dans ce cas, le seul moyen existant pour gérer l'équipement sera le logiciel utilitaire *VEO-XTI2L - XRI2L Control Centre* pour PC. Une fois le logiciel installé, assurez-vous que le PC et les appareils VEO sont dans le même domaine réseau. Pour vérifier l'adresse IP des appareils, reportez-vous au chapitre « <u>Comment trouver</u> <u>l'adresse IP des appareils</u> ».

#### 10.1 Comment trouver des appareils avec Control Centre

Lancez le logiciel et la page de détection d'appareil s'affichera. Cliquez sur le bouton « Scan » pour lancer la recherche des appareils actifs sur le réseau, et trouver leur adresse IP. Par défaut, les émetteurs et les récepteurs sont configurés en mode « Unicast » et « Auto IP ».

| Scan        | Upgrade     | . F                     | actory Default | Reboot Apply        | Video Wall Bezel and Gap Compansation(Unit: 0. 1mm) OW: 0 OH: 0                                                   |
|-------------|-------------|-------------------------|----------------|---------------------|----------------------------------------------------------------------------------------------------|
| Device Info |             |                         |                |                     | VW: 0 VH: 0                                                                                                    |
| Version:    | Hostname II | ):                      | Lan Status:    | MAC Address:        | Vertical Monitor Count: 5                                                                                         |
| x           |             | Casting Mode            |                | RX                  | Horizontal Monitor Count: 5                                                                                       |
| [P          | Hostname ID | Multicast Multicast IP: | 🖱 Unicast      | IP Multicost IP OSI | 0.0 0.1 0.2 0.3 0.4<br>1.0 1.1 1.2 1.3 1.4                                                                        |
|             |             | IP Mode                 | DHCD Static    |                     | 2_0         2_1         2_2         2_3         2_4           3_0         3_1         3_2         3_3         3_4 |
|             |             | ID Address:             | JUNCP C State  |                     | 4_0 4_1 4_2 4_3 4_4                                                                                               |
|             |             | Subnet Mask:            |                |                     | Preference<br>Stretch Type: Et In                                                                                 |
|             |             | Default Gateway:        |                |                     | Clockwise Rotate: D                                                                                               |

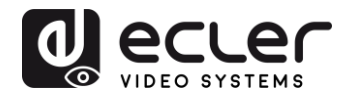

| Scan Upg                         | Factory Default                                                                                                    | Reboot Apply                                     | OW: 0 OH: 0                              |
|----------------------------------|----------------------------------------------------------------------------------------------------|--------------------------------------------------|------------------------------------------|
|                                  |                                                                                                    |                                                  | VW: 0 VH: 0                              |
| Device Info<br>Hostname ID: 00   | Lan Status: s_attaching                                                                                                    | MAC Address: 024DF5C5E505                        | Wall Size and Position Layout            |
| rx                               | Casting Mode                                                                                                    | RX                                               | Horizontal Monitor Count: 5              |
| IP Hostname ID<br>169.254.852 00 | Multicast  Multicast  P: 225.0.100.0                                                                                        | IP Multicast IP OSI<br>169.254.5.9 225.0.100.0 0 | 0_0 0_1 0_2 0_3 0_<br>1_0 1_1 1_2 1_3 1_ |
|                                  | IP Mode                                                                                                    |                                                  | 2.0 2.1 2.2 2.3 2.                       |
|                                  | le Auto IP 💿 DHCP 💿 Static                                                                                                  | -                                                |                                          |
|                                  | IP Address:         169         254         8         52           Subnet Masks         255         255         0         0 |                                                  | Preference<br>Stretch Type: Fit In       |
| <                                | Default Gateway: 169 . 254 . 0 . 1                                                                                          | -                                                | Clockwise Rotate: 0                      |

Pour modifier les paramètres, tels que l'adresse IP, l'identifiant d'hôte, le mode de diffusion ou le mode IP, il suffit de sélectionner l'appareil à configurer et de saisir les données requises. Cette page vous permet également de faire redémarrer (« Reboot ») l'appareil sélectionné ou de rétablir ses réglages d'usine à distance (« Factory Default »).

Vous devez cliquer sur « Apply » (appliquer) après avoir effectué les modifications.

#### 10.2 Configuration du mode de diffusion avec Control Centre

Pour composer un mur d'images, les émetteurs et les récepteurs doivent être configurés avec le même identifiant de groupe (IP multicast).

Dans une configuration multipoint à multipoint, matricielle ou mur d'images, les émetteurs et les récepteurs doivent être réglés en mode multicast. Vous devez changer le mode de diffusion de unicast en multicast, comme représenté ci-dessous, et cliquer sur « Apply » (appliquer) pour valider la nouvelle configuration.

| Scan           | Upgrade          | Factory Default                       | Reboot              | Video Wal<br>Bezel and Gap Compensation(Unit: 0. 1mm)<br>CW: 0 DH: 0 |
|----------------|------------------|---------------------------------------|---------------------|----------------------------------------------------------------------|
| Device Info    |                  |                                       |                     | VW: 0 VH: 0                                                          |
| version:       | Hostname 101     | Lan StatUS:                           | MAC ACCRESS!        | Vertical Monitor Count: 5                                            |
| x              | Casting Mode     |                                       | RX                  | Horizontal Monitor Count: 5 🗸                                        |
| <i>₽~</i> 110: | Multicast IP:    | Unicast                               | IP Multicast IP OSI |                                                                      |
|                | IP Mode          | © DHCP ◎ Static                       |                     | 2,0 2,1 2,2 2,3 2,4<br>3,0 3,1 3,2 3,3 3,4                           |
|                | IP Address:      | · · · ·                               |                     | 4_0 4_1 4_2 4_3 4_4<br>Preference                                    |
|                | Subnet Mask:     | · · · ·                               |                     | Stretch Type: Fit In   Clockwise Rotate: D                           |
|                | Default Gateway: | 1 1 1 1 1 1 1 1 1 1 1 1 1 1 1 1 1 1 1 |                     | Show OSD                                                             |

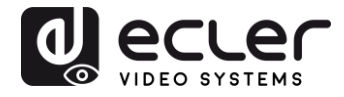

#### **10.3** Configuration du mode mur d'images avec Control Centre

Pour composer un mur d'images, les émetteurs et les récepteurs doivent être configurés avec le même identifiant de groupe (IP multicast).

L'identifiant de groupe de chaque appareil peut être sélectionné par logiciel. Chacun correspond à une adresse IP multicast, comme représenté ci-dessous.

| Scan     | Upar        | ade              | Factory Default                              | Reboot Acoly        | Bezel and Gap Compensation(Unit: 0.1mm) |
|----------|-------------|------------------|----------------------------------------------|---------------------|-----------------------------------------|
|          |             |                  |                                              |                     | OW: 0 OH: 0                             |
|          |             |                  |                                              |                     | VW: 0 VH: D                             |
| Version: | Hostnam     | ne ID:           | Lan Status:                                  | MAC Address:        | Wall Size and Position Layout           |
|          |             |                  |                                              |                     | Vertical Monitor Count: 5 -             |
| тх       |             | Casting Mode     |                                              | RX                  | Horizontal Monitor Count: 5             |
| P        | Hostname ID | 🖱 Multicast      | O Unicast                                    | IP Multicast IP OSI | 0_0 0_1 0_2 0_3 0_4                     |
|          |             | Multicast IP:    | •                                            |                     | 10 11 12 13 14                          |
|          |             | IP Mode          | 225.0.100.1<br>225.0.100.1<br>225.0.100.2    | -                   | 20 21 22 23 24                          |
|          |             |                  | 225.0.100.3<br>225.0.100.4<br>225.0.100.5    |                     | 3_0 3_1 3_2 3_3 3_4                     |
|          |             | O Auto IP        | 225.0.100.6<br>225.0.100.7                   |                     |                                         |
|          |             | IP Address:      | 225.0.100.8<br>225.0.100.9<br>225.0.100.10   |                     | Preference                              |
|          |             | Subnet Mask:     | 225.0.100.11                                 |                     | Stretch Type: Fit In 🝷                  |
|          |             | Default Catavan  | 225.0.100.13<br>225.0.100.14<br>225.0.100.15 |                     | Clockwise Rotate: 0 💌                   |
|          |             | Derduit Gateway; |                                              |                     | Show OSD                                |

Le nombre de moniteurs verticaux (« Vertical Monitor Count ») et le nombre de moniteurs horizontaux (« Horizontal Monitor Count ») doivent être modifiés en fonction de la taille de mur d'images souhaitée.

*Exemple* : pour un mur vidéo 2x2, les deux premiers champs de « Wall size and Position Layout » (taille du mur et position des écrans) seront réglés sur « 2 », comme ci-dessous :

| Scan Upg        | rade Factory Default               | Reboot Apply              | Bezel and Gap Compensation(Unit: 0.1mm)                    |
|-----------------|------------------------------------|---------------------------|------------------------------------------------------------|
|                 |                                    |                           | OW: 0 OH: 0                                                |
| Device Info     |                                    |                           | VW: 0 VH: 0                                                |
| Hostname ID: 01 | Lan Status: s_attaching            | MAC Address: 024DF5C5E505 | Wall Size and Position Layout<br>Vertical Monitor Count: 2 |
| x               | Casting Mode                       | RX                        | Horizontal Monitor Count:                                  |
| IP Hostname ID  | Multicast     O Unicast            | IP Multicast IP OSI       |                                                            |
| 169.254.8.52 01 | Multicast IP: 225.0.100.1 🔹        |                           | i_0 i_1                                                    |
|                 | IP Node                            |                           |                                                            |
|                 | 🖲 Auto JP 💮 DHCP 💮 Static          |                           |                                                            |
|                 | IP Address: 169 , 254 , 8 , 52     |                           | Preference                                                 |
|                 | Subnet Mask: 255 . 255 . 0 . 0     |                           | Stretch Type:                                              |
|                 | Default Gateway: 169 . 254 . 0 . 1 |                           |                                                            |

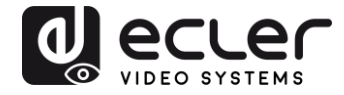

Activer la fonction d'affichage à l'écran en cochant « Show OSD » permet d'attribuer un numéro OSD à chaque écran et de l'y afficher. C'est une fonction utile pour identifier chaque récepteur et moniteur.

| Scan        | Unorade     |                            | Factory Default |          | Reboot       | Apply  | ezel and Gap Compensation                                | n(Unit: 0.1mm) |
|-------------|-------------|----------------------------|-----------------|----------|--------------|--------|----------------------------------------------------------|----------------|
|             |             |                            |                 |          |              | - and  | OW: 0                                                    | OH: 0          |
| Jevice Info |             |                            |                 |          |              |        | VW: 0                                                    | VH: D          |
| Version:    | Hostname II | ):                         | Lan Stat.       | JS:      | MAC Address: | -V     | /all Size and Position Layout<br>Vertical Monitor Count: | t<br>2         |
| x           |             | Casting Mode               |                 |          | RX           |        | Horizontal Monitor Count:                                | 2              |
| P H         | lostname ID | Multicast<br>Multicast IP; | () Unica        | est      | IP Multicast | IP OSI | 0_0 0_1<br>1_0 1_1                                       |                |
|             |             | IP Mode                    | O DHCP (        | 🔿 Static |              |        |                                                          |                |
|             |             | IP Address:                |                 | •        |              | P      | reference                                                |                |
|             |             | Subnet Mask:               |                 |          |              |        | Stretch Type:<br>Clockwise Rotate:                       | Fitln ·        |
|             |             | Default Gateway:           |                 |          |              |        | Show OSD                                                 |                |

Vous devez faire glisser et déposer le numéro d'OSD reçu sur la position correspondante dans le mur d'images, comme indiqué ci-dessous :

| Scan Upg        | Factory Default                    | Reboot Apply               | OW: 0 OH: 0                   |
|-----------------|------------------------------------|----------------------------|-------------------------------|
| Device Info     | Lan Statuer e attaching            | MAC Advisor 034DESCSES/S   | Wall Size and Position Layout |
|                 |                                    |                            | Vertical Monitor Count: 2     |
| rx              | Casting Mode                       | RX                         | Horizontal Monitor Count: 2   |
| IP Hostname ID  | Multicast O Unicast                | IP Multicast IP OSI        |                               |
| 169.254.8.52 00 |                                    | 159.254.5.9 225.0.100.0 0  | 0_0 0_1                       |
|                 | Multicast IP: 225.0.100.0 -        | 169.254.5.16 225.0.100.1 1 | 10 11                         |
|                 |                                    | 169.254.5.25 225.0.100.2 2 |                               |
|                 | IP Mode                            | 159.254.5.41 225.0.100.3 3 |                               |
|                 | Auto IP O DHCP O Static            |                            |                               |
|                 | IP Address: 169 . 254 . 8 . 52     |                            | Preference                    |
|                 | Subnet Mask: 255 . 255 . 0 . 0     |                            | Stretch Type: Fit In          |
|                 |                                    |                            | Clockwise Rotate: 0           |
| < III           | Default Gateway: 169 . 254 . 0 . 1 | 4 m b                      | Show OSD                      |

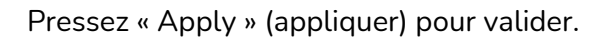

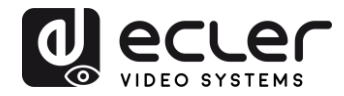

## **11 CONFIGURATION AVEC L'INTERFACE WEB**

Les appareils VEO peuvent également être configurés au moyen de leur propre interface Web intégrée, en saisissant simplement l'adresse IP de l'appareil dans un navigateur Web (Google Chrome recommandé).

Reportez-vous au chapitre « <u>Comment trouver l'adresse IP des appareils</u> » pour trouver l'adresse IP de l'appareil, et assurez-vous que la carte réseau de votre PC est configurée dans le même domaine réseau que les appareils VEO.

Une fois que vous avez ouvert la page Web, elle affiche 4 onglets de configuration : System (système), Video Wall (mur d'images), Network (réseau) et Functions (fonctions).

**11.1** Configuration des paramètres du système

#### 11.1.1 Informations sur le firmware et mise à jour

L'onglet « System » comprend la section « Version Information » qui affiche la version du firmware ainsi que des informations relatives au produit. Si vous avez besoin d'une mise à jour du firmware, veuillez contacter l'assistance technique d'Ecler.

| ysten                 | N Video Wall Network Functions                                                                                                    |  |
|-----------------------|----------------------------------------------------------------------------------------------------|--|
| 🔻 Ve                  | rsion Information:                                                                                                    |  |
| T<br>3<br>1<br>1<br>A | ue, 10 Nov 2015 15:55:59 +0800<br>213775516 204056 u-boot_c.bin<br>342515585 3087744 uuImage<br>037350415 13568000 initrd2m<br>6.1.1 Build 2030 |  |
| ♦ Up                  | odate Firmware:                                                                                                    |  |
| • Ut                  | ilities:                                                                                                    |  |
| ▶ Sta                 | atistics:                                                                                                    |  |

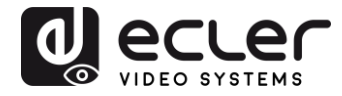

## 11.1.2 Utilities (Utilitaires)

L'onglet « Utilities » vous permet de restaurer les réglages d'usine par défaut (« Factory Default ») de l'appareil ou de le faire redémarrer (« Reboot ») à distance. Il est également possible d'y tester les commandes API grâce à la console pour ligne de commande API (« Console API Command »).

| Update Firmware: |        |   |       |
|------------------|--------|---|-------|
| Utilities:       |        |   | 1     |
| Factory Default  | Reboot | 1 |       |
| Console API Cor  | nmand  |   |       |
|                  |        |   | Apply |
| Output           |        |   |       |
|                  |        |   |       |

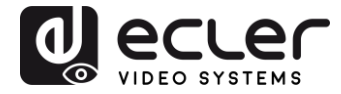

#### 11.1.3 Statistics (Statistiques)

Cet onglet affiche plus d'informations, telles que l'état de l'équipement, les paramètres réseau et des informations concernant la résolution et la synchronisation vidéo.

| Version Information:          |                |  |
|-------------------------------|----------------|--|
| Update Firmware:              |                |  |
| Utilities:                    |                |  |
| Statistics:                   |                |  |
| State Machine                 |                |  |
| State: s_search               |                |  |
| Network                       |                |  |
| ID (Host Name): 82            | A8D853D73      |  |
| IP Address: 169.254           | 6.167          |  |
| Subnet Mask: 255.2            | 5.0.0          |  |
| Default Gateway: 16           | 9.254.0.254    |  |
| MAC Address: 82CA             | D853D73        |  |
| Casting Mode: Unica           | st Mode        |  |
| Link Status: on               |                |  |
| Link Mode: 1G                 |                |  |
| Video                         |                |  |
| Local Video Output:           |                |  |
| attached-n                    |                |  |
| Video Timing Inform           | ation:         |  |
| timing-[34] 640x4<br>type-RGB | 80p@60Hz H- V- |  |
| color depth=0                 |                |  |
|                               |                |  |
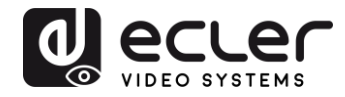

## **11.2** Configuration du mode mur d'images avec l'interface Web

# 11.2.1 Procédure de configuration de base

La configuration du mur d'images se divise en « Basic Setup » (configuration de base) et « Advanced Setup » (configuration avancée). Dans « Basic Setup », vous trouverez les principaux paramètres de configuration du mur d'images. Cette page permet de régler la taille du mur d'images (l'émetteur et le récepteur doivent être réglés sur la même taille), la position des écrans, la compensation des cadres d'écran et la rotation ou l'étirement de l'image.

Vous devez sélectionner « This » au bas de la page pour que vos réglages affectent l'appareil actuel. Il est possible de contrôler plusieurs appareils à partir d'une même page en sélectionnant l'adresse OSD/IP correspondante comme expliqué ci-dessous.

| Basic | Setup:                                |          |                                                                                                    |             |
|-------|---------------------------------------|----------|----------------------------------------------------------------------------------------------------|-------------|
|       | and and Can I                         |          | ention                                                                                                    |             |
| De    | ezer and Gap (                        | ompen    | sation                                                                                                    |             |
| 0     | w:                                    |          |                                                                                                    | ow          |
| 1     |                                       |          | i i                                                                                                    |             |
| 0     | 44:                                   |          |                                                                                                    |             |
| 1     |                                       |          |                                                                                                    | s l         |
| v     | w:                                    |          |                                                                                                    |             |
| 3     |                                       |          |                                                                                                    |             |
| v     | H:                                    |          | L                                                                                                    | i           |
| 3     |                                       |          |                                                                                                    | UNIT: 0.1mm |
|       |                                       |          |                                                                                                    |             |
| REOF  | of Position:<br>0<br>0<br>0<br>0<br>0 | •        |                                                                                                    |             |
| P     | references                            | Fit To   |                                                                                                    |             |
|       | stretten type.                        | ristn    |                                                                                                    |             |
| C     | lockwise Rotate:                      | 0        |                                                                                                    | •           |
| 1990  |                                       |          |                                                                                                    |             |
| This  | y To: "This" devi                     | ce conne | cted by your                                                                                                    | r browser   |
| - st  | OSD                                   |          | and the second second s |             |
| - 01  |                                       |          |                                                                                                    |             |

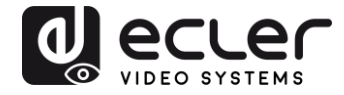

# 11.2.2 <u>Bezel and Gap Compensation (compensation des cadres d'écran) :</u>

Dimensions de l'écran (largeur et hauteur intérieures et extérieures)

- **OW** : largeur extérieure
- **OH** : hauteur extérieure
- VW : largeur d'affichage
- VH : hauteur d'affichage
- **1.** La largeur d'affichage doit être inférieure à la largeur extérieure et la hauteur d'affichage doit être inférieure à la hauteur extérieure.
- **2.** Si l'installateur n'a pas besoin d'utiliser ces paramètres, toutes les valeurs peuvent simplement être réglées sur 1.
- **3.** L'unité est de 0,1 mm et la valeur doit être un nombre entier.

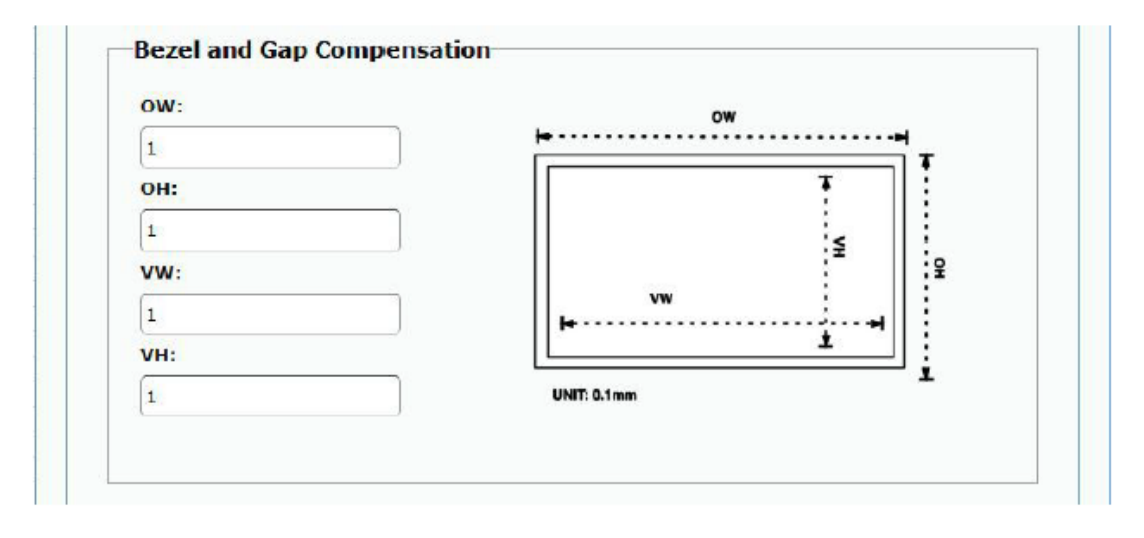

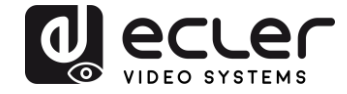

# 11.2.3 Wall Size and Position Layout (taille du mur et disposition des écrans)

Vous devez sélectionner le nombre de moniteurs verticaux et/ou horizontaux, la position des lignes et la position des colonnes. Le nombre de moniteurs horizontaux et verticaux doit être indiqué, et il doit être compris entre 1 et 8.

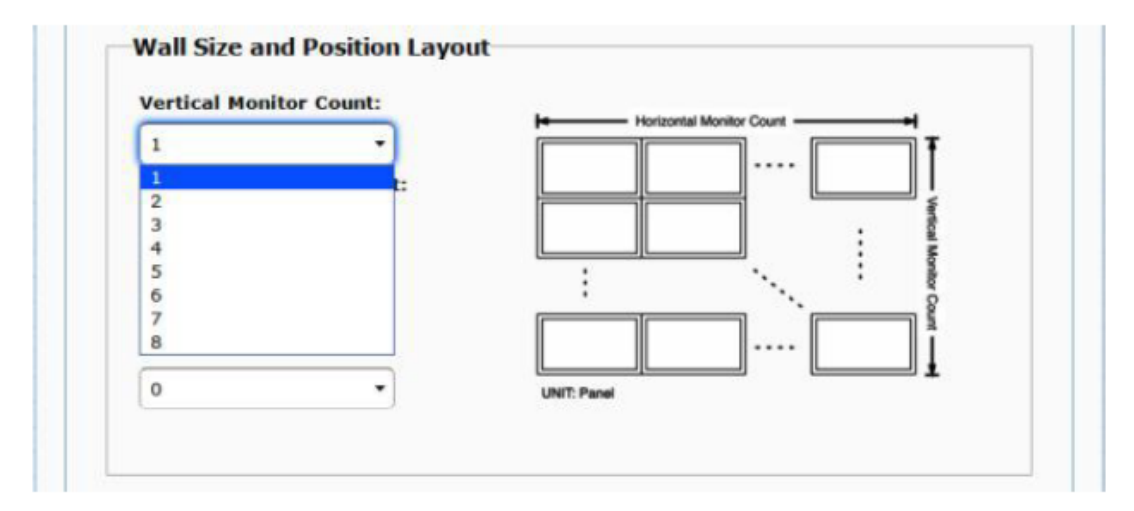

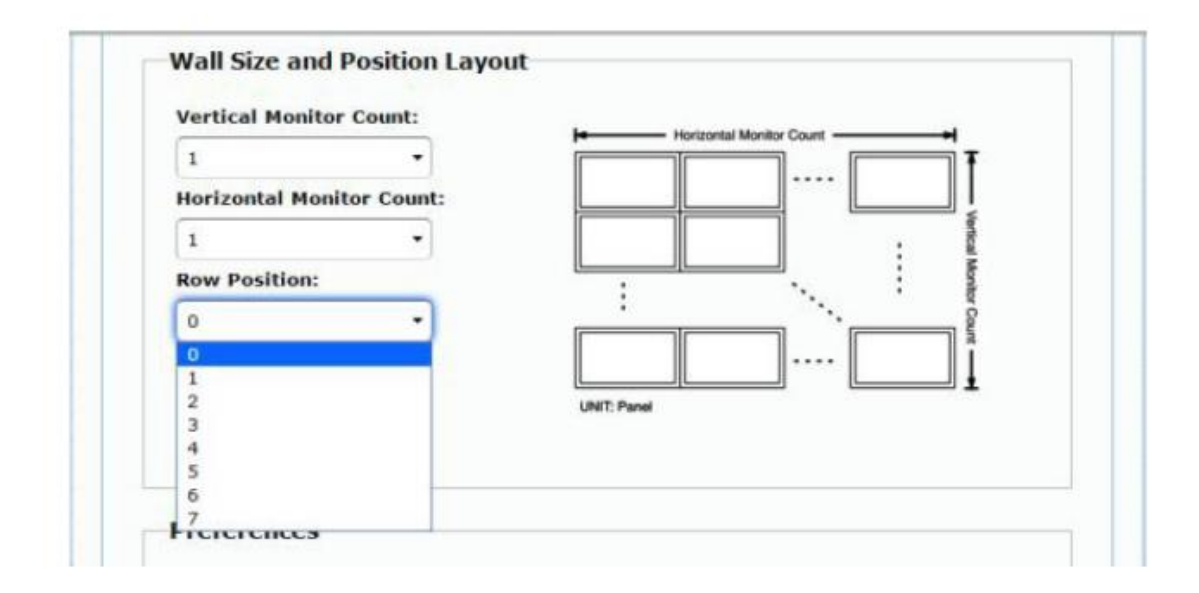

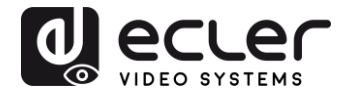

| -                                       |              | H           | Horizontal Monitor Count - | +       |
|-----------------------------------------|--------------|-------------|----------------------------|---------|
| 1                                       | •            |             |                            | T       |
| Horizontal Mo                           | nitor Count: |             |                            |         |
| 1                                       | •            | 1           |                            | -       |
| Row Position:                           |              | <u>.</u>    | , IIII                     | Monit   |
| 0                                       | ÷            | :           | ·                          | Str Cou |
| Column Positi                           | on:          |             |                            | nt      |
| 0                                       | •            | UNIT: Panel |                            |         |
| 0                                       |              |             |                            |         |
| 1                                       |              |             |                            |         |
| 2                                       |              |             |                            |         |
| 3                                       | -            |             |                            |         |
| 5                                       |              |             |                            |         |
| 6                                       |              |             |                            |         |
| 7                                       | 1            | -           |                            |         |
| 8                                       |              |             |                            |         |
| 9                                       |              | *           |                            |         |
| 10                                      |              |             |                            |         |
| 11                                      |              |             |                            |         |
| 1 1 1 1 1 1 1 1 1 1 1 1 1 1 1 1 1 1 1 1 |              |             |                            |         |

# 11.2.4 Preferences (Préférences)

Sélectionnez l'option d'étirement vidéo (Stretch Type) et de rotation dans le sens horaire (Clockwise Rotate). L'image peut tenir dans l'écran (« Fit In »), ou être étirée (« Stretch Out ») et tournée de 180 ou 270 degrés.

| Stretch Type:                                     | Fit In 🔻    |  |
|---------------------------------------------------|-------------|--|
| Clashudan Batatat                                 | Fit In      |  |
| Clockwise Rotate:                                 | Stretch Out |  |
|                                                   |             |  |
|                                                   |             |  |
|                                                   |             |  |
|                                                   |             |  |
| Preferences                                       |             |  |
| Preferences                                       |             |  |
| Preferences<br>Stretch Type:                      | Fit In      |  |
| Preferences<br>Stretch Type:                      | Fit In      |  |
| Preferences<br>Stretch Type:<br>Clockwise Rotate: | Fit In      |  |
| Preferences<br>Stretch Type:<br>Clockwise Rotate: | Fit In      |  |

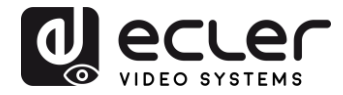

# 11.2.5 Apply To (appliquer à)

- All (tous) : configure tous les émetteurs et récepteurs du même groupe IP.
- This (local) : configure l'appareil actuel (dont l'adresse IP est indiquée dans le navigateur Web).
- Hosts ou Clients (hôtes ou clients) : sélectionne l'émetteur ou le récepteur que vous souhaitez configurer à partir de la page Web utilisée.

| Stretch Typ  | pe: Fit In | $\sim$ |
|--------------|------------|--------|
| ockwise Rota | te: 0      |        |

 Apply To: "All" device(s) in the list

 All
 Apply

 This
 Hosts:

 0000:169.254.10.103
 Clients:

 0:169.254.4.78
 0

# • Show OSD (afficher les menus à l'écran) :

Cochez cette case pour afficher en temps réel le numéro OSD spécifique du récepteur sur l'écran connecté.

| Stretch Type.          | Fit In                  |                |  |
|------------------------|-------------------------|----------------|--|
| Clockwise Rotate:      | 0                       | •              |  |
|                        |                         |                |  |
| Apply To: "This" devic | ce connected t          | y your browser |  |
|                        |                         |                |  |
| This                   | <ul> <li>App</li> </ul> | ly             |  |
| This<br>Show OSD       | Арр                     | ły             |  |

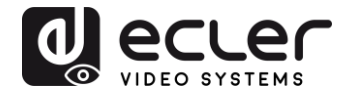

# 11.2.6 Configuration avancée

Cette section permet d'effectuer d'autres ajustements fins. Avant d'accéder à la configuration avancée (« Advanced Setup »), effectuez la configuration de base (« Basic Setup »), en définissant et en confirmant la disposition et la taille du mur d'images.

| vanced Setup:                                |        |
|----------------------------------------------|--------|
| Step 1: Choose Control Target                |        |
|                                              |        |
| Show OSD                                     |        |
| Step 2: Control Options                      |        |
| Reset to Basic Setup:                        |        |
|                                              | Keset  |
| Stretch Type:                                | Apply  |
| Flankadar Bakita                             |        |
|                                              | Apply  |
| Screen Layout (Row x Column):                | Apply  |
| Row Position:                                |        |
| 0 •                                          | Apply  |
| Column Position:                             | Αφρίγ  |
| Horizontal Shift:                            | Apply  |
| Vertical Shift:                              | _      |
| Up. 0                                        | Apply  |
| Horizontal Scale Up (N pixels/column_count): |        |
| 19                                           | Appay  |
| Vertical Scale Up (N pixels/row_count):      |        |
| ·                                            | Approx |
| Console API Command:                         |        |

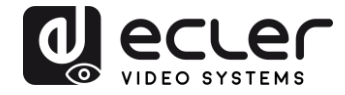

Si par exemple un mur d'images 3x5 est nécessaire, une fois la configuration de base appliquée, la configuration avancée aura d'abord l'aspect ci-dessous. Vous pouvez apporter des modifications à un groupe d'écrans en sélectionnant simplement les appareils concernés.

| Vertical Mo  | nitor Count:   | In Network Manter Court |
|--------------|----------------|-------------------------|
| 3            | •              |                         |
| Horizontal N | Ionitor Count: |                         |
| 5            | -              |                         |
| Row Positio  | n:             |                         |
| 0            | ÷              | *** Cou                 |
| Column Pos   | ition:         | ···· 1                  |
| 0            | -              | UNIT: Panel             |

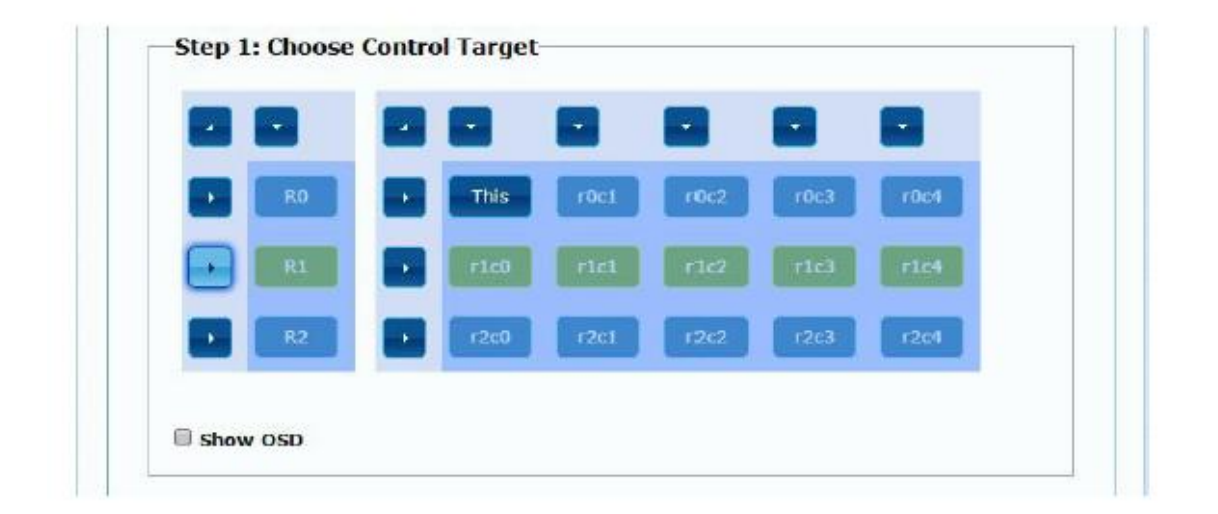

En cas d'erreur dans les réglages, le bouton « Reset » ramène tous les paramètres avancés à leur valeur par défaut.

| Reset to Basic Setup: |       |  |
|-----------------------|-------|--|
|                       | Reset |  |

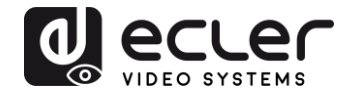

Le décalage et la mise à l'échelle de la vidéo peuvent être réglés à l'aide des paramètres suivants :

| Vertical Shift:                              |       |
|----------------------------------------------|-------|
| Op Down 0                                    | Apply |
|                                              |       |
| Horizontal Scale Up (N pixels/column_count): |       |
| Horizontal Scale Up (N pixels/column_count): | Apply |
| Horizontal Scale Up (N pixels/column_count): | Apply |

Horizontal Shift (décalage horizontal) : règle le décalage horizontal de la vidéo, à gauche (Left) ou à droite (Right).

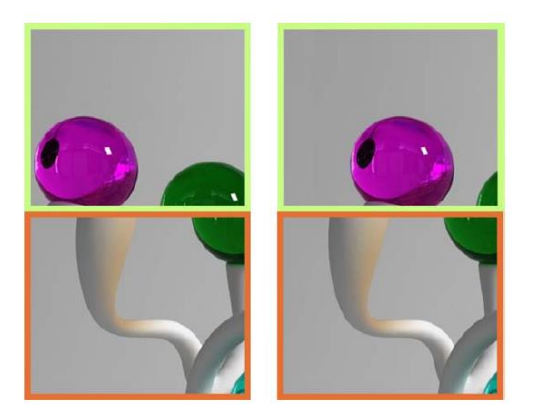

**Vertical Shift (décalage vertical) :** règle le décalage vertical de la vidéo, en haut (Up) ou en bas (Down).

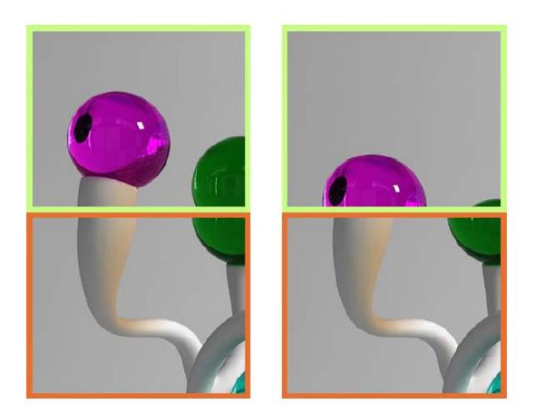

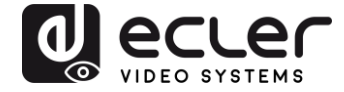

Horizontal Scale Up (mise à l'échelle horizontale) : agrandissement horizontal de la vidéo.

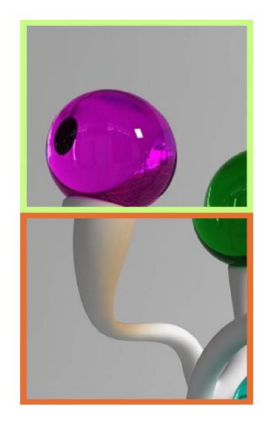

Vertical Scale Up (mise à l'échelle verticale) : agrandissement vertical de la vidéo.

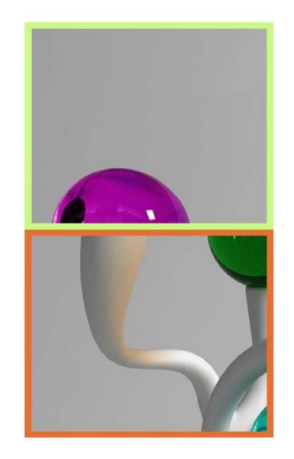

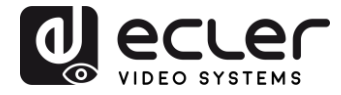

#### **11.3** Configuration des paramètres réseau

La page « Network » (réseau) permet de régler les paramètres réseau et le mode de diffusion (« Casting Mode ») pour chaque appareil.

|                  |                  |              |            | -       |  |
|------------------|------------------|--------------|------------|---------|--|
| IP Mode:         | Auto IP          | DHCP         | Static     |         |  |
| IP Address:      | 169.254.6.167    |              |            |         |  |
| Subnet Mask:     | 255.255.0.0      |              |            |         |  |
| Default Gateway: | 169.254.0.254    |              |            |         |  |
| Casting Mode     | Inicast          |              |            |         |  |
| Auto select USB  | operation mode p | er casting n | ode (recom | manded) |  |

11.3.1 <u>Auto IP</u>

Auto IP (réglé par défaut) attribue automatiquement des adresses IP si plusieurs appareils sont connectés au même réseau. Le sous-réseau IP est réglé par défaut sur 169.254.x.y. Les deux derniers numéros sont générés aléatoirement dans la plage prédéfinie.

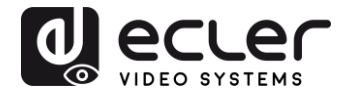

| IP Mode:         | Auto IP       | DHCP | Static |  |
|------------------|---------------|------|--------|--|
| IP Address:      | 169.254.6.167 |      |        |  |
| Subnet Mask:     | 255.255.0.0   |      |        |  |
| Default Gateway: | 169.254.0.254 |      |        |  |

11.3.2 <u>DHCP (Dynamic Host Configuration Protocol ou « protocole de configuration</u> <u>dynamique des hôtes »)</u>

Si vous utilisez un commutateur réseau ou un réseau local (LAN) sur lequel un serveur DHCP est activé, il attribuera automatiquement une adresse IP unique à chaque appareil.

| IP Mode:         | Auto IP       | DHCP  | Static |  |
|------------------|---------------|-------|--------|--|
| IP Address:      | (From DHCP Se | rver) |        |  |
| Subnet Mask:     | (From DHCP Se | rver) |        |  |
| Default Gateway: | (From DHCP Se | rver) |        |  |

Reportez-vous aux instructions du chapitre « <u>Comment trouver l'adresse IP des</u> <u>appareils</u> » pour trouver l'adresse IP attribuée à chaque appareil.

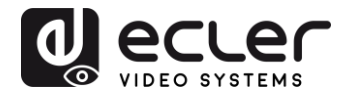

# 11.3.3 Configuration d'une adresse IP statique

Lorsque des adresses IP statiques sont nécessaires, vous devez établir manuellement l'adresse IP de chaque appareil. Une fois l'adresse fournie par « Auto IP » trouvée, vous pouvez accéder à la page Web de configuration en tapant simplement l'adresse de l'appareil dans un navigateur Web. Le PC contrôleur doit se trouver dans le même domaine réseau que les produits VEO.

La configuration IP peut être modifiée à l'aide de la page Web intégrée :

| IP Mode:         | Auto IP       | DHCP | Static |  |
|------------------|---------------|------|--------|--|
| IP Address:      | 192.168.0.50  |      |        |  |
| Subnet Mask:     | 255.255.255.0 |      |        |  |
| Default Gateway: | 192.168.0.1   |      |        |  |

Après avoir modifié les paramètres Ethernet par défaut, cliquez sur le bouton « Apply » (appliquer).

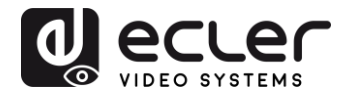

# 11.3.4 Casting Mode (mode de diffusion)

Sélectionnez le mode de diffusion en fonction de l'application pour laquelle le prolongateur est utilisé :

- **Multicast** : requis pour les applications de diffusion, les structures matricielles ou les murs d'images point à multipoint et multipoint à multipoint
- Unicast : requis pour les applications de prolongation point à point

| Multicast     | Unicast       |                  |               |         |   |
|---------------|---------------|------------------|---------------|---------|---|
| Auto coloct   | USP operation | mode per cartin  | a mode (recom | (hobaca |   |
| = Auto select | USB operation | i mode per casun | g mode (recom | mandeo) |   |
|               |               |                  |               |         | ( |

« Auto select USB operation mode per casting mode » (sélection automatique du mode de fonctionnement USB par mode de diffusion) permet que le comportement du renvoi USB change en fonction du mode de diffusion sélectionné.

### **11.4** Configuration des fonctions d'exploitation

La page « Functions » (fonctions) vous permet de configurer la sortie vidéo, le mode de prolongation USB et la transmission de commandes série par IP (« Serial over IP »), tant pour l'émetteur que pour le récepteur.

La page du récepteur ressemblera à ceci :

| Video                        | over IP                                                                                                    |
|------------------------------|----------------------------------------------------------------------------------------------------|
| ¥ Enab                       | le Video over IP                                                                                                    |
| 🖉 Enab                       | le Video Wall                                                                                                    |
| Copy                         | EDID from this Video Output (Default disabled under multicast mode)                                                                                                    |
| Scaler                       | Output Mode: Pass-Through                                                                                                    |
| Timeou<br>🛛 Turn             | t for Detecting Video Lost: 10 seconds - off screen on video lost                                                                                                    |
| IISB o                       | Apply                                                                                                    |
| Z Eneb                       | le USB over IP                                                                                                    |
| Operati<br>© A<br>® A<br>© A | ion Mode:<br>uto select mode (Recommission), choose per network casting mode)<br>ctive on link (Unicast network's default mode)<br>(Welflicast network's default mode). |
| Compat<br>⊮ ĸ                | Billity Mode:<br>/M over IP (Uacheck when mouse/keyboard/touch panel not working as expected)                                                                           |
|                              |                                                                                                    |

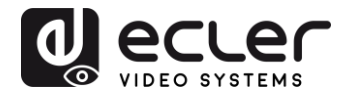

# 11.4.1 <u>Réglage du mode de sortie vidéo pour le récepteur</u>

- Enable Video over IP : cochez cette case pour activer la prolongation vidéo sur IP.
- Enable Video Wall : cochez cette option pour activer la fonction d'assemblage d'un mur d'images.
- Copy EDID from this Video Output : cette fonction vous permet de copier les données EDID de sortie et de les transmettre à l'émetteur. Elle est limitée au mode unicast.
- Scaler Output Mode : sélectionne le mode de sortie pour la mise à l'échelle souhaitée. Sélectionnez « Customize » (personnaliser) et saisissez 8 valeurs hexadécimales pour un plus grand choix de résolutions de sortie vidéo et de fréquences de rafraîchissement.

# Par exemple :

- **1.** 8000004 : HD 720p60
- **2.** 81000061 : WXGA 1366x768 à 60 Hz
- **3.** 81000040 : WXGA+ 1440x900 à 60 Hz
- 4. 81000051 : WUXGA 1920x1200 à 60 Hz
- **5.** 8100003C : SXGA+ 1400x1050 à 60 Hz etc.

**Timeout for Detecting Video Lost** : définissez la temporisation de l'arrêt de la vidéo en sortie une fois la perte du signal HDMI de l'émetteur détectée. La détection de la perte du signal vidéo dépendra tout d'abord de l'activation ou non de la fonction « Turn off screen on video lost » (éteindre l'écran en cas de perte de la vidéo). Les modes de fonctionnement sont les suivants :

| Timeout for Detecting Video Lost:    | 10 seconds - |     |  |
|--------------------------------------|--------------|-----|--|
| <b>Turn off screen on video lost</b> |              |     |  |
|                                      |              |     |  |
|                                      |              |     |  |
|                                      |              | A 1 |  |

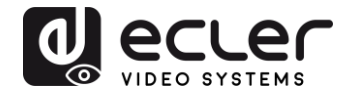

• Non activée : si cette case n'est pas cochée, la temporisation saisie pour le paramètre « Timeout for Detecting Video Lost » définira l'intervalle de temps séparant le moment où la vidéo n'est plus détectée et celui où l'écran d'information du VEO-XRI2L apparaît.

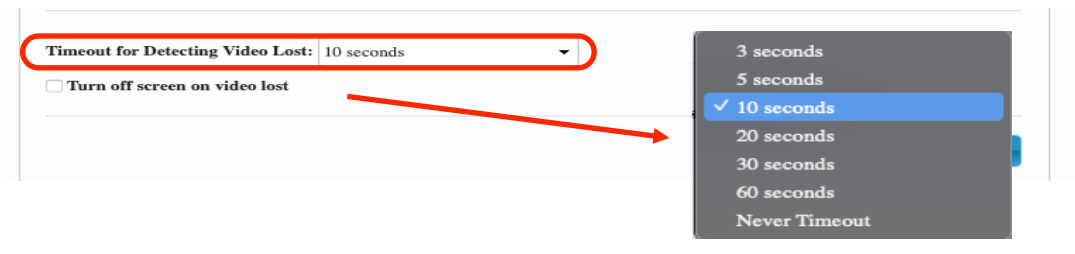

• Activée : si cette case est cochée, la temporisation saisie pour le paramètre « Timeout for Detecting Video Lost » se comportera comme dans la situation précédente. Toutefois, dans ce cas, l'écran d'information du récepteur ne reviendra pas, mais un avertissement indiquant qu'aucun signal n'est détecté apparaîtra sur chaque écran.

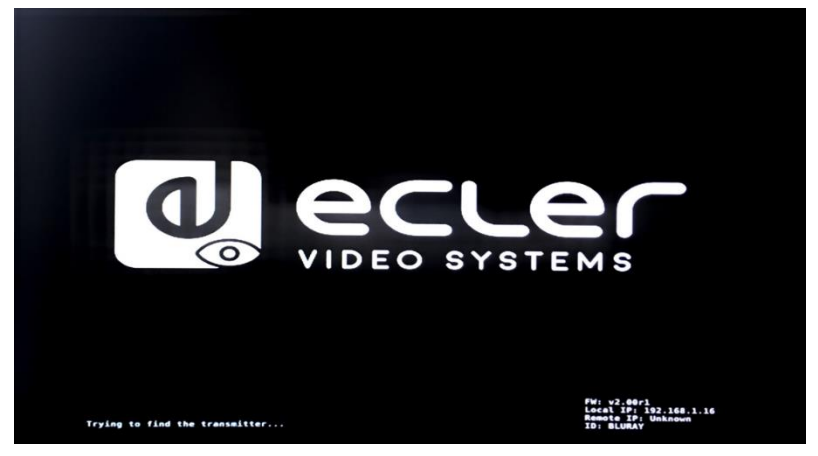

En cas de réglage sur « Never Timeout », la dernière image vidéo avant la perte du signal vidéo sera conservée indéfiniment, jusqu'à ce qu'un autre flux vidéo soit détecté ou que l'on fasse redémarrer l'émetteur.

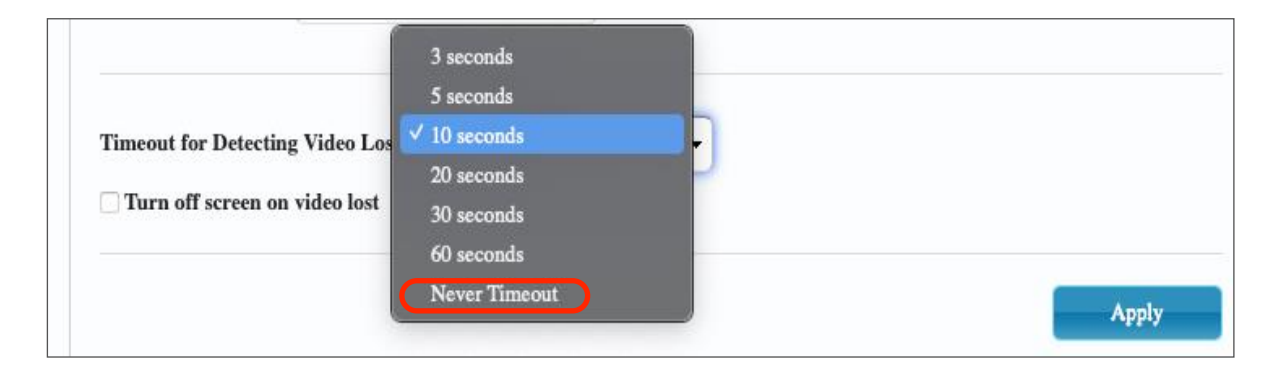

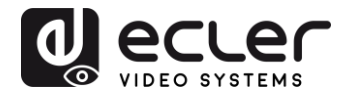

# 11.4.2 Réglage du mode de sortie scalaire pour l'émetteur

En page « Functions » de l'émetteur, vous pouvez sélectionner la vitesse de transmission maximale pour la transmission générée.

Il est possible de régler la vitesse de transmission sur une valeur comprise entre 10 et 200 Mbit/s avec une option « Best Effort » qui optimise la vitesse de transmission en fonction de l'entrée vidéo.

# 11.4.3 Renvoi des données USB par IP (« USB over IP »)

Cette section vous permet de sélectionner les options de renvoi USB.

- Enable USB over IP : cochez cette option pour activer le mode de renvoi USB par IP.
- **Operation Mode** (mode de fonctionnement) :
  - **Auto select mode** : sélectionne automatiquement « Active on link » ou « Active per request » en fonction du mode de diffusion.
  - Active on link : transmission USB de l'émetteur au récepteur. Recommandé pour les configurations unicast.
  - Active per request : si plusieurs terminaux KVM contrôlent un ordinateur, la liaison USB sera activée sur demande (« per request »). Recommandé pour les configurations multicast.
- **Compatibility Mode (mode de compatibilité) :** cochez cette option afin d'activer les optimisations pour clavier et souris USB.

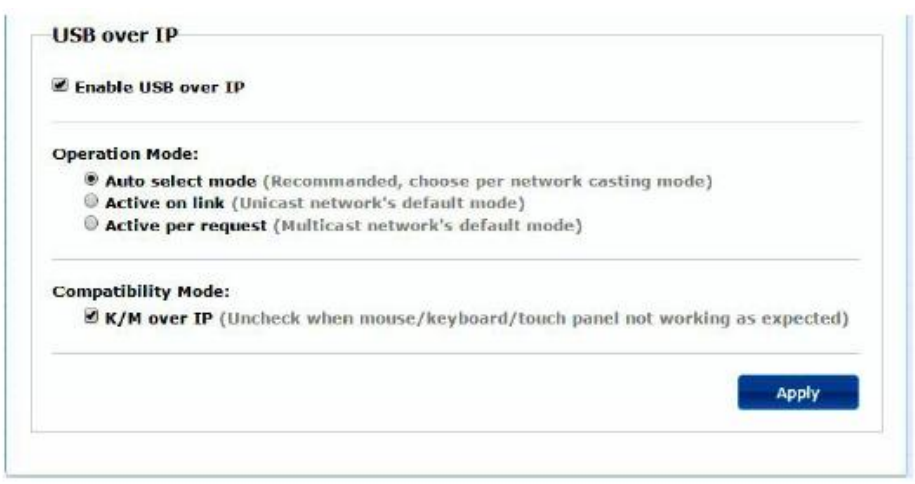

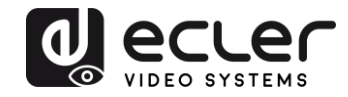

# • Serial over IP (transmission de commandes série par IP)

- Type 2 : vous permet de prolonger une communication RS-232 fullduplex entre l'émetteur et le récepteur lorsque le sélecteur RS-232 des appareils est réglé sur Normal. D'autres options sont réservées. Une fois l'option Type 2 sélectionnée, il sera possible de régler les paramètres typiques de communication série tels que la vitesse de transmission, les bits de données, de parité et d'arrêt.
- Type 2 guest mode : permet aux VEO-XTI2L et VEOXRI2L de servir de traducteurs pour les communications TCP/IP et RS-232. Pour ce faire, vous devez créer une connexion TCP/IP en utilisant l'adresse IP de l'appareil et le port 6752. Une fois la connexion établie, les commandes envoyées par TCP/IP sont transmises de façon transparente par le port série de l'appareil VEO.

| - Lindie Serie ore   | r IP             |                |            |         |  |
|----------------------|------------------|----------------|------------|---------|--|
| Operation Mode:      |                  |                |            |         |  |
| © Type 1 (Need       | extra control in | struction. Fo  | advanced u | isage.) |  |
| Type 2 (Recon        | nmanded. Duml    | b redirection. |            |         |  |
| Type 2 guest         | mode             |                |            |         |  |
|                      |                  |                |            |         |  |
| Baudrate Setting for | r Type 2:        |                |            |         |  |
| Daudrata             | 115200           |                |            |         |  |
| bauurate:            | 115200           | -              |            |         |  |
| Data bits:           | 8                | •              |            |         |  |
| Parity:              | None             | •              |            |         |  |
| Stop bits:           | 1                | •              |            |         |  |
|                      | 1.0              |                |            |         |  |

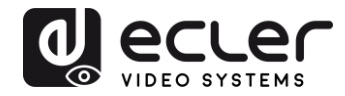

# **12 CONNEXION PAR FIBRE OPTIQUE**

Lorsque des distances de prolongation supérieures aux 100 m auxquels se limite l'Ethernet standard sont nécessaires, une liaison par fibre optique peut remplacer la liaison par fils de cuivre Cat. 5e/6. La liaison par fibre optique permet d'atteindre des distances allant jusqu'à 2 km ou 60 km, selon le mode de fibre employé (multimode ou monomode). Pour ce faire, les appareils VEO prennent en charge les modules émetteursrécepteurs SFP standard de 3,125 Gbit/s (non fournis).

Il suffit d'insérer le module émetteur-récepteur SFP dans la prise SFP pour que l'appareil VEO soit prêt à la connexion par fibre optique. Une fois la fibre optique connectée et la liaison active, la LED de connexion correspondante clignote pour indiquer son bon fonctionnement.

*Note* : les connexions par fibre optique et fils de cuivre peuvent être activées en même temps, mais une seule fonctionne à la fois. Le mode de connexion qui a été activé en premier a priorité. En cas de déconnexion de la source primaire, la source secondaire prend immédiatement le relais comme liaison primaire du réseau, sans que cela n'affecte la transmission.

# **13 RÉINITIALISATION D'USINE**

Pour ces appareils VEO, vous pouvez effectuer une réinitialisation d'usine en utilisant VEO-XTI2L-XRI2L Control Centre (voir le chapitre « <u>Configuration avec VEO-XTI2L-XRI2L Control Centre</u> ») ou la page Web (voir le chapitre « <u>Configuration avec l'interface Web</u> »).

Si l'adresse IP est inconnue, basculez le sélecteur de mode de fonctionnement sur Program, connectez une interface RS-232 (115200, 8 N 1) et envoyez la commande suivante :

/ # lmparam g MY\_IP

suivie des caractères CR et LF.

**Note :** après une réinitialisation d'usine, le réglage d'adresse IP revient sur « Auto IP ». L'adresse IP reviendra dans la plage « 169.254.x.y ».

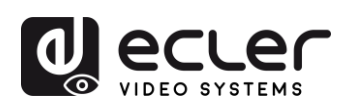

# **14 CARACTÉRISTIQUES TECHNIQUES**

| Resolution                    | 3840X2160@30HZ                                     |
|-------------------------------|----------------------------------------------------|
|                               | 3840X2160@60Hz (4:2:0) supported and               |
|                               | converted to 3840X2160@30Hz,                       |
|                               | 1080P/1080i/720P/576P/576i/480P/480i               |
| Video connectors              | HDMI 1.4 with thread lock                          |
| HDCP                          | 2.2 Compliant                                      |
| Network requirements          | Accordance with IGMP and Jumbo Frames              |
| Network transmission bit rate | Up to 300Mbps                                      |
| Video latency                 | 1 to 3 frames depending on network conditions      |
| Network connectors            | RJ45 with LED indication and SFP receptacle        |
| Default IP                    | Auto IP (239.254.x.y)                              |
| PoE power operation           | 802.3af                                            |
| Transmission distance         | Up to 120m. (via CATx) in point-to-point topology; |
|                               | Up to 100m when connected to standard Ethernet     |
|                               | devices; Up to 60Km via single mode fiber; Up to   |
|                               | 2Km via multimode fiber;                           |
| Audio formats                 | LPCM 2.0, Dolby True HD, DTS-HD Master audio       |
| Sampling rate                 | 192 kHz                                            |
| Bit depth                     | 24-bit                                             |
| Analog audio connectors       | 3.5mm stereo minijack                              |
| Digital audio connectors      | S/PDIF Toslink                                     |
| IR bandwidth supported        | 38 -56 KHz                                         |
| USB ports                     | TX: USB 2.0 Keyboard / Mouse 1 x USB type B        |
|                               | RX: USB 2.0 Keyboard / Mouse 2 x USB type A        |
| RS-232 Connector              | 3 pins Phoenix                                     |
| Operating temperature         | 0°C - 50°C / 32°F - 122°F                          |
| Humidity                      | 5 - 90% RH (non-condensing)                        |
| Energy consumption            | 3 W MAX (TX y RX)                                  |
| Input supply                  | AC100~240V 50/60Hz Output: DC 5V/1A                |
| Dimensions A x A x P          | 26mm x 170mm x 109mm (1.02" x 6.69" x 4.29")       |
|                               | (TX y RX)                                          |
| Weight                        | 470g (1,036 lbs.)                                  |

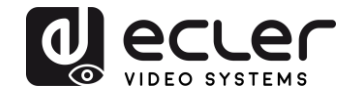

# VEO-XTI2L / VEO-XRI2L

# CONTRÔLE PAR TCP / IP

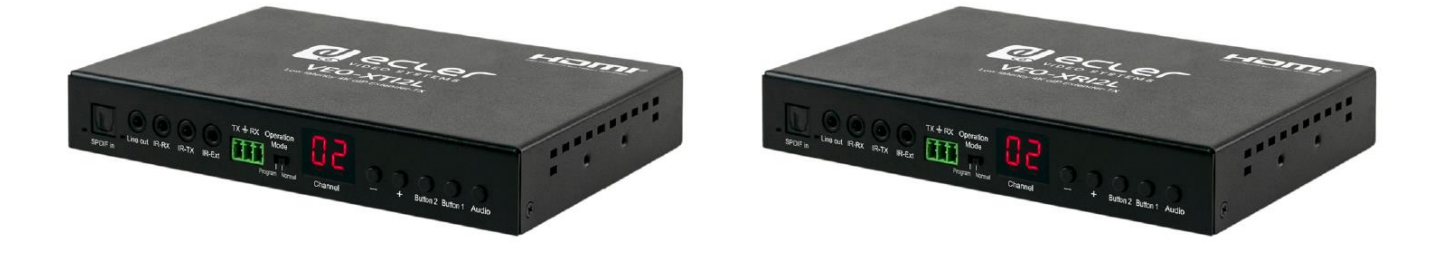

# MANUEL DE CONTRÔLE PAR TCP / IP

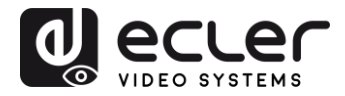

# 15 PROTOCOLE DE CONTRÔLE PAR UNE TIERCE PARTIE : CONNEXION ET IDENTIFICATION

Les VEO-XTI2L et VEO-XRI2L peuvent être contrôlés depuis des dispositifs ou systèmes de contrôle tiers par TCP/IP.

Par défaut, les émetteurs et les récepteurs sont livrés avec des réglages « Auto IP » qui permettent l'attribution automatique d'adresses IP lorsque plusieurs appareils sont connectés au même réseau. Le sous-réseau IP est par défaut 169.254.x.y.

Veuillez consulter le <u>mode d'emploi des VEO-XTI2L et VEO-XRI2L</u> pour savoir comment détecter les appareils connectés à votre réseau local (LAN) et changer l'adresse IP en fonction de votre réseau.

Une fois l'adresse IP statique définie, ouvrez une connexion TCP/IP sur le **port 24** en utilisant l'adresse IP de l'appareil ; les appareils enverront un message de bienvenue du type suivant :

| UDP Se  | etup | Seri          | ial | TCP Client | TCP Server | UDP     | Fest Mode | About |
|---------|------|---------------|-----|------------|------------|---------|-----------|-------|
| Receive | d/Se | nt da         | ita |            | -          |         |           |       |
| Conne   | cti  | ng            | to  | 169.254    | .8.137 .   |         |           |       |
| Conne   | cte  | d t           | 0   | 169.254.   | 8.137      |         |           |       |
| NVT:    | FF   | FD            | 01  |            |            |         |           |       |
| NVT:    | FF   | FD            | 1F  |            |            |         |           |       |
| NVT:    | FF   | FD            | 21  |            |            |         |           |       |
| NVT:    | FF   | FB            | 01  |            |            |         |           |       |
| NVT:    | FF   | $\mathbf{FD}$ | 01  |            |            |         |           |       |
| NVT:    | FF   | FB            | 03  |            |            |         |           |       |
| {OD} {  | 0D}  | {07           | \}a | st3-clie   | nt82AC6E   | 376B590 | login:    | root  |

Après l'envoi du « message de bienvenue », vous pouvez vous connecter en utilisant **root** comme nom d'utilisateur (pas besoin de mot de passe).

Une fois l'invite de commande «/ # » affichée, l'appareil est prêt à recevoir des commandes de contrôle.

Après chaque commande, un caractère de **retour chariot** (CR) est nécessaire (0x0D en hexadécimal).

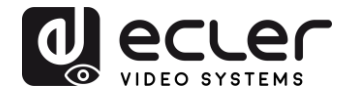

# **16 COMMANDES DE CONTRÔLE**

Dans une installation typique où plusieurs émetteurs et récepteurs sont connectés au réseau, chaque émetteur crée un flux vidéo <u>multicast</u> sur un canal prédéfini (affiché sur l'écran de la face avant). N'oubliez pas de régler le mode de diffusion sur multicast (il est par défaut réglé sur unicast).

Chaque émetteur <u>doit être réglé sur son propre canal</u> et les récepteurs peuvent recevoir un des flux en sélectionnant simplement le canal correspondant. Les commandes suivantes sont toutes destinées aux **récepteurs VEO-XRI2L**.

16.1 Commande de réglage de canal :

• e e\_reconnect::0002

Cette commande, envoyée à un récepteur, permet de sélectionner un canal de streaming (dans ce cas le 02). Tous les services actifs dans l'émetteur réglé sur le canal 02 sont étendus au récepteur.

16.2 Commande de réglage du canal d'un service spécifique :

En utilisant les commandes suivantes, il est possible de créer des routages propres aux différents services. Par exemple, un récepteur peut recevoir un flux vidéo de l'émetteur réglé sur le canal 01 et un flux audio de l'émetteur réglé sur le canal 02.

- e e\_reconnect::0001::v
- e e\_reconnect::0002::a

Chaque service peut être spécifié comme suit :

- **a** : audio sur IP
- v:vidéo sur IP
- **s** : série sur IP
- **r** : IR sur IP
- **u**: USB sur IP

e e\_reconnect::0001 fait redémarrer tous les services d'un même émetteur (dans ce cas sur le canal 01).

**NOTE :** l'indication affichée en face avant des récepteurs correspond au canal sélectionné pour le service <u>vidéo</u>.

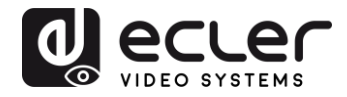

# 16.3 Commande de demande du canal d'un service spécifique

• lmparam g CH\_SELECT\_S

Cette commande permet d'obtenir le numéro de canal d'un service spécifique (RS-232 dans cet exemple). Les services peuvent être spécifiés comme suit :

- A : audio sur IP
- V: vidéo sur IP
- **S**: RS-232 sur IP
- R: IR sur IP
- U:USB sur IP

Après avoir envoyé **e e\_reconnect::0002** sans spécifier aucun service, tous les services répondront 0002.

16.4 Commande d'arrêt de liaison

• e e\_stop\_link

Cette commande permet d'arrêter tous les services sur un récepteur. Il est possible d'arrêter un service spécifique en choisissant une des options suivantes :

- **a** : audio sur IP
- v:vidéo sur IP
- **s**:RS-232 sur IP
- **r**: IR sur IP
- **u**: USB sur IP

Par exemple :

• e e\_stop\_link::ru

Cela arrête les services IR et USB sur le récepteur.

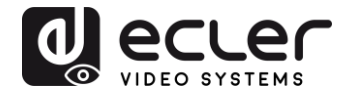

#### 16.5 Commande de reconnexion

• e e\_reconnect

Cette commande permet de faire redémarrer tous les services sur un récepteur. Il est possible de faire redémarrer un service spécifique en choisissant une des options suivantes :

- a : audio sur IP
- v:vidéo sur IP
- **s**:RS-232 sur IP
- r: IR sur IP
- **u**: USB sur IP

Par exemple :

• e e\_reconnect::0010::ru

Cela fait redémarrer les services IR et USB de l'émetteur 10 sur un récepteur.

16.6 Commande d'activation de sortie HDMI

• echo 0 > /sys/devices/platform/display/screen\_off

Cela active la sortie HDMI.

- 16.7 Commande de désactivation de sortie HDMI
  - echo 1 > /sys/devices/platform/display/screen\_off

Cela désactive la sortie HDMI.

16.8 Commande de mise en pause du flux vidéo

• echo 1 > /sys/devices/platform/videoip/pause

Cela permet de figer le flux vidéo sur la dernière image affichée avant l'envoi de la commande.

16.9 Commande d'arrêt de pause du flux vidéo

• echo 0 > /sys/devices/platform/videoip/pause

Cela permet de rétablir la réception normale du flux vidéo.

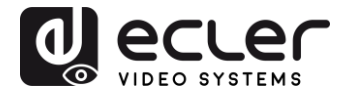

#### 16.10 Commande de redémarrage

• reboot

Cela permet de faire redémarrer les appareils à distance. Cette commande peut être utilisée aussi bien pour les **émetteurs** que pour les **récepteurs**.

# **17 COMMANDES POUR MUR D'IMAGES**

L'ensemble de commandes suivant permet de créer et de gérer un système de mur d'images. Chaque écran qui compose un mur d'images doit être connecté à un VEO-XRI2L.

Chaque récepteur <u>doit</u> être réglé en mode « multicast » avant d'envoyer les commandes suivantes (veuillez consulter <u>Connexions et fonctionnement multipoint à</u> <u>multipoint</u> du mode d'emploi du VEO-XTI2L VEO-XRI2L).

Les écrans sont numérotés sous la forme *rangée\_colonne* de 0 a N-1, où N est le nombre total d'écrans par rangée et par colonne (max. 8x8). Cet exemple montre les commandes à envoyer à chaque récepteur pour créer un mur d'images 2x2:

| <ul><li>e e_reconnect::0001</li><li>e e_vw_enable_1_1_0_0</li></ul>    | <ul> <li>e e_reconnect::0001</li> <li>e e_vw_enable_1_1_0_1</li> </ul> |
|------------------------------------------------------------------------|------------------------------------------------------------------------|
| 0_0                                                                    | 0_1                                                                    |
| <ul> <li>e e_reconnect::0001</li> <li>e e_vw_enable_1_1_1_0</li> </ul> | <ul> <li>e e_reconnect::0001</li> <li>e e_vw_enable_1_1_1_1</li> </ul> |
| 1_0                                                                    | 1_1                                                                    |

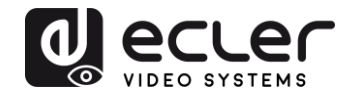

## • e e\_vw\_enable\_1\_1\_0\_0

Cette commande informe le récepteur de la taille du mur vidéo  $(1_1 \text{ correspond à } 2x2)$  et de sa propre position  $(0_0)$ .

Il est également possible de gérer chaque écran individuellement, afin de créer des compositions personnalisées. L'exemple suivant montre comment obtenir une image dans l'image en utilisant l'écran en haut à droite. Dans ce cas, ce moniteur ne fait plus partie du mur d'images et fonctionne comme un écran indépendant recevant un autre canal (0002).

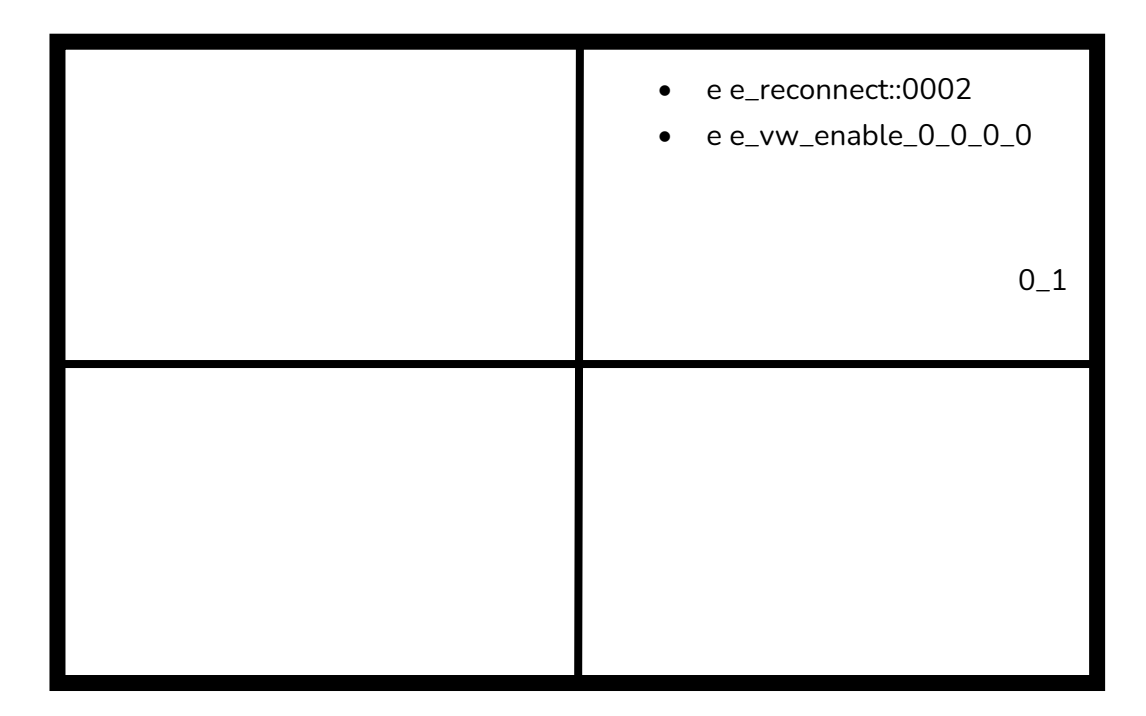

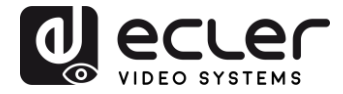

# • e e\_vw\_enable\_0\_0\_0\_0

Cette commande permet de passer du mode mur d'images au mode écran simple.

Pour revenir aux conditions antérieures (mur d'images), envoyez simplement la commande précédente.

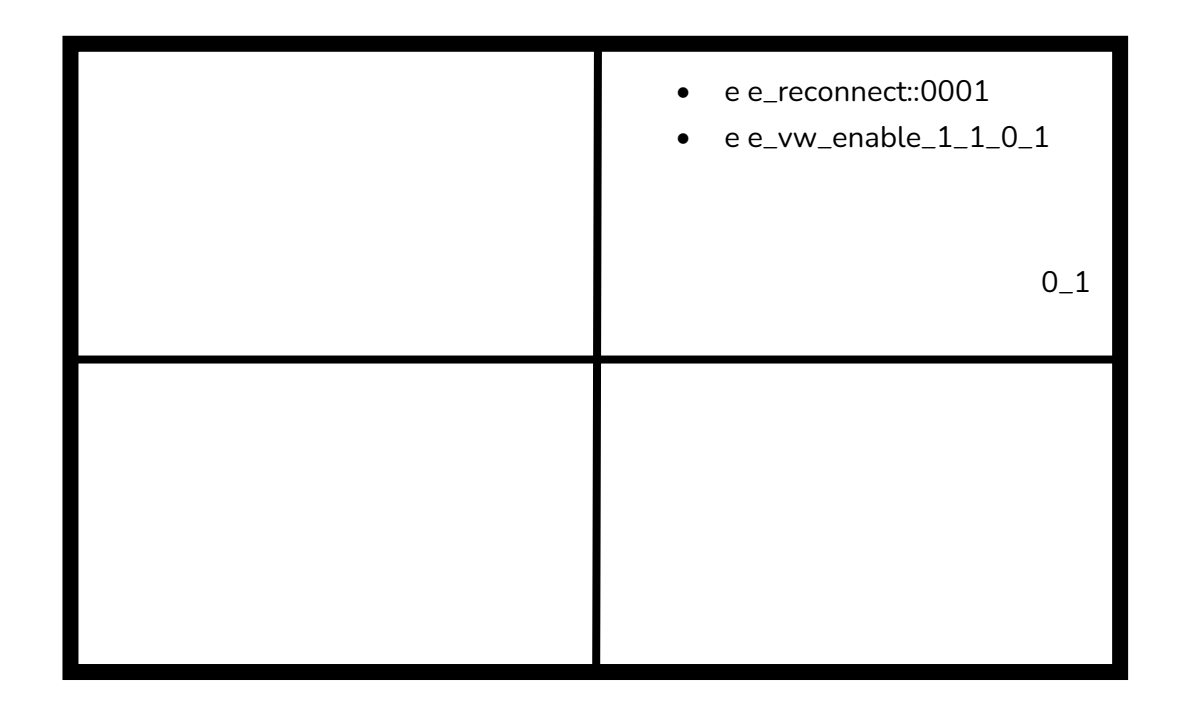

### • e e\_vw\_rotate\_5

Cette commande fait pivoter l'image de 90 degrés dans le sens horaire. L'image sera automatiquement mise à l'échelle à la nouvelle résolution (mode portrait).

# • e e\_vw\_rotate\_6

Cette commande permet de faire pivoter l'image de 90 degrés dans le sens antihoraire. L'image sera automatiquement mise à l'échelle à la nouvelle résolution (mode portrait).

### • e e\_vw\_rotate\_3

Cette commande permet de faire pivoter l'image de 180 degrés.

# • e e\_vw\_rotate\_0

Cette commande permet d'orienter l'image en position normale.

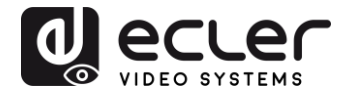

# 18 COMMENT UTILISER LES VEO-XTI2L et VEO-XRI2L comme convertisseur TCP/RS232

Le port RS-232 des VEO-XTI2L et VEO-XRI2L est configuré par défaut pour servir de prolongation RS-232 bidirectionnelle entre émetteurs et récepteurs.

Il est cependant possible d'utiliser le port RS-232 des prolongateurs VEO-XTI2L et VEOXRI2L comme port de contrôle d'appareils tiers, en envoyant simplement la commande souhaitée par TCP/IP et en utilisant les appareils VEO comme convertisseurs de protocole.

Pour activer cette fonction, il est nécessaire de modifier les réglages par défaut du port série dans la page Web de contrôle du périphérique VEO.

Une fois l'adresse IP de l'appareil détectée (voir chapitre <u>Comment trouver l'adresse IP</u> <u>des appareils</u> du mode d'emploi), ouvrez la page *Functions* (fonctions) et dans « *Serial over IP* » (série par IP), changez l'option « *Operation mode* » (mode de fonctionnement) de « Type 2 » en « **Type 2 guest mode** ».

| Enable Serial ove   | r IP              |               |           |           |  |
|---------------------|-------------------|---------------|-----------|-----------|--|
| Operation Mode:     |                   |               |           |           |  |
| Type 1 (Need        | extra control ins | struction. Fo | r advance | d usage.) |  |
| Type 2 (Recor       | nmanded. Dumb     | redirection.  | )         |           |  |
| Type 2 guest        | mode              |               |           |           |  |
|                     |                   |               |           |           |  |
| Baudrate Setting fo | r Type 2:         |               |           |           |  |
|                     |                   |               |           |           |  |
| Baudrate:           | 115200            | •             |           |           |  |
| Data bits:          | 8                 | •             |           |           |  |
|                     |                   |               |           |           |  |
| Parity:             | None              | •             |           |           |  |
| Stop bits:          | 1                 | •             |           |           |  |
|                     |                   |               |           |           |  |

Après avoir appuyé sur le bouton « Apply » (appliquer) et fait redémarrer l'appareil, il est nécessaire de créer une connexion TCP/IP en utilisant l'**adresse IP de l'appareil** et le **port 6752**.

Une fois la connexion établie, les commandes envoyées par TCP/IP sont transmises en mode transparent via le port série du périphérique VEO.

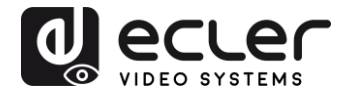

# 19 COMMENT ENVOYER DES COMMANDES DE CONTRÔLE AVEC ECLERNET MANAGER

Toutes les commandes décrites ci-dessus peuvent être envoyées par des systèmes de contrôle tiers ou en utilisant des panneaux de contrôle utilisateur (UCP) dans Ecler Net Manager.

Les différentes options de contrôle qui comprennent des écrans tactiles et des appareils mobiles permettent de créer un système de contrôle à la fois très convivial et économique.

Vous trouverez ci-dessous quelques exemples de la façon d'envoyer des commandes de contrôle à des récepteurs VEO-XRI2L à l'aide de boutons Net Strings dans Ecler Net Manager.

19.1 Syntaxe pour chaînes de caractères Net String dans Ecler Net Manager (ENM)

Lorsqu'un bouton Net String est utilisé dans ENM, la commande TCP typique est structurée comme suit :

# |tcp|192.168.1.19|24|\d1root\re e\_reconnect::0002\r\d1|

| tcp :                  | indique le type de communication. Les deux options<br>disponibles sont <b>tcp</b> et <b>udp</b> : les appareils VEO n'acceptent<br>que les connexions TCP.                                                                                                    |
|------------------------|----------------------------------------------------------------------------------------------------|
| <b>192.168.1.19 </b> : | indique l'adresse IP de l'appareil à contrôler (serveur TCP).                                                                                                    |
| <b> 24 </b> :          | indique le port TCP ou le port UDP.                                                                                                    |
| \ <b>D1</b> :          | sert à introduire un retard multiple de 100 ms dans les<br>séquences de commandes. Dans ce cas, il est nécessaire<br>d'introduire un retard avant la connexion afin d'attendre la<br>fin du « message de bienvenue ». Il est également<br>nécessaire avant la fermeture de la connexion pour<br>s'assurer que toutes les commandes ont bien été reçues. |
|                        | \d1=\D1=100 ms                                                                                                    |
|                        | \ <b>d</b> 9=\ <b>D</b> 9=900 ms                                                                                                    |
|                        | \ <b>d</b> 9\ <b>d</b> 3=\ <b>D</b> 9\ <b>D</b> 3=1200 ms                                                                                                    |
| Root :                 | identifiant de connexion. Nom d'utilisateur spécifique pour<br>les VEO-XRI2L (aucun mot de passe requis).                                                                                                    |

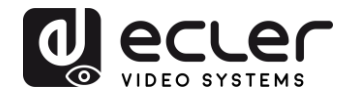

| \r :                         | <b>CR</b> : Carriage Return (retour de chariot) ; correspond à <b>\x</b> 0D<br>en hexadécimal.                   |
|------------------------------|----------------------------------------------------------------------------------------------------|
| e e_reconnect::0002          | commande pour régler le canal de réception du VEO-XRI2L<br>(02).                                                 |
| Les autres caractères utiles | <u>s sont :</u>                                                                                                  |
| \n                           | <b>LF</b> : <i>Line Feed (saut de ligne)</i> qui correspond à <b>\x</b> 0A en hexadécimal.                       |
| \0                           | <b>NUL</b> : <i>caractère nul</i> qui correspond à <b>\x</b> 00 en hexadécimal.                                  |
| \xHH=\XHH                    | la séquence <b>\x</b> permet d'envoyer des commandes en code<br>hexadécimal. HH sont deux chiffres hexadécimaux. |
| <i>II</i>                    | Envoyer cette séquence équivaut à envoyer un caractère <b>\</b> .                                                |
| Espace                       | Caractère <b>STX</b> : <i>Start of text (début du texte)</i> ; <b>\x</b> 02 en hexadécimal.                      |

19.2 Exemples de chaînes de caractères Net String dans Ecler Net Manager

• Régler le canal de réception sur 03 :

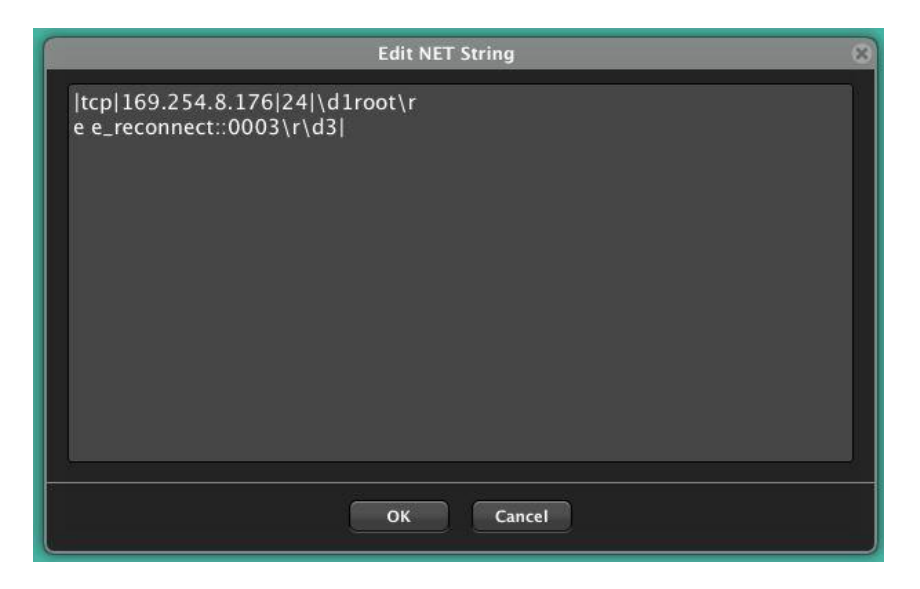

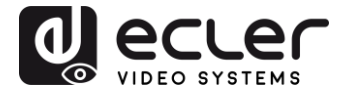

• Créer un mur d'images 1x2 recevant le canal source 03 :

| Edit NET String                                                                                                    | × |
|----------------------------------------------------------------------------------------------------|---|
| tcp 169.254.8.137 24 \d3root\r<br>e e_reconnect::0003\r<br>e e_vw_enable_0_1_0_0\r\d3 <br> tcp 169.254.5.232 24 \d3root\r<br>e e_reconnect::0003\r<br>e e_vw_enable_0_1_0_1\r\d3 |   |
| OK Cancel                                                                                                    |   |

• Redonner à l'un des écrans le statut d'écran indépendant recevant le canal 03 :

| Edit NET String                                                                       | 8 |
|---------------------------------------------------------------------------------------|---|
| tcp 169.254.8.176 24 \d1root\r<br>e e_reconnect::0003\r<br>e e_vw_enable_0_0_0_0\r\d3 |   |
| OK Cancel                                                                             |   |

• Envoyer une commande RS-232 « PowerON » suivie des commandes de retour de chariot (CR) et de saut de ligne (LF) à un appareil tiers par le port RS-232 du récepteur :

| Edit NET String                        | 8 |
|----------------------------------------|---|
| tcp 169.254.8.137 6752 PowerON\x0D\x0A |   |
|                                        |   |
|                                        |   |
|                                        |   |
|                                        |   |
|                                        |   |
|                                        |   |
|                                        |   |
|                                        |   |
|                                        |   |
| OK Cancel                              |   |

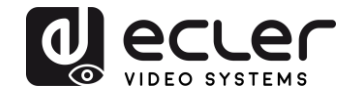

# VEO-XTI1C / VEO-XRI1C VEO-XTI2L / VEO-XRI2L

# How to configure a Cisco SG300 Ethernet Switch for Ecler VEO over IP products

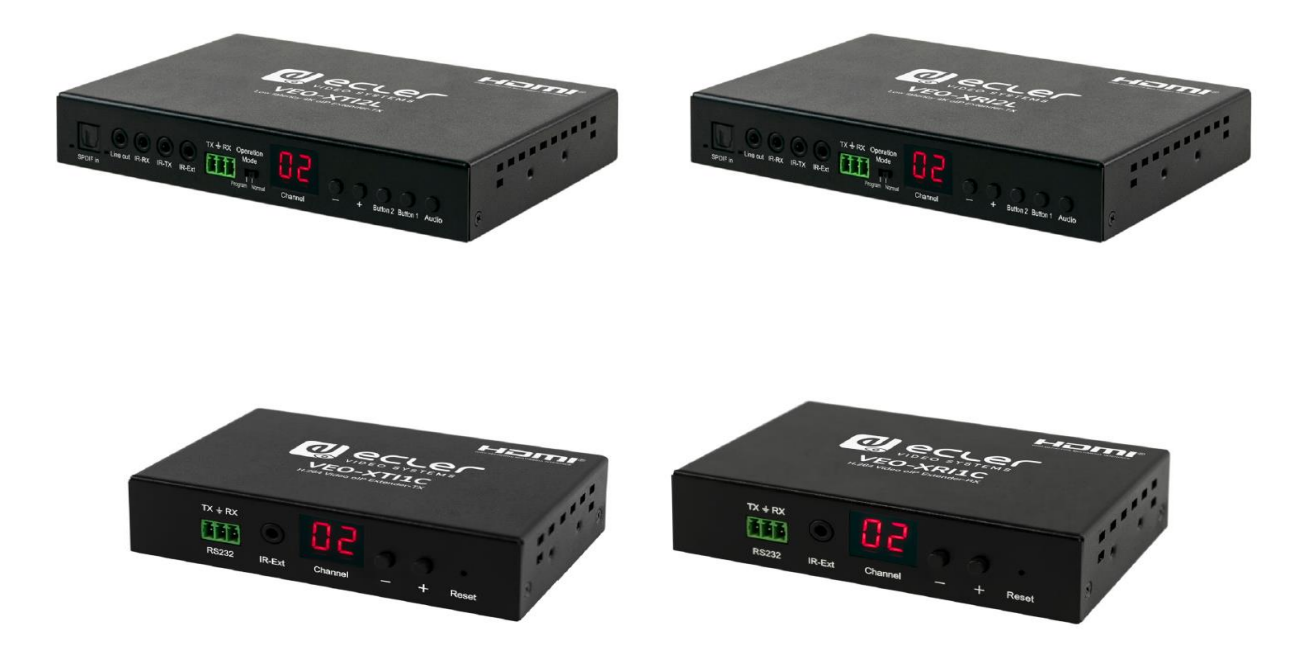

# QUICK START GUIDE

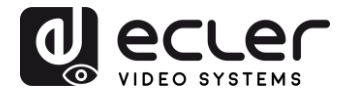

# 20 HOW TO CONFIGURE A CISCO SG300 ETHERNET SWITCH INTRODUCTION

Due to the network requirements established by Audinate® for Dante™ Networks and taking in consideration the network requirements for our VEO over IP devices, this quick guide aims to explain how to configure the Cisco SG300 family of switches in order to make them compliant to these requirements. All the requirements are mandatory for every switch used in a Dante or VEO over IP system, independently by the brands.

# 21 ESTABLISHING COMMUNICATION WITH THE CISCO ETHERNET SWITCH

- Connect your computer to the Cisco Ethernet Switch using an Ethernet cable. The Cisco SG300 Ethernet Switch comes with a default Static IP address of 192.168.1.254; you must configure your PC with a Static IP address in the same subnet.
- **2.** Set a Static IP address on your computer network interface card, such as 192.168.1.66 along with the following mask 255.255.255.0.
- Open your Internet browser and digit the default IP address of the switch: <u>http://192.168.1.254</u>. The Default User ID and Password for the unit is "Cisco".

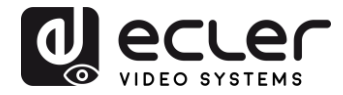

# 22 ENABLING IGMP PROTOCOL

The IGMP Protocol is mandatory for the correct operation of the VEO over IP products in multicast configurations. Without IGMP the audio/video can't work properly or may freeze.

 Select Multicast → Properties. Enable the Bridge Multicast Filtering Status by activating the related selection box and clicking on Apply.

| Small Business<br>cisco SG300-10P 10-Port                                                                                                    | Gigabit PoE Manag                 | ed Switch                                                                                                 | cisco Language: English | Logout About Help |
|----------------------------------------------------------------------------------------------------|-----------------------------------|----------------------------------------------------------------------------------------------------|-------------------------|-------------------|
| Getting Started   Status and Statistics  Administration                                                                                                    | Properties                        |                                                                                                    |                         |                   |
| Port Management                                                                                                    | Bridge Multicast Filtering Status | Enable                                                                                                    |                         |                   |
| Smartport     VLAN Management                                                                                                    | VLAN ID:                          | 1                                                                                                    |                         |                   |
| Spanning Tree     MAC Address Tables     Multicast                                                                                                    | Forwarding Method for IPv6:       | <ul> <li>MAC Group Address</li> <li>IP Group Address</li> <li>Source Specific IP Group Address</li> </ul> |                         |                   |
| Andreast     Properties     MAC Group Address     IP Multicast Group Address     IGMP Snooping     MLD Snooping     IGMP/MLD IP Multicast Group     Multicast Router Port     Forward All     Unregistered Multicast     IP Configuration     Security     Access Control     Quality of Service     ShME | Forwarding Method for IPv4:       | MAC Group Address     IP Group Address     Source Specific IP Group Address                               |                         |                   |
| © 2010-2013 Cisco Systems Joc All Dioble Dese                                                                                                    | nød                               |                                                                                                    |                         |                   |

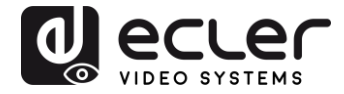

2. Select Multicast  $\rightarrow$  IGMP Snooping. Enable the IGMP Snooping Status by activating the related selection box and clicking on Apply.

| Small Business<br>cisco SG300-10P 10-Port                                                                                                    | Gigabit PoE M        | Anaged Switch                            |                        |                             |                     | <sup>ge:</sup> English  | Logour                               | t About Help             |
|----------------------------------------------------------------------------------------------------|----------------------|------------------------------------------|------------------------|-----------------------------|---------------------|-------------------------|--------------------------------------|--------------------------|
| Getting Started  Status and Statistics                                                                                                    | IGMP Snooping        |                                          |                        |                             |                     |                         |                                      |                          |
| Administration     Port Management                                                                                                    | IGMP Snooping Statu  | s: 🔽 Enable                              |                        |                             |                     |                         |                                      |                          |
| Smartport     VLAN Management                                                                                                    | Apply Can            | ncel                                     |                        |                             |                     |                         |                                      |                          |
| <ul> <li>Spanning Tree</li> </ul>                                                                                                    | IGMP Snooping Table  |                                          |                        |                             |                     |                         |                                      |                          |
| MAC Address Tables     Multicast                                                                                                    | Entry No. VLA        | N ID IGMP Snooping<br>Operational Status | Router<br>IGMP Version | MRouter Ports<br>Auto Learn | Query<br>Robustness | Query<br>Interval (sec) | Query Max Response<br>Interval (sec) | Last Memb<br>Query Count |
| Properties<br>MAC Group Address<br>IP Multicast Group Address<br>IGMP/MLD Snooping<br>IGMP/MLD IP Multicast Group<br>Multicast Router Pot<br>Forward All<br>Unregistered Multicast<br>IP Configuration | C 1<br>Copy Settings | 1 Enabled                                | v3                     | Enabled                     | 2                   | 125                     | 10                                   |                          |
| Access Control     Quality of Service                                                                                                    |                      |                                          |                        |                             |                     |                         |                                      |                          |
| ▶ SNMP                                                                                                    | •                    |                                          |                        |                             |                     |                         |                                      | annaide <b>}</b> ]       |

3. In the IGMP Snooping Table, select the default VLAN ID 1 and click on Edit.

| Small Business<br>cisco SG300-10P 10-Por       | rt Gigabit Po | E Mar     | aged Switch        |              |               |            | <sup>ge:</sup> English | Logou              | t About Help |
|------------------------------------------------|---------------|-----------|--------------------|--------------|---------------|------------|------------------------|--------------------|--------------|
| Getting Started                                | ICMD Shoo     | ning      |                    |              |               |            |                        |                    |              |
| <ul> <li>Status and Statistics</li> </ul>      | IGMP Shoo     | ping      |                    |              |               |            |                        |                    | _            |
| Administration                                 | IGMP Snooping | Status: 🔽 | Enable             |              |               |            |                        |                    |              |
| Port Management                                |               |           |                    |              |               |            |                        |                    |              |
| Smartport                                      | Apply         | Cancel    | 7                  |              |               |            |                        |                    |              |
| VLAN Management                                |               | No. Share | ~                  |              |               |            |                        |                    |              |
| Spanning Tree                                  | IGMP Snooping | Table     |                    |              |               |            |                        |                    |              |
| MAC Address Tables                             | Entry No.     | VLAN ID   | IGMP Snooping      | Router       | MRouter Ports | Query      | Query                  | Query Max Response | Last Memb    |
| ✓ Multicast                                    |               |           | Operational Status | IGMP Version | Auto Learn    | Robustness | Interval (sec)         | Interval (sec)     | Query Count  |
| Properties                                     | 9 1           |           |                    |              |               |            |                        |                    |              |
| MAC Group Address                              | Copy Set      | tinas     | Edit               |              |               |            |                        |                    |              |
| IP Multicast Group Address                     |               |           |                    |              |               |            |                        |                    |              |
| MLD Spooping                                   |               |           |                    |              |               |            |                        |                    |              |
| IGMP/MLD IP Multicast Group                    |               |           |                    |              |               |            |                        |                    |              |
| Multicast Router Port                          |               |           |                    |              |               |            |                        |                    |              |
| Forward All                                    |               |           |                    |              |               |            |                        |                    |              |
| Unregistered Multicast                         |               |           |                    |              |               |            |                        |                    |              |
| IP Configuration                               |               |           |                    |              |               |            |                        |                    |              |
| ► Security                                     |               |           |                    |              |               |            |                        |                    |              |
| <ul> <li>Access Control</li> </ul>             |               |           |                    |              |               |            |                        |                    |              |
| <ul> <li>Quality of Service</li> </ul>         |               |           |                    |              |               |            |                        |                    |              |
| ▶ SNMP                                         |               |           |                    |              |               |            |                        |                    |              |
|                                                | 1             |           |                    |              |               |            |                        |                    | <b>.</b>     |
| © 2010-2013 Cisco Systems, Inc. All Rights Re- | served.       |           |                    |              |               |            |                        |                    |              |

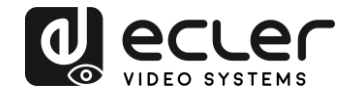

4. In the resulting window, activate the related selection box for IGMP Snooping Status and verify that the Immediate Leave selection box is enabled and then click on Apply.

| VLAN ID:                                  | 1 •                                                   |                                               |                                          |
|-------------------------------------------|-------------------------------------------------------|-----------------------------------------------|------------------------------------------|
| IGMP Snooping Status:                     | 🔽 Enable                                              |                                               | Operational IGMP Snooping Status:        |
| MRouter Ports Auto Learn:                 | 🔽 Enable                                              |                                               |                                          |
| Query Robustness:                         | 2                                                     | (Range: 1-7, Default: 2)                      | Operational Query Robustness:            |
| Query Interval:                           | 125                                                   | sec (Range: 30 - 18000, Default 125)          | Operational Query Interval:              |
| Query Max Response Interval:              | 10                                                    | sec (Range: 5 - 20, Default: 10)              | Operational Query Max Response Interval: |
| Last Member Query Counter:                | <ul> <li>Use Default</li> <li>User Defined</li> </ul> | (Range: 1 - 7, Default: 2 (Query Robustness)) | Operational Last Member Query Counter:   |
| Last Member Query Interval:               | 1000                                                  | mS (Range: 100 - 25500, Default: 1000)        | Operational Last Member Query Interval:  |
| Immediate leave:                          | 🔽 Enable                                              |                                               |                                          |
| IGMP Querier Status:                      | 🗖 Enable                                              |                                               |                                          |
| Administrative Querier Source IP Address: | G Auto                                                |                                               | Operational Querier Source IP Address:   |
|                                           | O User Defined 1                                      | 68.168.1.1 📩                                  |                                          |
| IGMP Querier Version:                     | GMPV2                                                 |                                               |                                          |

 Select Administration → File Management → Copy/Save Configuration.
 Enable Running Configuration and Startup Configuration as shown below and save all changes by clicking Apply.

| Small Business                                                                                                    | 😵 Save cisco Language: English 🗸 Logout About He                                                                                                    |
|----------------------------------------------------------------------------------------------------|----------------------------------------------------------------------------------------------------|
| cisco SG300-10P 10-Port (                                                                                                    | Sigabit PoE Managed Switch                                                                                                    |
| Cisco SG300-10P 10-Port C Getting Started  Status and Statistics  Administration System Settings Console Settings Management Interface User Accounts Idle Session Timeout Time Settings | Source File Name:  Running configuration  Source File Name:  Running configuration  Configuration  Configurati |
| <ul> <li>System Log</li> <li>File Management<br/>Upgrade/Backup Firmware/Language<br/>Active Image<br/>Download/Backup Configuration/Log</li> </ul>                                     | Destination File Name: C Running configuration<br>C Startup configuration<br>C Backup configuration<br>Sensitive Data: C Exclude                                                                                                    |
| Configuration Files Properties<br>Copy/Save Configuration<br>DHCP Auto Configuration<br>Reboot<br>> Diagnostics                                                                         | Concepted     Concepted       |
| Discovery - CDP     Discovery - CDP     Ping     Traceroute                                                                                                    | Apply Cancel Disable Save Icon Blinking                                                                                                    |
| Port Management                                                                                                    |                                                                                                    |
| Smarpon     VI AN Management                                                                                                    |                                                                                                    |
| Spanning Tree                                                                                                    |                                                                                                    |
| MAC Address Tables                                                                                                    |                                                                                                    |
| Multicast     IP Configuration                                                                                                    |                                                                                                    |
| ► Security                                                                                                    |                                                                                                    |
| <ul> <li>Access Control</li> </ul>                                                                                                    |                                                                                                    |
| © 2010-2013 Cisco Systems, Inc. All Rights Reserve                                                                                                    | ad.                                                                                                    |
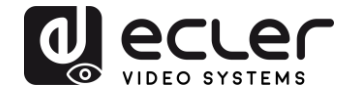

 Select Administration → File Management → Reboot, and click on the Reboot button to reboot the Ethernet switch and make all the changes running.

| Small Business<br>cisco SG300-10P 10-Port                                                                                                    | Gigabit PoE Managed Switch                                                                                                    | English | Logout | Help |
|----------------------------------------------------------------------------------------------------|----------------------------------------------------------------------------------------------------|---------|--------|------|
| Getting Started  Status and Statistics  Administration System Settings Console Settings Management Interface User Accounts Idle Session Timeout System Log System Log System Log Configuration Files Properties Copy/Save ConfigurationLog Configuration Files Properties Copy/Save Configuration DHCP Auto Configuration DHCP Auto Configuration DHCP Auto Configuration DHCP Auto Configuration DHCP Auto Configuration DHCP Auto Configuration Siscovery - CDP Ping Traceroute Post Management Smartport VLAN Management Smartport Multicast Properties MAC Address Multicast Properties MAC forup Address | Reboot         Success.         To reboot the device, click the Reboot button.         Reboot       Immediate         C Date Jan ¥ 01 ¥ Time 00 ¥ 00 ¥ HHHMM         C In 00 ¥ Days 00 ¥ Hours 00 ¥ Minutes         Restore to Factory Defaults         C Clear Startup Configuration File         Reboot       Cancel Reboot         Cancel |         |        |      |
| © 2010-2013 Cisco Systems, Inc. All Rights Rese                                                                                                    | nved.                                                                                                    |         |        |      |

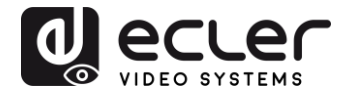

# 23 ENABLING JUMBO FRAME

**1.** Select **Port Management**  $\rightarrow$  **Port Settings**. Enable **Jumbo Frames** by activating the related selection box and click on **Apply**.

| cisco SG300-10P                                                                    | 10-1       | ⊃ort Gi                  | gabit  | PoE Ma                 | anaged Swi             | cisco<br>tch             | Language: Er    | nglish     |       | ~     |        |     |     |
|------------------------------------------------------------------------------------|------------|--------------------------|--------|------------------------|------------------------|--------------------------|-----------------|------------|-------|-------|--------|-----|-----|
| Getting Started  Status and Statistics                                             | Por        | t Setting                | s      |                        |                        |                          |                 |            |       |       |        |     |     |
| <ul> <li>Administration</li> <li>Port Management</li> <li>Port Settings</li> </ul> | Jur<br>Jur | nbo Frames<br>nbo frames | : 🔽 Er | nable<br>ation changes | will take effect after | saving the configuration | on and rebootin | g the swit | ch.   |       |        |     |     |
| Error Recovery Settings<br>Loopback Detection Settings                             |            | Apply                    | Cance  | 1                      |                        |                          |                 |            |       |       |        |     |     |
| <ul> <li>Link Aggregation</li> <li>UDLD</li> </ul>                                 | Рог        | t Setting Tal            | ble    |                        |                        |                          |                 |            |       |       |        |     |     |
| ► PoE                                                                              |            | Entry No.                | Port   | Description            | Port Type              | Operational Status       | Link Status     | Time R     | ange  | Port  | Duplex | LAG | F   |
| <ul> <li>Green Ethernet</li> </ul>                                                 |            |                          |        |                        |                        |                          | SNMP Traps      | Name       | State | Speed | Mode   |     |     |
| <ul> <li>Smartport</li> </ul>                                                      | 0          | 1                        | GE1    |                        | 1000M-Copper           | Down                     | Enabled         |            |       |       |        |     | U   |
| <ul> <li>VLAN Management</li> </ul>                                                | 0          | 2                        | GE2    |                        | 1000M-Copper           | Up                       | Enabled         |            |       | 1000M | Full   |     | U   |
| <ul> <li>Spanning Tree</li> </ul>                                                  | 0          | 3                        | GE3    |                        | 1000M-Copper           | Down                     | Enabled         |            |       |       |        |     | U   |
| MAC Address Tables                                                                 | 0          | 4                        | GE4    |                        | 1000M-Copper           | Up                       | Enabled         |            |       | 100M  | Full   |     | U   |
| Multicast                                                                          | 0          | 5                        | GE5    |                        | 1000M-Copper           | qU                       | Enabled         |            |       | 100M  | Full   |     | U   |
| IP Configuration                                                                   | ŏ          | 6                        | GE6    |                        | 1000M-Copper           | Up                       | Enabled         |            |       | 100M  | Full   |     | U   |
| <ul> <li>Security</li> </ul>                                                       | ŏ          | 7                        | GE7    |                        | 1000M-Conner           | Down                     | Enabled         |            |       |       |        |     | LI  |
| Access Control                                                                     | 0          | 8                        | GE8    |                        | 1000M-Copper           | Down                     | Enabled         |            |       |       |        |     | -11 |
| <ul> <li>Quality of Service</li> </ul>                                             |            | a                        | GEQ    |                        | 1000M-ComboC           | Down                     | Enabled         |            |       |       |        |     | 11  |
| ► SNMP                                                                             |            | 10                       | GE10   |                        | 1000M-CombeC           | Down                     | Enabled         |            |       |       |        |     | 11  |
|                                                                                    |            | Copy Set                 | tings  | Edil                   |                        | Down                     | Lilableu        |            |       |       |        |     |     |
| © 2010-2014 Cisco Systems Inc. A                                                   | Right      | s Reserved               |        |                        |                        |                          |                 |            |       |       |        |     | 2   |

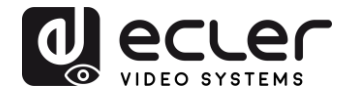

### 24 CONFIGURING THE DHCP SERVER

The DHCP Server will automatically configure the IP addresses of each device connected to the switch. All the devices need to be set as DHCP client in their own Network Configuration page. This allows avoiding any conflict between devices.

*Note:* Please check VEO user manual for IP configurations of each product, accordingly to your installation needs.

1. To change the Ethernet Switch Static IP address to the same subnet as the AV over IP Devices, select Administration → Management Interface → IPv4 Interface. Set IP Address Type to Static, and enter the IP Address (accordingly to your network requirements), and set the Network Mask to 255.255.255.0. In this case we e default IP address. After applying these settings you need to change the IP address on your computer network interface card to the same subnet just set above.

| cisco SG300-28P                                                                                                    | P 28-Port Gigabit PoE                                                                                                    | -+ Managed Switch                                             | cisco Language: English | c <b>v</b> Logout About Help |
|----------------------------------------------------------------------------------------------------|----------------------------------------------------------------------------------------------------|---------------------------------------------------------------|-------------------------|------------------------------|
| Getting Started    Status and Statistics                                                                                                    | IPv4 Interface                                                                                                    |                                                               |                         | · · · · · · · · · · · · ·    |
| Administration     System Settings     Console Settings     Management Interface     IPv6 Interface     IPv6 Interfaces     IPv6 Interfaces     IPv6 Addresses     IPv6 Addresses | Management VLAN:<br>IP Address Type:<br>© IP Address:<br>© Mask:                                                                               | 1 ▼                                                           |                         |                              |
| IPv6 Default Router List<br>IPv6 Neighbors<br>IPv6 Prefix List<br>IPv6 Routes<br>User Accounts<br>Idle Session Timeout<br>I Time Settings                                         | Loopback Interface:<br>42 Loopback IP Address:<br>42 Loopback Mask:                                                                            | Enable     Network Mask     Prefix Length     (Range: 8 - 32) |                         |                              |
| System Log     File Management     Reboot     Diagnostics     Discovery - Bonjour     Discovery - LLDP     Discovery - CDP     Pinn     @ 2010-2014 Cisco Systems, Inc. Al        | Administrative Default Gateway:<br>Operational Default Gateway:<br>Renew IP Address Now:<br>Auto Configuration via DHCP:<br>I Rights Reserved. | User Defined None Enable Enabled                              |                         |                              |

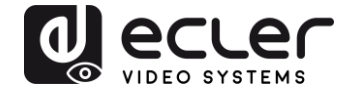

2. Select IP Configuration  $\rightarrow$  DHCP Server  $\rightarrow$  Network Pools and click on the Add... button

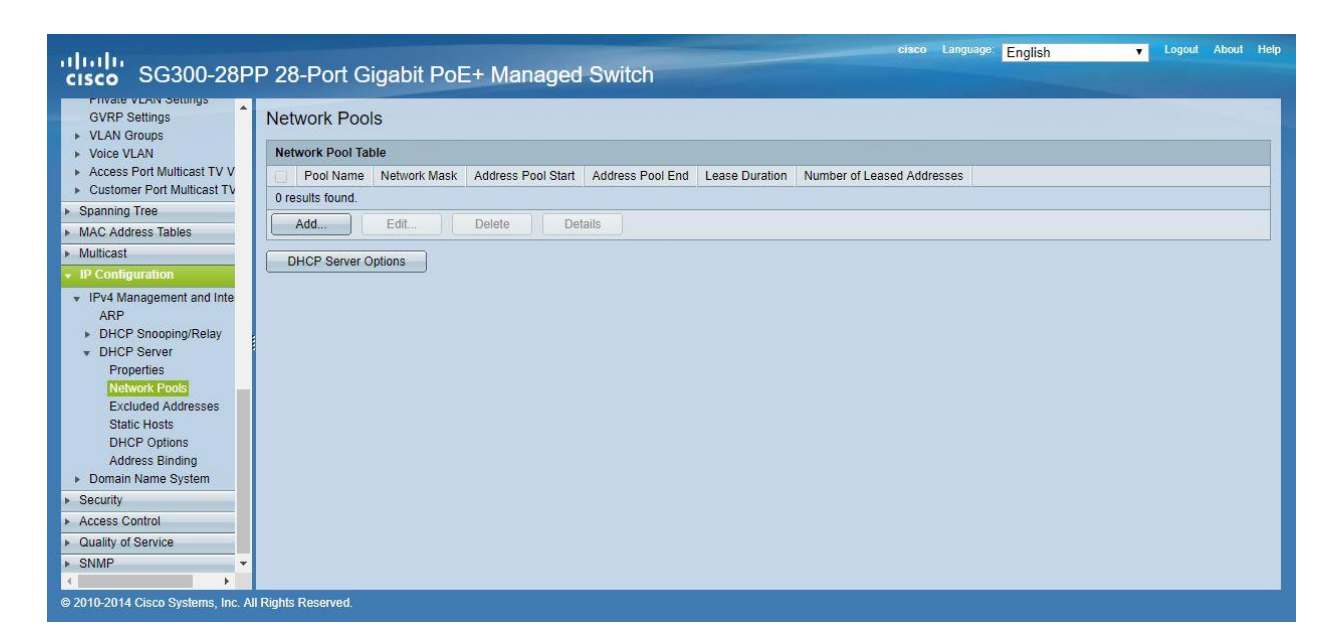

3. Set the Pool Name, the Network Mask (255.255.255.0), the Address Pool Start (192.168.1.10), and the Address Pool End (192.168.1.100). Verify that you allocate enough IP addresses for all Transmitters and Receivers present on the network.

| Pool Name:                                                                       | VEO Addresses V                                                                     |                                                                                                    |
|----------------------------------------------------------------------------------|-------------------------------------------------------------------------------------|----------------------------------------------------------------------------------------------------|
| Subnet IP Address:                                                               |                                                                                     |                                                                                                    |
| 🏶 Mask:                                                                          | Network Mask 255.2                                                                  | 55.255.0                                                                                                    |
|                                                                                  | O Prefix Length                                                                     | (Range: 8 - 30)                                                                                                    |
| Address Pool Start:                                                              | 192.168.1.10                                                                        | ]                                                                                                    |
| Address Pool End:                                                                | 192.168.1.100                                                                       |                                                                                                    |
| Lease Duration:                                                                  | Infinite                                                                            |                                                                                                    |
|                                                                                  | O Days 1 Hours                                                                      | 00 v Minutes 00 v (Default: 1 Day)                                                                                                    |
| Domain Name Serve<br>Domain Name (Opti<br>NetBIOS WINS Serv<br>NetBIOS Node Type | er IP Address (Option 6):<br>on 15):<br>ver IP Address (Option 44):<br>(Option 46): | Disable     User Defined     (0/32 characters used)     (0/32 characters used)     Mixed     Hybrid     Mixed     Peer-to-Peer     Foodcast |
| SNTP Server IP Add                                                               | fress (Option 4):                                                                   | None T                                                                                                    |
| File Server IP Addre                                                             | ss (siaddr):                                                                        |                                                                                                    |
| File Server Host Nar                                                             | me (sname/Option 66):                                                               | (0/64 characters used)                                                                                                    |
| Configuration File Na                                                            | ame (file/Option 67):                                                               | (0/128 characters used)                                                                                                    |
| Apply Clos                                                                       | e                                                                                   |                                                                                                    |

Click on the **Apply** button.

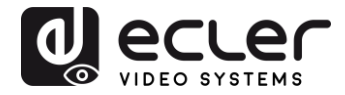

| cisco SG300-28P                                        | P 28-Port Gigabit PoE+ Managed Switch                                                                                    |
|--------------------------------------------------------|----------------------------------------------------------------------------------------------------|
| Error Recovery Settings                                | Network Pools                                                                                                    |
| ► UDLD                                                 | Network Pool Table                                                                                                    |
| ▶ PoE                                                  | Pool Name     Network Mask     Address Pool Start     Address Pool End     Lease Duration     Number of Leased Addresses |
| Green Ethernet                                         | VEO Addresses 255.255.255.0 192.168.1.10 192.168.1.10 Infinite 0                                                         |
| <ul> <li>Smartport</li> <li>VLAN Management</li> </ul> | Add Edit Delete Details                                                                                                  |
| Default VLAN Settings<br>VLAN Settings                 | DHCP Server Options                                                                                                    |
| Interface Settings                                     |                                                                                                    |
| Port to VLAN                                           |                                                                                                    |
| Private VLAN Settings                                  |                                                                                                    |
| GVRP Settings                                          |                                                                                                    |
| VLAN Groups                                            |                                                                                                    |
| ▹ Voice VLAN                                           |                                                                                                    |
| <ul> <li>Access Port Multicast TV V</li> </ul>         |                                                                                                    |
| Customer Port Multicast TV                             |                                                                                                    |
| Spanning Tree                                          |                                                                                                    |
| MAC Address Tables                                     |                                                                                                    |
| ▶ Multicast                                            |                                                                                                    |
| <ul> <li>IP connguration</li> </ul>                    |                                                                                                    |
| <ul> <li>IPv4 Management and Inte</li> </ul>           |                                                                                                    |
|                                                        |                                                                                                    |
| © 2010-2014 Cisco Systems, Inc. All                    | l Rights Reserved.                                                                                                    |

 Select IP Configuration → IPv4 Management and Interfaces → DHCP Server → Properties.

Enable the **DHCP Server Status** by activating the related selection box and clicking on **Apply**.

| Small Business<br>SG300-10P 10-Port                                                                                                    | cisco Language: English Logout About Hep<br>Gigabit PoE Managed Switch   |
|----------------------------------------------------------------------------------------------------|--------------------------------------------------------------------------|
| Cisco SG300-10P 10-Port     Getting Started     Status and Statistics     Administration     Port Management     Spanning Tree     MAC Address Tables     Multicast     Portigration     IPv4 Management and Interfaces     ARP     DHCP Snooping/Relay     DHCP Server     Properties     Network Pools     Excluded Addresses     Static Hosts     Address Binding     Domain Name System     Security     Access Control     Quality of Service     SNMP | Gigabit POE Managed Switch Properties DHCP Server Status:  Cancel Cancel |
| © 2010-2013 Cisco Systems, Inc. All Rights Reser                                                                                                    | rved.                                                                    |

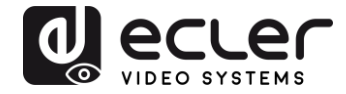

 Select Administration → File Management → Copy/Save Configuration.
 Enable Running Configuration and Startup Configuration as shown below and save all changes by clicking Apply.

| Small Business<br>cisco SG300-10P 10-Port                                                                                       | Save cisco Language: English ✔ Logout About Help                                                                                                    |
|----------------------------------------------------------------------------------------------------|----------------------------------------------------------------------------------------------------|
| Getting Started    Status and Statistics   Administration  System Settings Console Settings Measacement Infection               | Copy/Save Configuration<br>All configurations that the switch is currently using are in the running configuration file which is volatile and is not retained between reboots.<br>To retain the configuration between reboots, make sure you copy the running configuration file to the startup configuration file after you have completed<br>all your changes. |
| Wardgeriefin menace     User Accounts     Idle Session Timeout     Time Settings     System Log                                 | Source File Name: C Running configuration<br>C Startup configuration<br>C Backup configuration<br>C Mirror configuration                                                                                                    |
| <ul> <li>File Management<br/>Upgrade/Backup Firmware/Language<br/>Active Image<br/>Deveload/Backup Configuration(Log</li> </ul> | Destination File Name: C Running configuration<br>C Startup configuration<br>C Backup configuration                                                                                                    |
| Configuration Files Properties<br>CopySave Configuration<br>DHCP Auto Configuration                                             | Sensitive Data: C Exclude<br>C Encrypted<br>C Plaintext<br>Available sensitive data options are determined by the current user's SSD rules                                                                                                    |
| Reboot E<br>Diagnostics<br>Discovery - Bonjour<br>Discovery - LLDP                                                              | Save Icon Blinking: Enabled           Apply         Cancel         Disable Save Icon Blinking                                                                                                    |
| <ul> <li>Discovery - CDP</li> <li>Ping</li> <li>Traceroute</li> </ul>                                                           |                                                                                                    |
| <ul> <li>Port Management</li> </ul>                                                                                             |                                                                                                    |
| Smanport     Management                                                                                                    |                                                                                                    |
| Spanning Tree                                                                                                    |                                                                                                    |
| <ul> <li>MAC Address Tables</li> </ul>                                                                                          |                                                                                                    |
| ► Multicast                                                                                                    |                                                                                                    |
| ► IP Configuration                                                                                                    |                                                                                                    |
| Security                                                                                                    |                                                                                                    |
| <ul> <li>Access Control</li> </ul>                                                                                              |                                                                                                    |
| © 2010-2013 Cisco Systems, Inc. All Rights Reser                                                                                | ved.                                                                                                    |

6. Select Administration  $\rightarrow$  File Management  $\rightarrow$  Reboot, and click on the Reboot button to reboot the Ethernet switch and make all the changes running.

| Small Business                                                                                                    | cisco Language: English 💌 Logout About Help                                                                                                    |
|----------------------------------------------------------------------------------------------------|----------------------------------------------------------------------------------------------------|
| cisco SG300-10P 10-Port                                                                                                    | Gigabit PoE Managed Switch                                                                                                    |
| Cisco SG300-10P 10-Port<br>Getting Started  Status and Statistics Administration System Settings Console Settings Management Interface User Accounts Idle Session Timeout Time Settings System Log File Management Upgrade/Backup Firmware/Language | Gigabit PoE Managed Switch  Reboot  Success.  To reboot the device, click the Reboot button.  Reboot: @ Immediate  C Date Jan @ O1 @ Time 00 @ O0 @ HHMM C In 00 @ Days 00 @ Hours 00 @ Minutes  Restore to Factory Defaults |
| Active Image<br>Download/Bactup Configuration/Log<br>Configuration Files Properties<br>Copy/Save Configuration<br>DHCP Auto Configuration<br>Rebool<br>> Diagnostics<br>Discovery - Bonjour<br>> Discovery - LLDP<br>> Discovery - CDP<br>Ping      | Clear Startup Configuration File  Reboot Cancel Reboot Cancel                                                                                                    |
| Traceroute                                                                                                    |                                                                                                    |
| <ul> <li>Port Management</li> </ul>                                                                                                    |                                                                                                    |
| <ul> <li>Smartport</li> </ul>                                                                                                    |                                                                                                    |
| VLAN Management                                                                                                    |                                                                                                    |
| Spanning free                                                                                                    |                                                                                                    |
| <ul> <li>MAC Address Tables</li> <li>Multicast</li> </ul>                                                                                                    |                                                                                                    |
| Multicast     Properties     MAC Group Address     IP Multicast Group Address                                                                                                    |                                                                                                    |
| © 2010-2013 Cisco Systems, Inc. All Rights Rese                                                                                                    | rved.                                                                                                    |

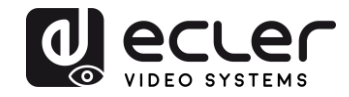

# VEO-XTI1C / VEO-XRI1C VEO-XTI2L / VEO-XRI2L

How to configure D-Link DGS-1210 Ethernet Switch for Dante™ Networks and VEO over IP products

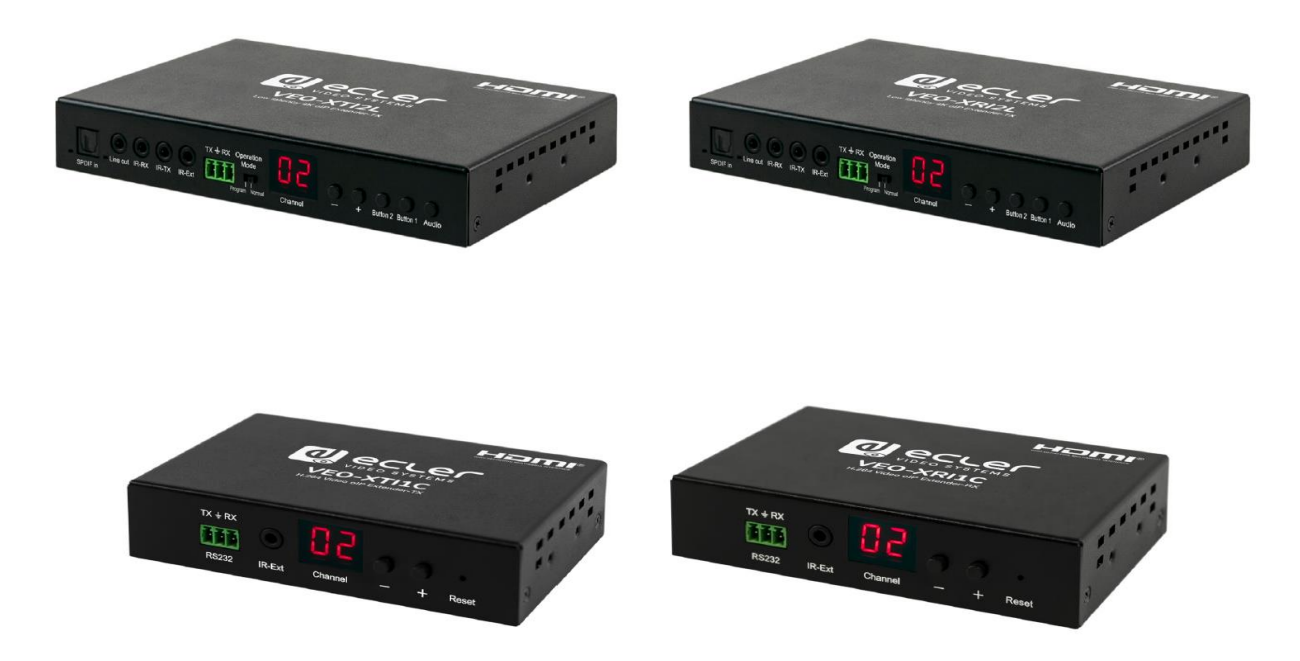

# QUICK START GUIDE

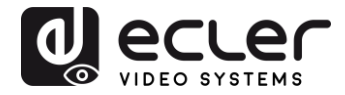

# 25 HOW TO CONFIGURE D-LINK DGS-1210 ETHERNET SWITCH INTRODUCTION

Due to the network requirements established by Audinate® for Dante™ Networks and taking in consideration the network requirements for our VEO over IP devices, this quick guide aims to explain how to configure the D-Link DGS-1210 family of switches in order to make them compliant to these requirements. All the requirements are mandatory for every switch used in a Dante or VEO over IP system, independently by the brands.

### 26 ESTABLISHING COMMUNICATION WITH D-LINK ETHERNET SWITCH

- Connect your computer to the D-Link Ethernet Switch using an Ethernet cable. D-Link DSG-1210 Ethernet Switches come with a default Static IP address of 10.90.90.90;
- **5.** Configure your PC with a Static IP address in the same subnet such as 10.90.90.66, with subnet mask 255.0.0.0.
- 6. Open your Internet browser and type the default IP address of the switch: <u>http://10.90.90.90</u>. The default **Password** is "admin".

## 27 ENABLING IGMP PROTOCOL

Internet Group Management Protocol (IGMP) is mandatory for the correct operation of VEO over IP products when they are configured as multicast devices. Without IGMP enabled, audio/video signal can't be transmitted properly or it may freeze.

With IGMP snooping, the Smart Managed Switch can make intelligent multicast forwarding decisions by examining the content of each frame's Layer 2 MAC header. IGMP snooping can help reduce cluttered traffic on the LAN. With IGMP snooping enabled, the Smart Managed Switch will forward multicast traffic only to connections that have group members attached.

- 7. Select L2 Function→Multicast→IGMP Snooping
- 8. Enable IGMP Snooping by activating the related selection box and clicking on Apply.

| DGS-1210-24P                                                                                                    | IGMP Snooping Configuration                                                                                                    |                                                                                                    | 🥚 Safeguard                |
|----------------------------------------------------------------------------------------------------|----------------------------------------------------------------------------------------------------|----------------------------------------------------------------------------------------------------|----------------------------|
| VLAN     VLAN     Jumbo Frame     Port Mirroring     Loopback Detection     MAC Address Table     Spanning Tree     Link Aggregation     Wulticast | IGMP Snooping Global Settings<br>IGMP Snooping<br>Host Timeout (130-153025)<br>Robustness Variable (2-255)<br>Query Interval (60-500) | • Enabled        Disabled        Report to all ports         260       sec       Router Timeout (60-600)         2       Last Member Query Interval (1-25)         125       sec       Max Response Time (10-25) | 125 sec<br>1 sec<br>10 sec |
| IGMP Snooping<br>MLD Snooping<br>Multicast Forwarding                                                                                              | When Querier state is enabled, the Host Ti<br>(Host Timeout = Robustness Variable * Qu                                                | meout is calculated as the formula :<br>ery Interval + Max Response Time )                                                                                                    | Apply                      |

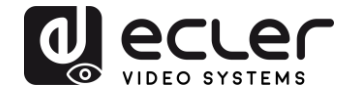

**9.** Select **Save** in the upper left corner and press **Save Config** button in order to ensure that all changes are saved as current configuration in use.

| 💾 Save 🚽 🍏   | Tools  | - | ÷. | Wizard |         | Help   | •       | ÷      | Surveillance Mode    |               |             |  |
|--------------|--------|---|----|--------|---------|--------|---------|--------|----------------------|---------------|-------------|--|
| DGS-1210-24P |        |   |    | Save   | e Cor   | nfigu  | ratio   | on     |                      |               |             |  |
| ULAN         | e<br>D |   |    | Pleas  | e press | the bu | itton t | o save | the config of device | config_id 1 ▼ | Save Config |  |

### 28 ENABLING Jumbo Frame

D-Link Gigabit Smart Managed Switches support jumbo frames (frames larger than the Ethernet frame size of 1536 bytes) of up to 9216 bytes (tagged). It is disabled by default.

#### 2. Select L2 Function $\rightarrow$ Jumbo Frame

|                                 | Y Wizaru (v) Heip ↓       |                                      |                         |                                           |             |
|---------------------------------|---------------------------|--------------------------------------|-------------------------|-------------------------------------------|-------------|
| System                          | Device Information        | 1                                    |                         |                                           | 😑 Safeguard |
| L2 Functions                    | Device Information        |                                      |                         |                                           |             |
| Jumbo Frame                     | Device Type               | DGS-1210-24P Gigabit Ethernet Switch | System Name             |                                           |             |
| — Port Mirroring                | Boot Version              | 1.00.001                             | System Location         |                                           |             |
| Loopback Detection              | Firmware Version          | 7.00.B006                            | System Time             | 01/01/2017 00:01:26                       |             |
| MAC Address Table Spanning Tree | Hardware Version          | G1                                   | System Up Time          | 0 days , 0 hours , 2 mins , 16<br>seconds |             |
| Eink Aggregation                | Serial Number             | S3E21HB000020                        | Login Timeout (minutes) | 5                                         |             |
| B Multicast<br>SNTP             | MAC Address               | 78-32-1B-FF-30-9A                    |                         |                                           |             |
| L3 Functions                    | IP Address Information    |                                      |                         |                                           |             |
| QoS                             | IPv4 Address              | 10.90.90.90                          |                         |                                           |             |
| Security                        | Subnet Mask               | 255.0.0.0                            |                         |                                           |             |
| ACL                             | Default Gateway           | 0.0.0.0                              |                         |                                           |             |
| PoE                             | IPv6 Global Unicast Addre | ss                                   |                         |                                           |             |
| SNMP                            | IPv6 Link-Local Address   |                                      |                         |                                           |             |
| Monitoring                      |                           |                                      |                         |                                           |             |
|                                 | Device Status and Quick   | Configurations                       |                         |                                           |             |
|                                 | RSTP                      | Disabled Settings S                  | SNMP Status Di          | sabled Settings                           |             |
|                                 | Port Mirroring            | Disabled Settings 8                  | 02.1X Status Di         | sabled Settings                           |             |
|                                 | Storm Control             | Disabled Settings S                  | Safeguard Engine Er     | nabled Settings                           |             |
|                                 | DHCP Client               | Disabled Settings I                  | GMP Snooping Di         | sabled Settings                           |             |
|                                 | Jumbo Frame               | Disabled Settings F                  | Power Saving Er         | habled Settings                           |             |

3. Enable Jumbo Frame by activating the related selection box and click on Apply.

| DGS-1210-24P                                             | Jumbo Frame Settings                                           | Safeguard |
|----------------------------------------------------------|----------------------------------------------------------------|-----------|
| VLAN     L2 Functions     Jumbo Frame     Port Mirroring | Jumbo Frame   Enabled  Disabled Maximum Length is 10000 bytes. | Apply     |
| - Doopback Detection                                     |                                                                |           |

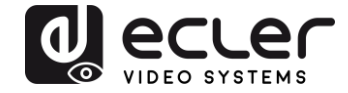

**4.** Select **Save** in the upper left corner and press **Save Config** button in order to ensure that all changes are saved as current configuration in use.

| 💾 Save 🗸 🌾 Tools 🗸 🕴                                        | 🗚 Wizard 🛛 🛞 Help 🚽 📫 Surveillance Mode               |                           |
|-------------------------------------------------------------|-------------------------------------------------------|---------------------------|
| DGS-1210-24P<br>⊕-∭ System                                  | Save Configuration                                    |                           |
| Def VLAN<br>Def L2 Functions<br>UDE Frame<br>Port Mirroring | Please press the button to save the config of device. | config_id 1 ▼ Save Config |

### 29 Disabling POWER Saving and EEE (Energy Efficient Ethernet)

In order to prevent audio or video drops out, all the power saving features need to be disabled. This is a mandatory requirement for Dante<sup>™</sup> Networks.

- **1.** Select System  $\rightarrow$  Power Saving
- 2. On Global Settings disable Cable Length Detection/Link Status Detection and press Apply

| ■ DGS-1210-24P<br>□ □ □ System<br>□ □ □ ■ System                    | Power Saving Settings                                           |           | 😑 Safeguard |
|---------------------------------------------------------------------|-----------------------------------------------------------------|-----------|-------------|
| System Settings     Password     Port Settings     Port Description | Global Settings<br>Cable Length Detection/Link Status Detection | C Enabled | Apply       |

**3.** Select **IEEE802.3az EEE settings** and ensure that the feature is disabled on the ports where Dante or VEO devices are connected

| DGS-1210-24P                                                                                                    | IEEE802.3a | z EEE settings                |                   | 😑 Safeguard |
|----------------------------------------------------------------------------------------------------|------------|-------------------------------|-------------------|-------------|
| System Settings  Port Settings  Port Description  ChCP Auto Configuration  ChCP Relay  ChCP Relay  Ch | From Port  | To Port<br>28 •<br>E settings | State<br>Disabled | Apply       |
| DHCPv6 Relay Settings                                                                                                    | Port       | State                         |                   |             |
| System Log Configuration                                                                                                    | 1          | Disabled                      |                   |             |
| Time Profile                                                                                                    | 2          | Disabled                      |                   |             |
| Power Saving                                                                                                    | 3          | Disabled                      |                   |             |
| BIFEE802 3az EEE settings                                                                                                    | 4          | Disabled                      |                   |             |
| mercove.saz ete settings                                                                                                    | 5          | Disabled                      |                   |             |

**4.** Select **Save** in the upper left corner and press **Save Config** button in order to ensure that all changes are saved as current configuration in use.

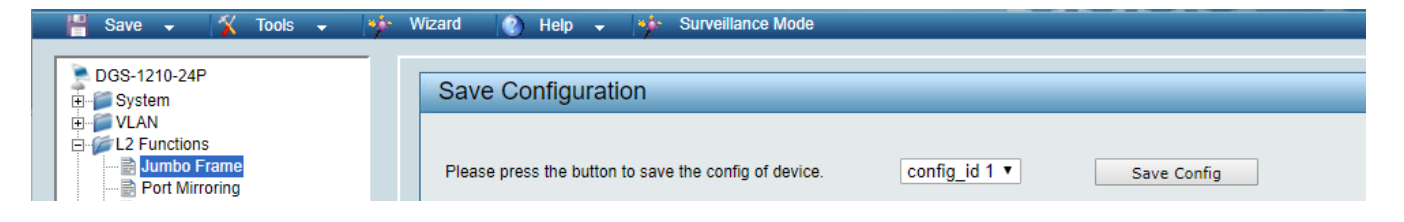

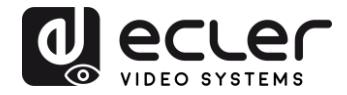

# 30 CREATING VLANS FOR DANTE™, VIDEO OVER IP AND CONTROL COEXISTENCE

In AV system where Dante<sup>™</sup> and Video over IP traffic are sharing the same network switch, VLANs are highly recommended because Video over IP could interfere with Dante<sup>™</sup> in the same network.

A VLAN allows isolating the network traffic of a predefined group of ports; in case of Audio and Video systems we need to create two VLANs: one for Audio and one for Video. In this case, a device connected to the Audio VLAN can't communicate with a device connected to the Video VLAN.

When a control device (like a touch panel) is required, it needs to communicate both with Audio and Video devices; in this case we need to use a particular feature called Asymmetric VLAN that allows sharing traffic between different VLANs only on predefined ports.

In the following example (Fig. 1) we have:

- MIMO4040DN matrix with Dante<sup>™</sup> (Control on **port 1**; Dante on **port 2**)
- WPNETTOUCH (Control on port 3)
- DN404BOB (Dante/Control on port 5)
- VEO-XTI2L (Video/Control on port 15)
- VEO-XRI2L (Video/Control on port 16)
- VEO-XRI2L (Video/Control on port 17)

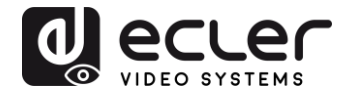

We need to create 2 VLANs like follows:

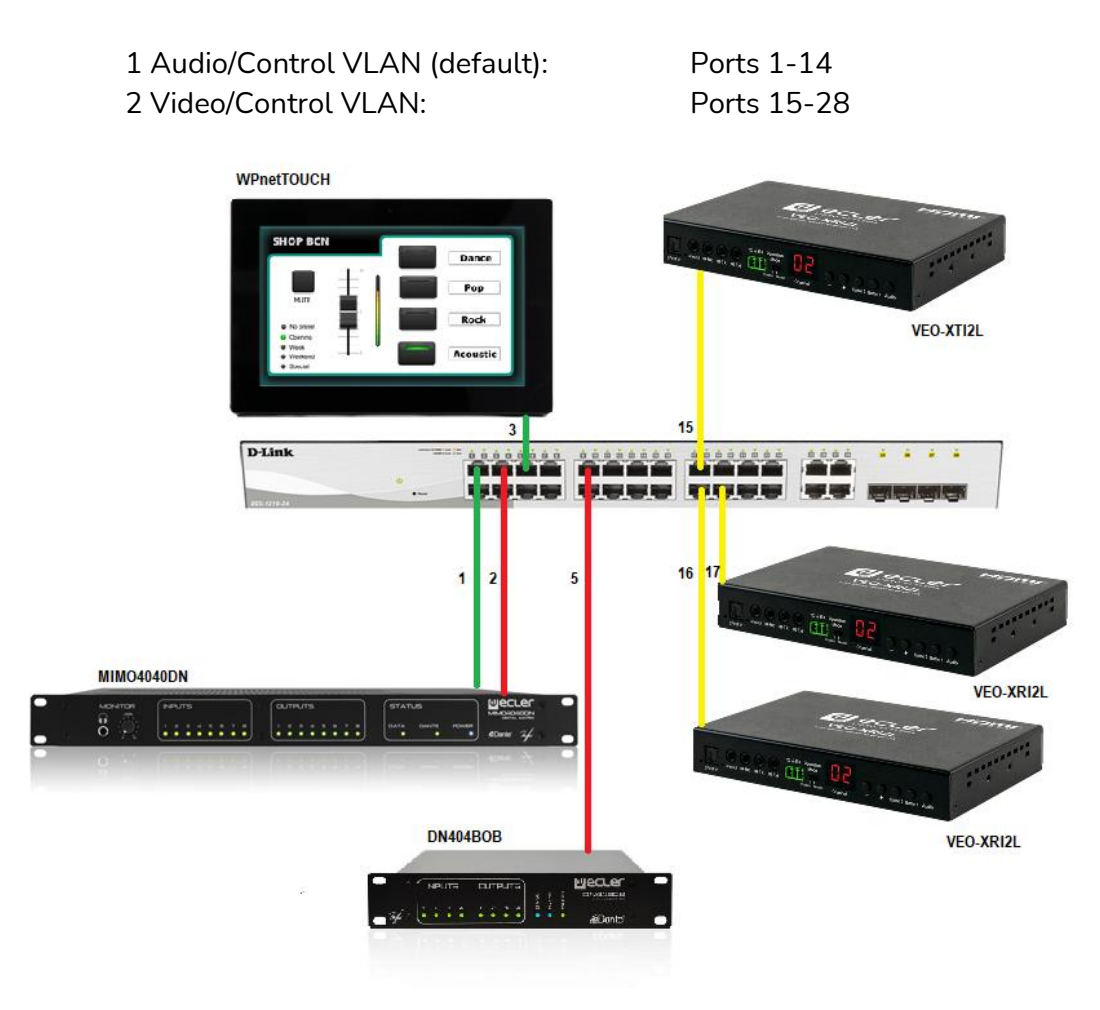

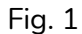

5. Select VLAN → 802.1Q VLAN, enable Asymmetric VLAN and click on Apply

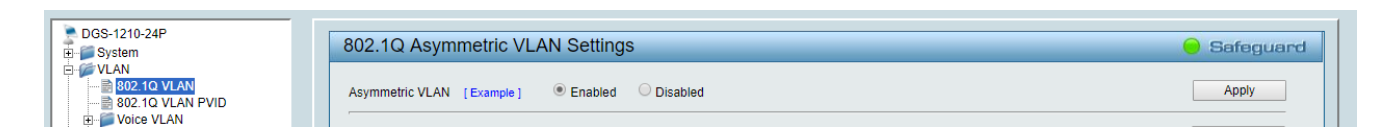

6. Click on <u>1</u> and mark as Untagged all the Audio/Control VLAN ports (1-14), adding the Video/Control VLAN ports that need to share Control (16-17). Click on the **Apply** button.

| DGS-1210-24P   | VID Setting      | gs           |    |    |    |    |    |    |    |    |     |     |       |    | 😑 Sa | feguar |
|----------------|------------------|--------------|----|----|----|----|----|----|----|----|-----|-----|-------|----|------|--------|
|                | VID<br>VLAN Name | 1<br>default |    |    |    |    |    |    |    |    | Bac | < ) | Apply |    |      |        |
| Voice VLAN     | Port             | Select All   | 01 | 02 | 03 | 04 | 05 | 06 | 07 | 08 | 09  | 10  | 11    | 12 | 13   | 14     |
| - L2 Functions | Untagged         | All          | ۲  | ۲  | ۲  | ۲  | ۲  | ۲  | ۲  | ۲  | ۲   | ۲   | ۲     | ۲  | ۲    | ۲      |
| L3 Functions   | Tagged           | All          |    |    | •  |    | •  |    |    |    |     |     | •     |    |      |        |
| - 📁 QoS        | Not Member       | All          |    |    |    |    |    |    |    |    |     |     |       |    |      |        |
| Security       | Port             | Select All   | 15 | 16 | 17 | 18 | 19 | 20 | 21 | 22 | 23  | 24  | 25    | 26 | 27   | 28     |
| AAA            | Untagged         | All          | 0  | ۲  | ۲  | 0  | 0  | 0  | 0  | 0  | 0   | 0   | 0     | 0  | 0    | 0      |
| Pac            | Tagged           | All          | •  |    | •  |    |    |    |    |    | •   | •   |       |    |      |        |
| SNMP           | Not Member       | All          | •  |    |    | ۲  | ۲  | •  | •  | ۲  | ۲   | ۲   | ۲     | ۲  | ۲    | •      |
| Monitoring     |                  |              |    |    |    |    |    |    |    |    |     |     |       |    |      |        |

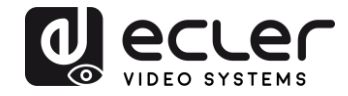

7. Create a second VLAN for Video/Control by clicking on Add button

| DGS-1210-24P                                                                                                    | 210-24P         am         N         02:10 VLAN         02:10 VLAN         03:10 VLAN         100:21 Q VLAN         100:21 Q VLAN         unctions         vito Surveillance VLAN         unctions         vito         vito | ngs               |              | 🥚 Safeguard |        |
|----------------------------------------------------------------------------------------------------|----------------------------------------------------------------------------------------------------|-------------------|--------------|-------------|--------|
|                                                                                                    | Asymmetri<br>                                                                                                    | c VLAN [Example]  | ed ODisabled |             | Apply  |
| Auto Surveillance VLAN                                                                                                    | Total stati                                                                                                    | c VLAN entries: 1 |              |             | Add    |
| DGS-1210-24P     System     Safeguar       VLAN     Asymmetric VLAN Settings     Apply       VLAN     So2.10 VLAN     Asymmetric VLAN Settings       VLAN     So2.10 VLAN     Asymmetric VLAN [Example]       B: Voice VLAN     Asymmetric VLAN entries: 1       Cos     VLAN       Cos     1       Cos     1       Security     AAA       AAA       AACL       PoE       Monitoring |                                                                                                    |                   |              |             |        |
| E3 Functions                                                                                                    | VID                                                                                                    | VLAN Name         | Untagged     | Tagged      | Delete |
| 🗄 🃁 💭 QoS                                                                                                    | 1                                                                                                    | default           | 01-14,16-17  |             | Delete |
| 🖻 🃁 Security                                                                                                    |                                                                                                    |                   |              |             |        |
| œ-∭ AAA                                                                                                    |                                                                                                    |                   |              |             |        |
|                                                                                                    |                                                                                                    |                   |              |             |        |
| H POE                                                                                                    |                                                                                                    |                   |              |             |        |
|                                                                                                    |                                                                                                    |                   |              |             |        |
|                                                                                                    |                                                                                                    |                   |              |             |        |

**8.** Assign 2 as VID, and Video as Name to the new VLAN; mark as Untagged all the Video/Control VLAN ports (15-28), adding the Audio/Control VLAN ports that need to share Control traffic (1-3). Click on the **Apply** button.

| DGS-1210-24P | VID Setting                    | gs                         |    |    |    |    |    |    |    |    |    |    |    |      | Se | afeguar |
|--------------|--------------------------------|----------------------------|----|----|----|----|----|----|----|----|----|----|----|------|----|---------|
| ✓ VLAN<br>   | VID<br>VLAN Name<br>Maximum 20 | 2<br>Vide<br>) characters. | 0  |    |    |    |    |    |    |    |    |    |    | Back |    | Apply   |
| L2 Functions | Port                           | Select All                 | 01 | 02 | 03 | 04 | 05 | 06 | 07 | 08 | 09 | 10 | 11 | 12   | 13 | 14      |
| L3 Functions | Untagged                       | All                        | ۲  | 0  | ۲  | 0  | 0  | 0  | 0  | 0  | 0  | 0  | 0  | 0    | 0  | 0       |
| Security     | Tagged                         | All                        |    |    |    |    |    |    |    |    |    |    |    |      |    |         |
| AAA          | Not member                     | All                        |    | ۲  |    | ۲  | ۲  | ۲  | ۲  | ۲  | ۲  | ۲  | ۲  | ۲    | ۲  | ۲       |
| ACL          | Port                           | Select All                 | 15 | 16 | 17 | 18 | 19 | 20 | 21 | 22 | 23 | 24 | 25 | 26   | 27 | 28      |
| PoE          | Untagged                       | All                        | ۲  | ۲  | ۲  |    | ۲  | ۲  |    | ۲  | •  | •  | ۲  | ۲    | ۲  |         |
| SNMP         | Tagged                         | All                        | ŏ  |    |    |    |    |    |    |    |    |    |    |      |    |         |
| Monitoring   | Not member                     | ΔII                        | ŏ  | ŏ  | ŏ  | ŏ  | ŏ  | ŏ  | ŏ  | ŏ  | ŏ  | ŏ  | ŏ  | ŏ    | ŏ  | ŏ       |

**9.** Select **Save** in the upper left corner and press **Save Config** button in order to ensure that all changes are saved as current configuration in use.

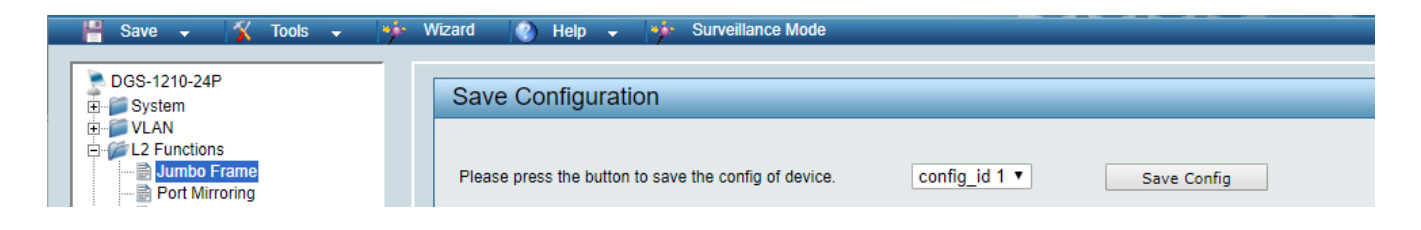

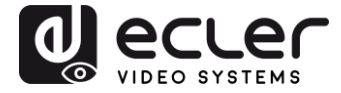

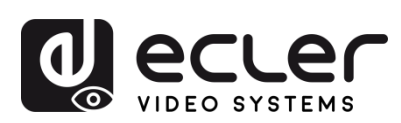

Toutes les caractéristiques du produit sont susceptibles de varier en raison des tolérances de fabrication. **NEEC AUDIO BARCELONA S.L.** se réserve le droit d'apporter à la conception ou à la fabrication des modifications ou améliorations qui peuvent affecter les caractéristiques de ce produit.

Pour des questions techniques, contactez votre fournisseur, distributeur ou remplissez le formulaire de contact sur notre site Internet, dans <u>Support / Technical requests</u>.

Motors, 166-168 08038 Barcelone - Espagne - (+34) 932238403 | information@ecler.com www.ecler.com